**اموزش نرم افزار** نسخه پنجم

# Korg Pa Manager 2.2

| Language     About       Language       Image       Image <t< th=""></t<> |
|----------------------------------------------------------------------------------------------------|
| STYLE<br>MANAGER<br>MANAGER<br>MANAGER                                                                                                    |
| PERFormance<br>MANAGER<br>MANAGER<br>MANAGER                                                                                                    |
| PCM<br>MANAGER<br>MANAGER<br>MANAGER                                                                                                    |
| KORG Pa<br>File Viewer                                                                                                    |
| V2.2 Built                                                                                                    |

این آموزش رایگان و غیر قابل فروش می باشد

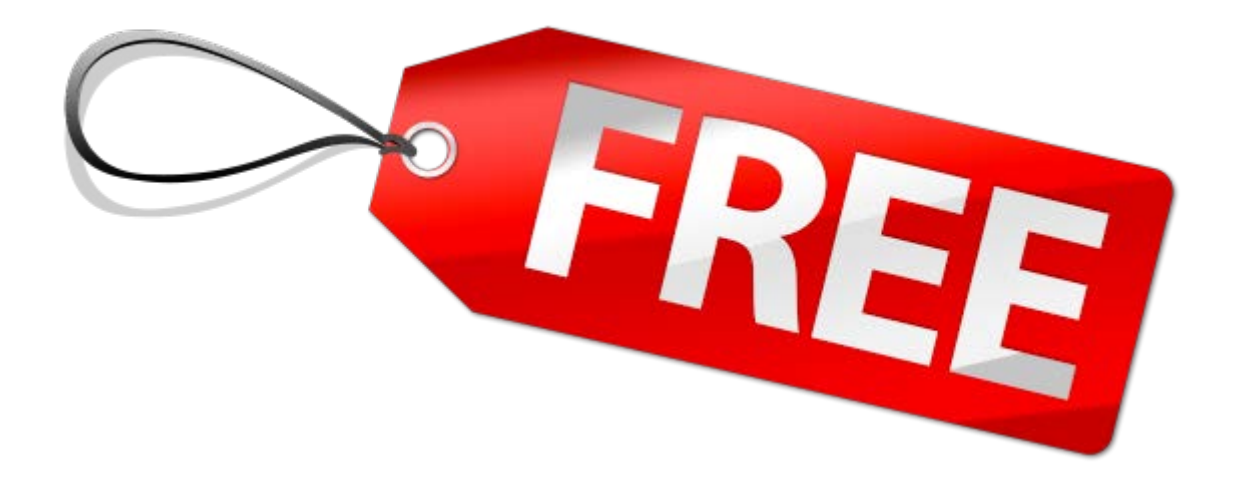

# آرش اسداله نیا

### سایت هارمونی

بزرگترین مرجع نت های پیانو ، نت های کیبورد ، پلی بک و ...

### Harmooony.ir

در باره نرم افزار

نرم افزار Korg Pa Manager با هدف مدیریت پار امتر های کیبور دهای کرگ سری PA طراحی شده است این نرم افزار ساخت کشور انگلستان می باشد ، در حال حاضر تنها راه استفاده از این نرم افزار خرید لایسنس قانونی آن از طریق سایت سازنده به آدر س

### www.korgpamanager.com

میسر می باشد نسخه کرک شده آن دارای باگهای فراوانی بوده که جوابگوی نیاز کاربران نمی باشد. لایسنس این نرم افزار از طریق پروتکل آی دی سخت افزاری فعال می شود و تنها برای یک سیستم قابل استفاده می باشد

# مزايا.

معايب

1- گلچین ، ویرایش و مدیریت آسان و سریع ست ها
 2- محیط گرافیکی جذاب و کاربر پسند

1- قیمت بالای لایسنس نرم افزار
 2- خرید لایسنس تنها از طریق پی پال یا ویزا کارت امکان پذیر می باشد که بهمین دلیل خرید آن برای ایرانی ها دشوار می باشد
 3- عدم پخش ریتم
 4- لایسنس خریداری شده بصورت دائمی نخواهد بود و در صورت آپدیت نرم افزار به ورژن بالاتر ، هزینه ای جداگانه جهت آپگرید نرم افزار باید پرداخت شود

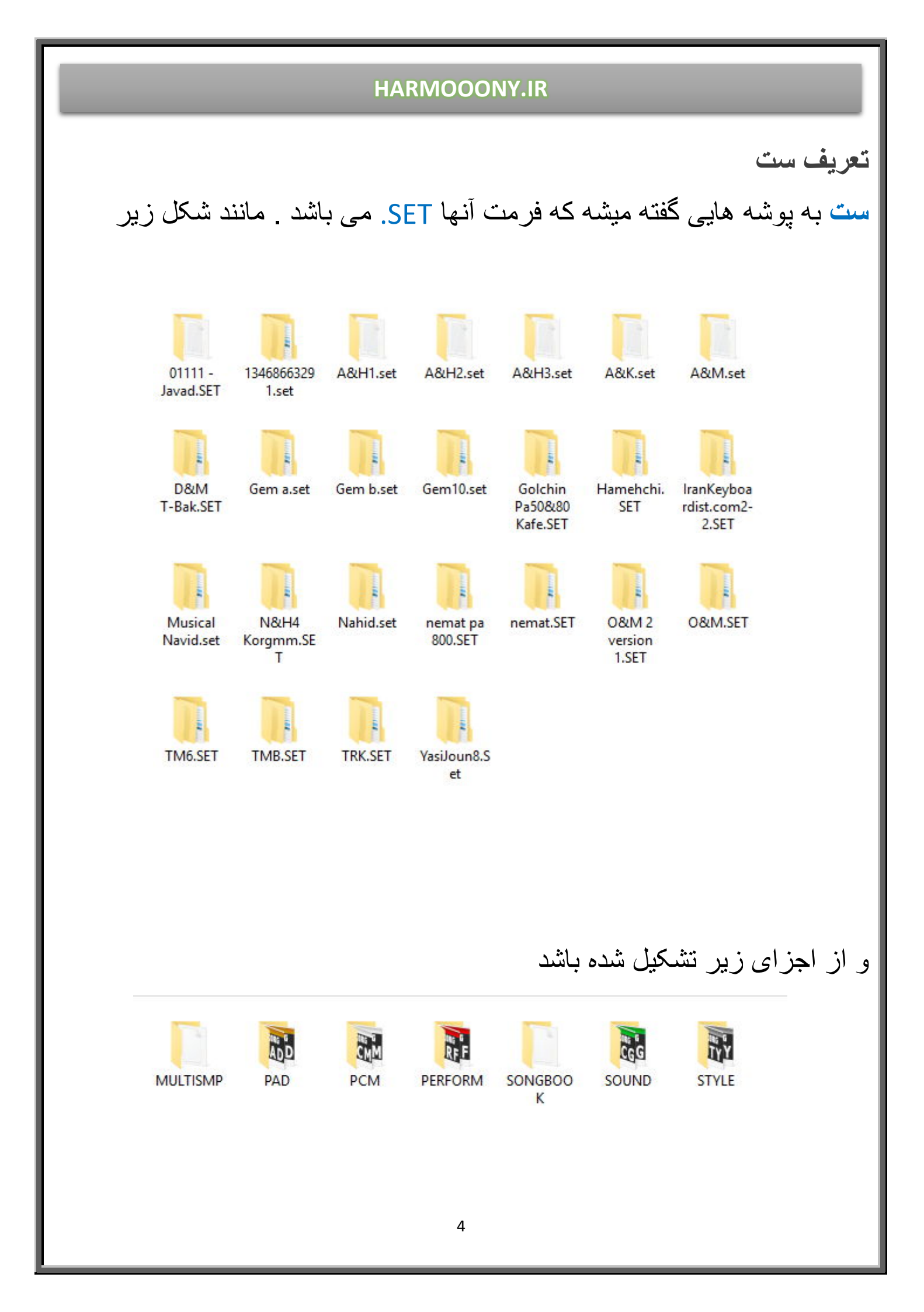

جهت شروع کار با نرم افزار korg pa manager در مرحله اول یک کپی از ست ایجاد کنید تا تغییرات در ست اصلی انجام نشه .

نرم افزار korg pa manager از هفت بخش اصلی تشکیل شده که جهت وارد شدن به هر بخش کافیه پوشه ست را پس از درگ کردن روی گزینه مورد نظر رها کنید تا تنظیمات مربوط به آن نمایش داده شود

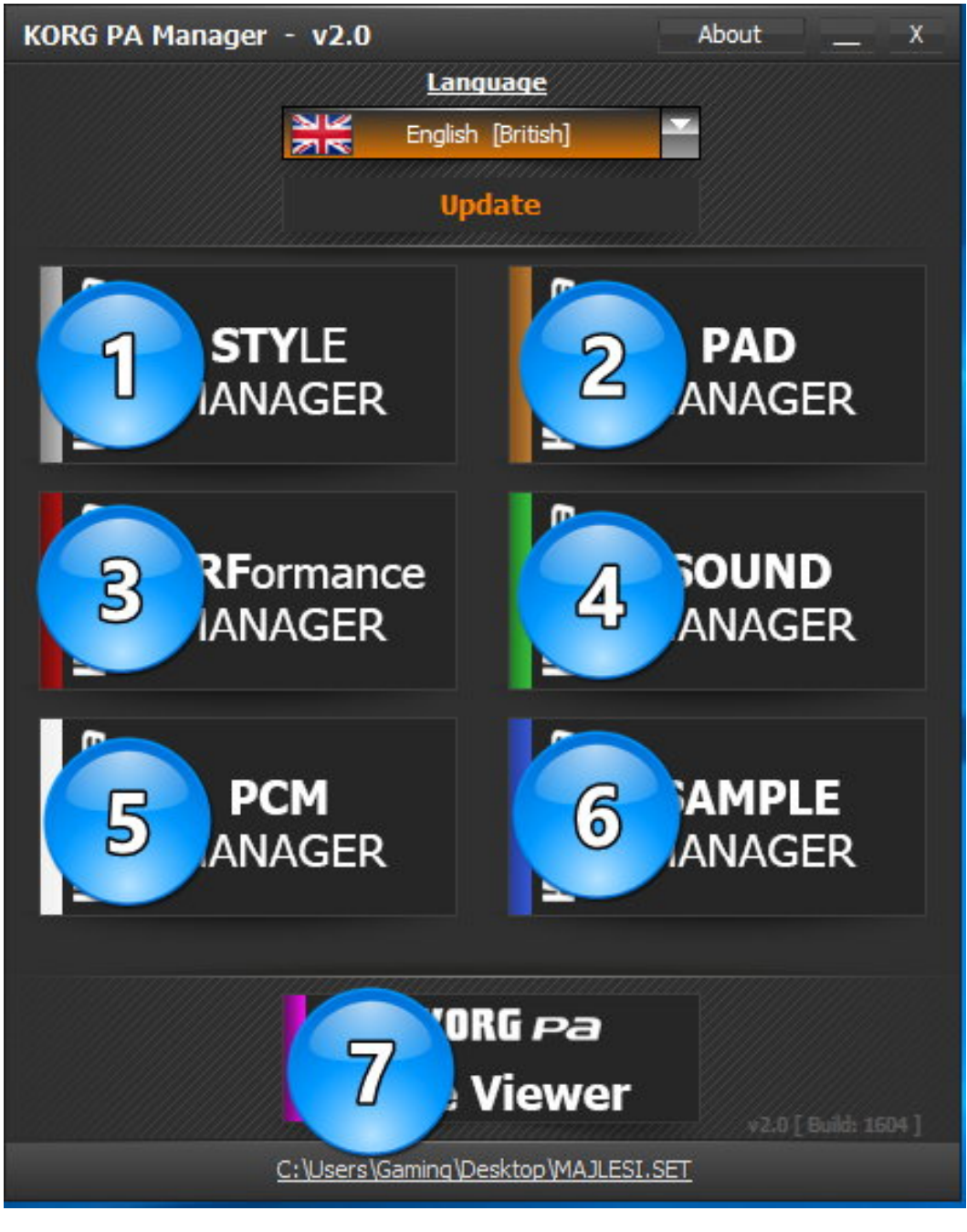

مديريت ريتم

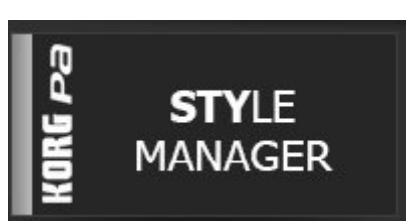

# پوشه ست را درگ کرده روی گزینه STYLE MANAGER رها کنید

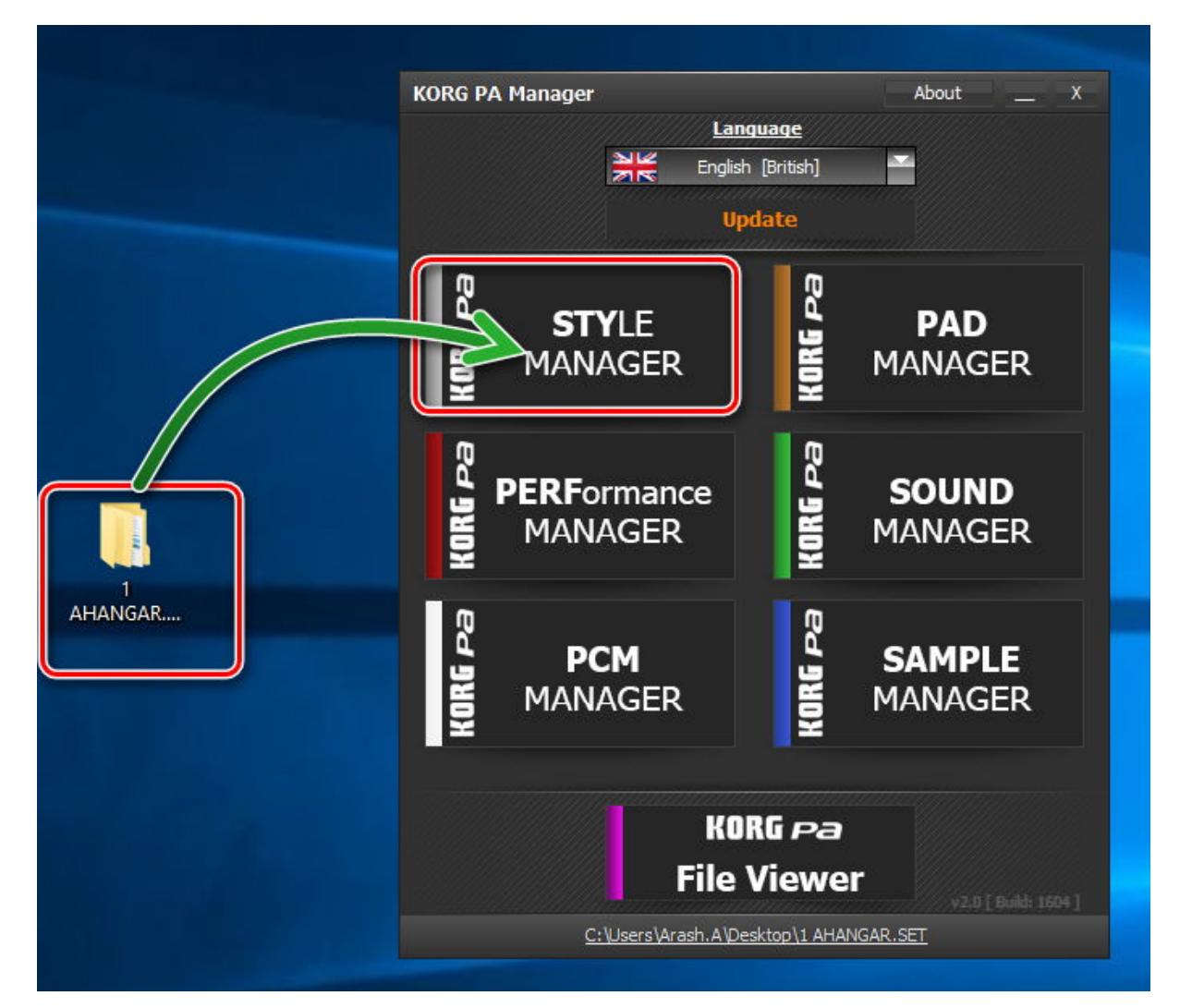

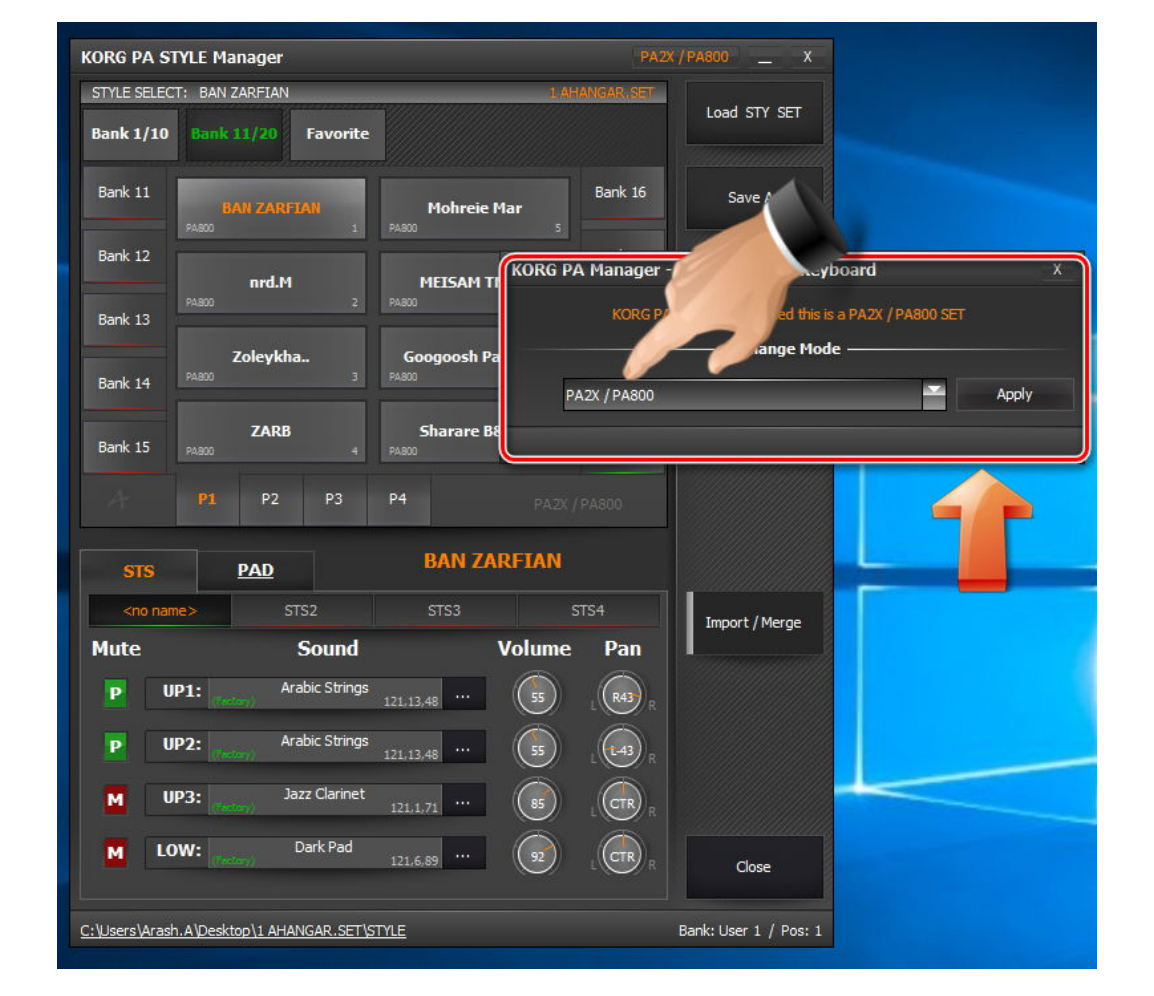

با وارد کردن پوشه، پنجره زیر نمایش داده خواهد شد

در کادر نمایش داده شده در عکس بالا ، مدل کیبوردی که ست مربوط به آن است نمایش داده می شود <u>از</u> طریق نوار کشویی مدل کیبوردی که ست قرار است برای آن گلچین شود را انتخاب نمائید ، چنانچه مدل انتخابی شما قدیمی تر از مدل ست اصلی باشد ، فرمت آنرا پشتیبانی نخواهد کرد و با پیغام خطای زیر مواجه خواهید شد

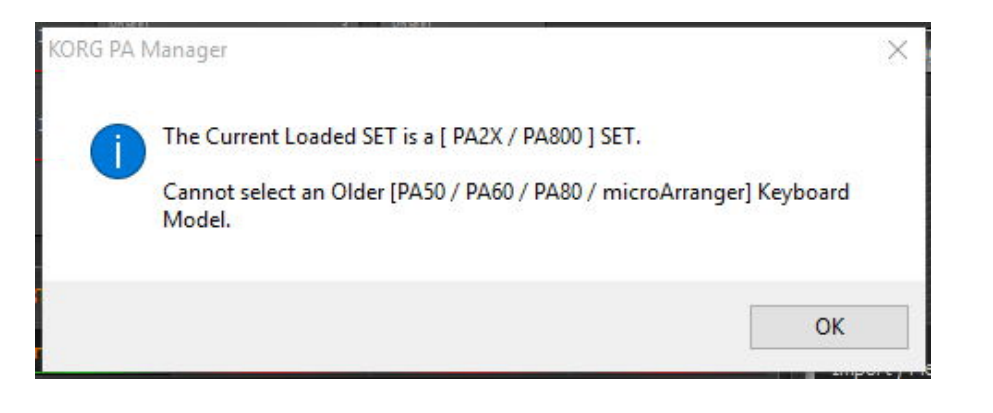

در زیر جدول سازگاری ریتم در مدلهای کیبورد مشخص شده است

KORG

جدول شناسایی ست های سازگار با مدلهای مختلف کیبورد کرگ

| مدل کیبورد شما                                                                                                    |                                                                                                    | الم الم الم الم الم الم الم الم الم الم |                                                                                                    |          |                                                                                                    |       |       |       |       |                                                                                                    |      |  |
|----------------------------------------------------------------------------------------------------|----------------------------------------------------------------------------------------------------|-----------------------------------------|----------------------------------------------------------------------------------------------------|----------|----------------------------------------------------------------------------------------------------|-------|-------|-------|-------|----------------------------------------------------------------------------------------------------|------|--|
|                                                                                                    | PA50                                                                                                    | PA80                                    | PA1X                                                                                                    | PA500    | PA2X                                                                                                    | PA800 | PA300 | PA600 | PA900 | PA3X                                                                                                    | PA4X |  |
| PA 50                                                                                                    |                                                                                                    |                                         |                                                                                                    |          |                                                                                                    |       |       |       |       |                                                                                                    |      |  |
| PA 80                                                                                                    |                                                                                                    |                                         |                                                                                                    |          |                                                                                                    |       |       |       |       |                                                                                                    |      |  |
| PA 300                                                                                                    |                                                                                                    |                                         |                                                                                                    |          | A REAL PROPERTY AND A REAL PROPERTY AND A REAL |       |       |       |       |                                                                                                    |      |  |
| PA 500                                                                                                    | The second second second second second second second second second second second second second second second se                                                                                                    |                                         |                                                                                                    |          |                                                                                                    |       |       |       |       |                                                                                                    |      |  |
| PA 600                                                                                                    | AND AND AND AND AND AND AND AND AND AND                                                                                                    |                                         |                                                                                                    |          |                                                                                                    |       |       |       |       |                                                                                                    |      |  |
| PA 800                                                                                                    |                                                                                                    | ANNUAL CONTRACT                         | A REAL PROPERTY AND A REAL PROPERTY AND A REAL |          | A MANAGER                                                                                                    |       |       |       |       |                                                                                                    |      |  |
| PA 900                                                                                                    |                                                                                                    |                                         |                                                                                                    | A MARKET |                                                                                                    |       |       |       |       |                                                                                                    |      |  |
| PA 1X                                                                                                    |                                                                                                    |                                         |                                                                                                    |          |                                                                                                    |       |       |       |       |                                                                                                    |      |  |
| PA 2X                                                                                                    |                                                                                                    |                                         |                                                                                                    |          |                                                                                                    |       |       |       |       |                                                                                                    |      |  |
| PA 3X                                                                                                    | A REAL PROPERTY AND A REAL PROPERTY AND A REAL | A MARKET                                | A MARKE                                                                                                    |          |                                                                                                    |       |       |       |       | A REAL PROPERTY AND A REAL PROPERTY AND A REAL |      |  |
| PA 4X                                                                                                    |                                                                                                    |                                         |                                                                                                    |          |                                                                                                    |       |       |       |       |                                                                                                    |      |  |
| Alit هارمونی alit (ality) and ality and ality) and ality and ality and |                                                                                                    |                                         |                                                                                                    |          |                                                                                                    |       |       |       |       |                                                                                                    |      |  |

پس از انتخاب مدل کیبوردتان ، تعداد فیووریتها ، بانکهای صدا و گزینه های دیگر مطابق مدل انتخابی شما نمایش داده میشود

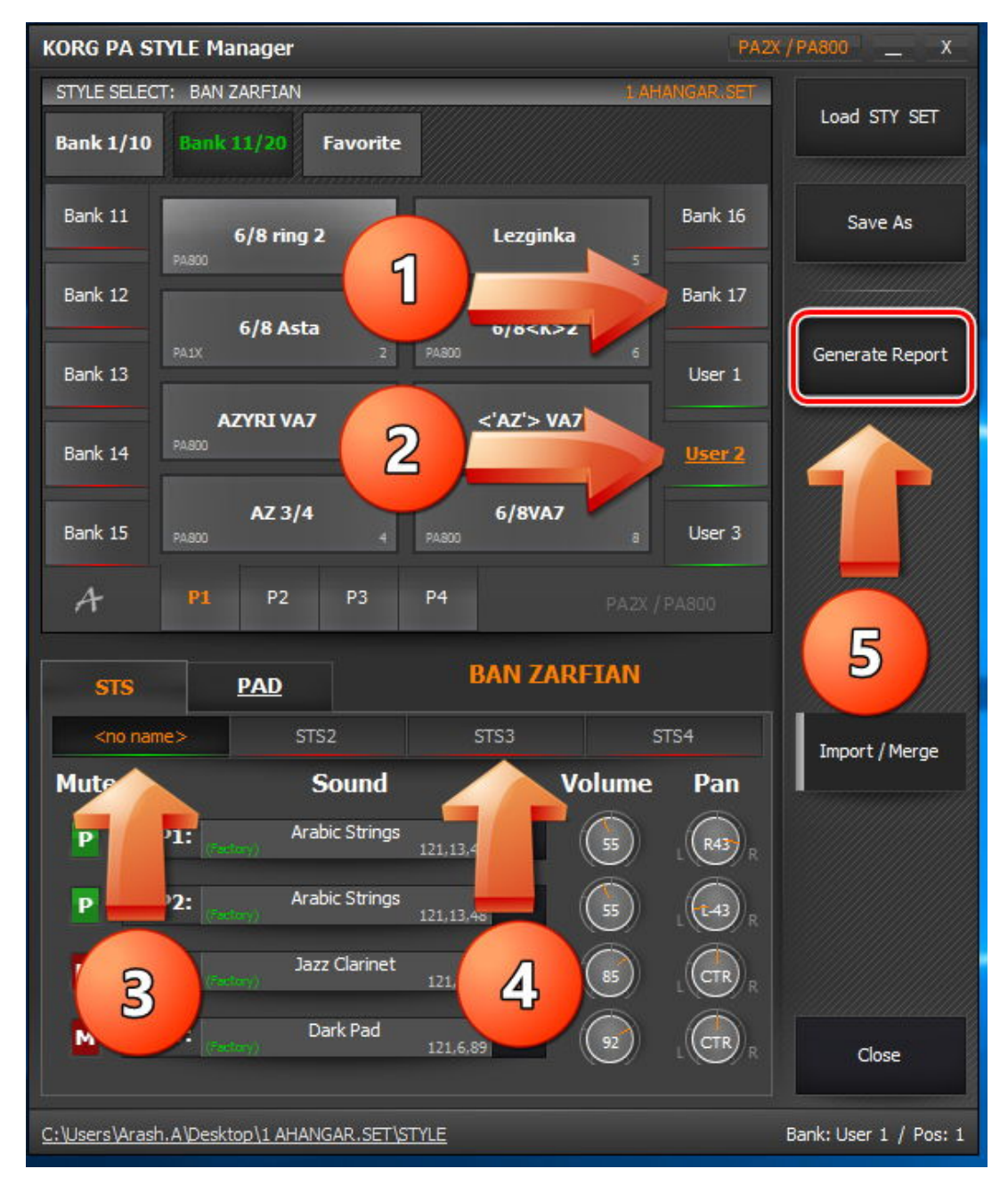

در یک نگاه کلی به منوی نمایش داده شده ، بانک هایی که با حاشیه قرمز مشخص شده (گزینه 1) نشاندهنده خالی بودن آن بانک یا فیووریت و سبز بودن حاشیه آن (گزینه 2) نشاندهنده وجود ریتم در بانک مورد نظر می باشد همین امر در مورد STSها و PAD ها هم صادق است در شکل بالا ریتم انتخابی دارای یک STS (گزینه 3) می باشد .

با کلیک راست بر روی هر یک از ریتمها منوی زیر نمایش داده میشود

| 0 | Swap       |        |
|---|------------|--------|
|   | Сору       | Ctrl+C |
| ¢ | Paste      | Ctrl+V |
| × | Delete     | Del    |
| Ē | Rename     | F2     |
|   | Properties | Ctrl+P |

Swap...... جهت جابجایی محل دو ریتم با یکدیگر Copy .....کپی کردن ریتم مورد نظر Paste ...... انتخاب محل قرار گیری فایل کپی شده Delete ...... پاک کردن ریتم انتخابی Rename.....

Propertise ..... نمایش جزئیات هر ریتم

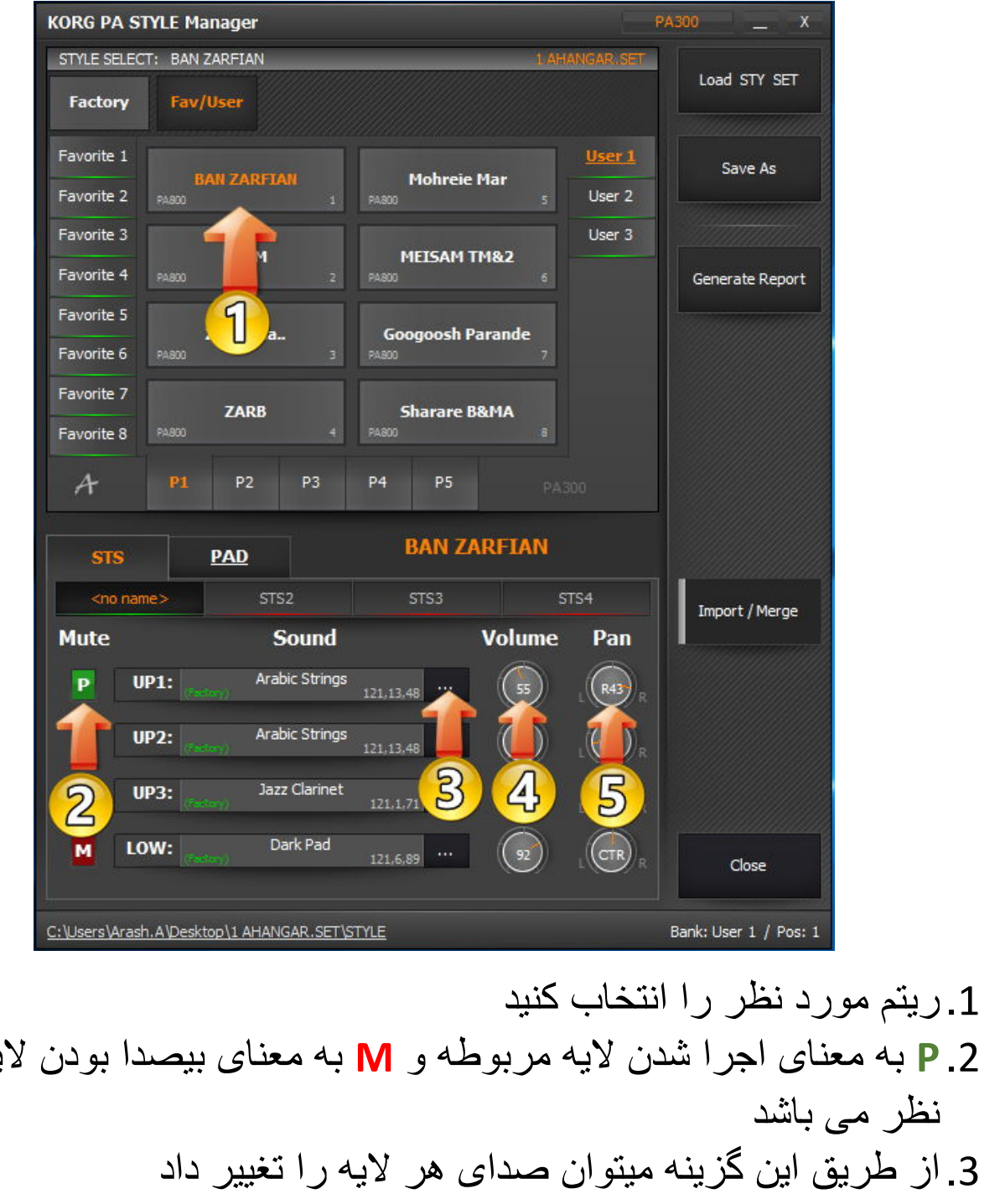

### روش تغییر پار امتر های مربوط به STS

کرد

1. ریتم مورد نظر را انتخاب کنید
 P.2 به معنای اجرا شدن لایه مربوطه و M به معنای بیصدا بودن لایه مورد نظر می باشد
 3. از طریق این گزینه میتوان صدای هر لایه را تغییر داد
 4. تنظیم ولوم صدا
 5. تنظیم بالانس کانالهای چپ و راست
 چنانچه روی گزینه های 4 و 5 دابل کلیک کنید مقدار آن به حد وسط تغییر خواهد

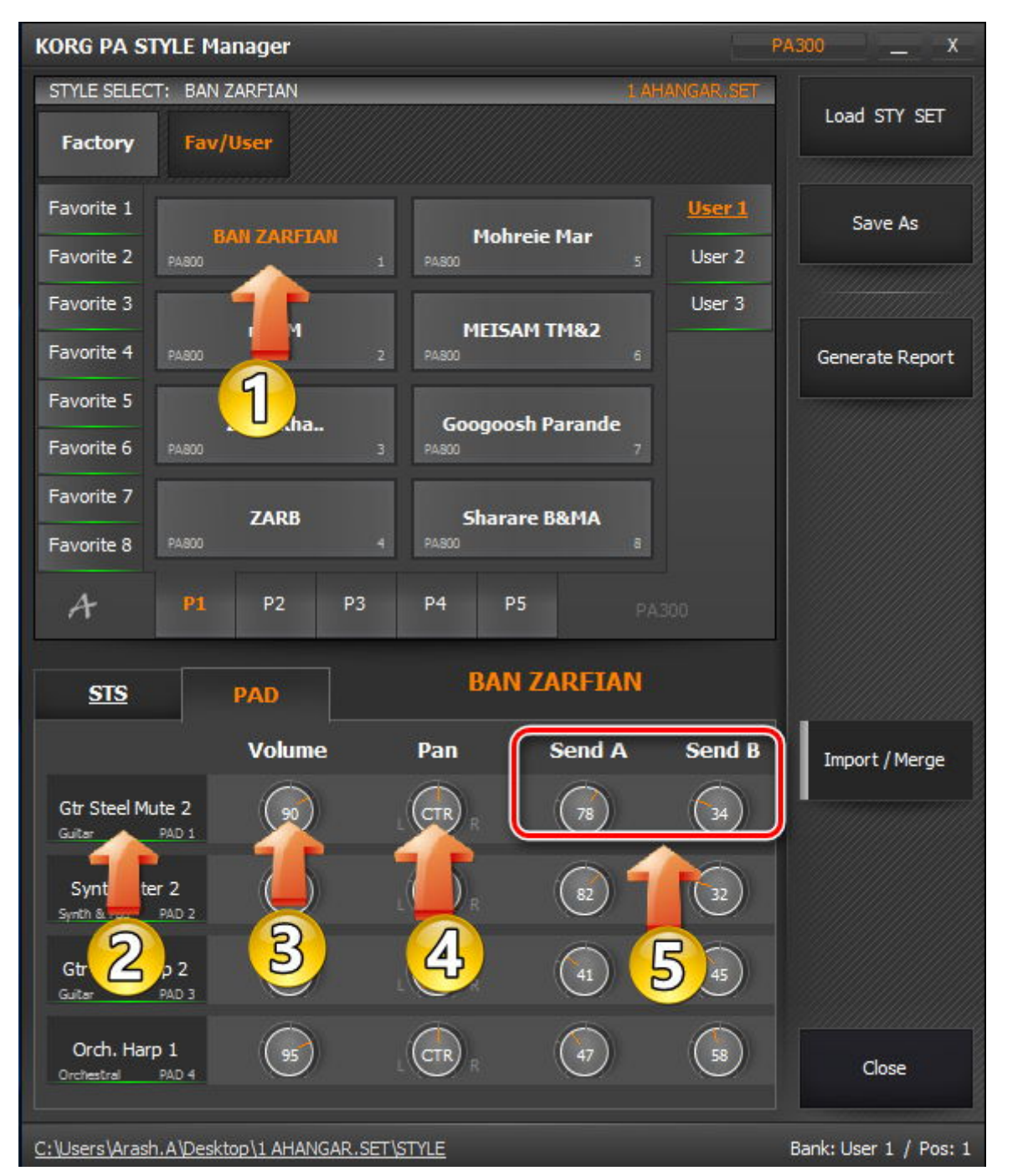

روش تغییر پارامتر های PAD

1. ریتم مورد نظر را انتخاب نمائید
 2. تغییر صدا از مجموعه بانک صدا
 3. تغییر ولوم صدا
 4. تنظیم بالانس کانال های چپ و راست
 5. تغییر افکتهای صدا

# روی ریتم دلخواه کلیک راست کرده و گزینه Propertiseرا انتخاب نمائید تا جزئیات ریتم شما مطابق شکل زیر نمایش داده شود

| RG PA STYLE M   | lanager - Properties                                                                                       | ; // Namzani.              |             |         |                   |                  |
|-----------------|----------------------------------------------------------------------------------------------------|----------------------------|-------------|---------|-------------------|------------------|
| —— INTRO —      |                                                                                                    | VARIATION                  | FIL         | L       | END               |                  |
| ro 1 Intro 2 Co | ount In Var 1                                                                                              | Var 2 Var 3 Var 4          | Fill 1 Fill | 2 Break | End 1 End 2 End 3 | Update Style     |
| ReMap           |                                                                                                    | Sound                      | Expression  | Low Key | High Key          |                  |
| ReMap           | DRUM:                                                                                                    | Jungle Kit                 | 100         | AU      |                   | Generate Repor   |
| ReMap           | PERC: (USDK)                                                                                               | 120,64,24 ····             | 100         | AU Y    | 68                |                  |
| ReMap           | BASS: Palory Fre                                                                                           | etless Bass GM 121,0,35    | (100)       | A0      | C8                |                  |
| ReMap           | ACC1: (Factory) <sou< td=""><td>Ind NOT Found&gt;</td><td>(100)</td><td>A0</td><td>C8</td><td></td></sou<> | Ind NOT Found>             | (100)       | A0      | C8                |                  |
| ReMap           | ACC2: St                                                                                                   | eel Guitar GM 121,0,25 ··· | 100         | A0      | C8                |                  |
| ReMap           | ACC3:                                                                                                    | Grand Piano 121,3,0 ···    | 100         | A0      | C8                |                  |
| ReMap           | ACC4:                                                                                                    | pusticPiano GM 121,0,0 ··· | (100)       | A0      | C8                |                  |
| ReMap           | ACC5: ACC                                                                                                  | pusticPiano GM 121,0,0 ··· | (100)       | A0      | C8                | Reset Style      |
| Original Styl   | le Sounds                                                                                                  |                            |             |         |                   |                  |
| Apply these     | Sounds to All other Style                                                                                  | Elements                   |             |         |                   | Close            |
| * PA80 T        | act: 0/2 Temp                                                                                              | o: <u>87</u>               |             |         |                   | Bank: Fav 1 / Po |

در این پنجره اطلاعات مربوط به Fill ، Variation ، Intro و Ending ها نمایش داده میشود.

**رنگ سبز** نشاندهنده پر بودن فیلد مورد نظر و استفاده از بانک کارخانه ای و اصلی آن می باشد

**رنگ نارنجی** بدین معنی است که فیلد مورد نظر از بانک یوزر انتخاب شده است

**رنگ قرمز** به معنی خالی بودن فیلد مورد نظر می باشد

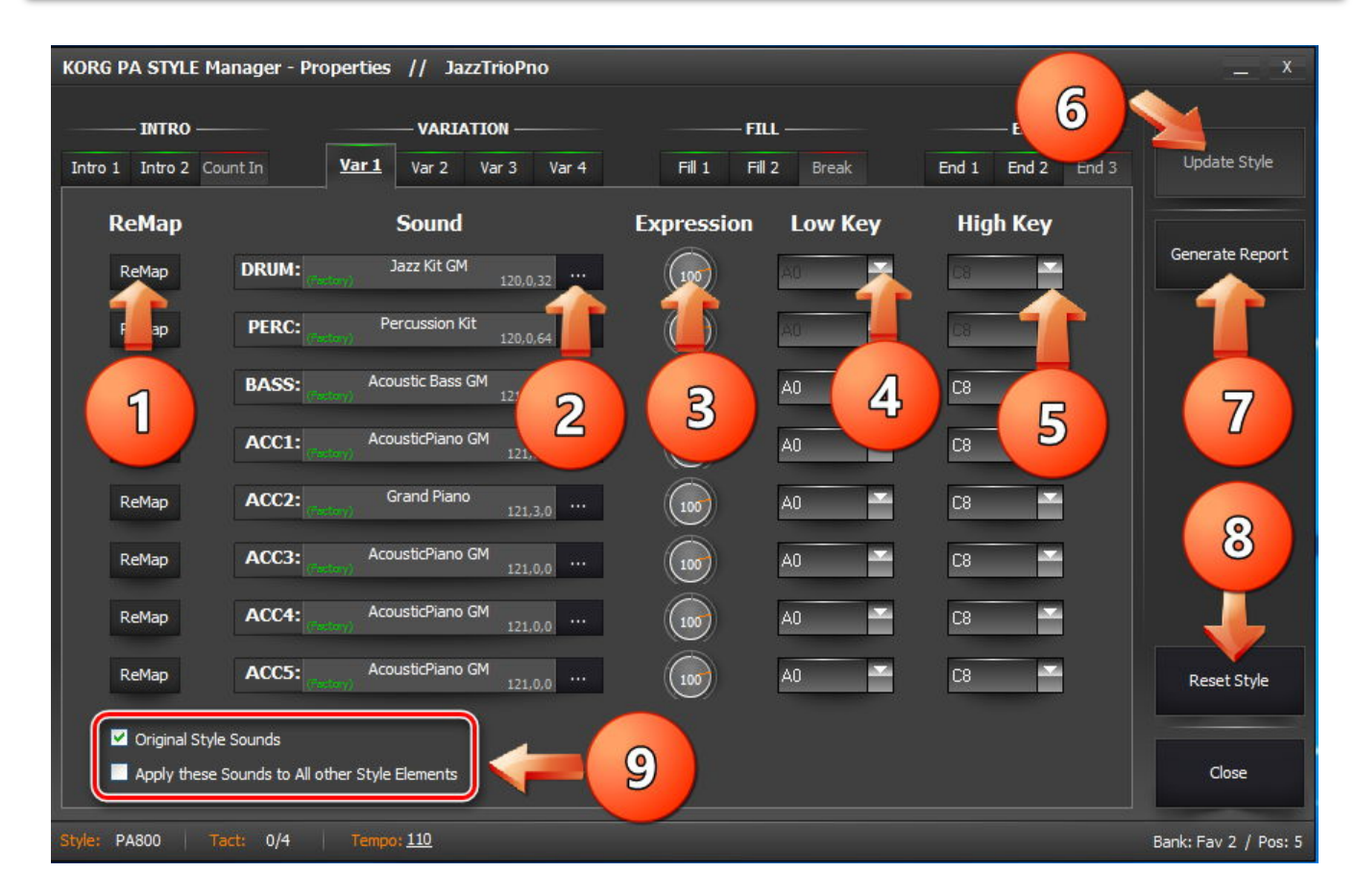

 صدای استفاده شده در ریتم را با صدای دلخواه تغییر میدهد و این تغییر در تمام ساختار ریتم انجام میشود
 دسترسی به بانک صداها جهت تغییر صدای مورد نظر
 تغییر ولوم صدا
 انتخاب سطح پائین
 انتخاب سطح پائین
 آخرین تغییرات اعمال میشود
 ریتم گیری از اجزا تشکیل دهنده ریتم
 برگرداندن تغییرات اعمال شده به حالت اولیه
 برگرداندن تغییرات اعمال شده به حالت اولیه
 برگرداندن تغییرات اعمال شده به حالت اولیه

Apply These Sounds To All Other Style Elements

اگه این گزینه تیک داشته باشد با تغییر در یک فیلد خاص، قسمتهای دیگر هم تغییر خواهد کرد در غیر اینصورت فقط در قسمت مربوطه تغییر اعمال میشود

| KORG PA STYLE Manager - Properties // BAN ZARFIAN _ X |                       |                  |                |             |         |               |                       |  |  |  |
|-------------------------------------------------------|-----------------------|------------------|----------------|-------------|---------|---------------|-----------------------|--|--|--|
| INTRO —                                               |                       | VARIATI          | ON             | F1          | u.——    | END           |                       |  |  |  |
| Intro 1 Intro 2 Co                                    | ount In Va            | r1 Var2 V        | ar 3 Var 4     | Fill 1 Fill | 2 Break | End 1 End 2 E | nd 3 Update Style     |  |  |  |
| ReMap                                                 |                       | Sound            |                | Expression  | Low Key | High Key      |                       |  |  |  |
| ReMap                                                 | DRUM: (USDK)          | USERDK:Sound 57  | 7<br>120,64,56 | 125         | A0      | C8            | Generate Report       |  |  |  |
| ReMap                                                 | PERC: (USDK)          | .0000 Pa 80      | 120,64,63      | 127         | AU      | C8            |                       |  |  |  |
| ReMap                                                 | BASS:                 | Digi Bass 1      | 121,9,38       | 120         | A0      | C8 -          |                       |  |  |  |
| ReMap                                                 | ACC1:                 | Muted Guitar GM  | 121,0,28       | 113         | A0      | C8            |                       |  |  |  |
| ReMap                                                 | ACC2:                 | Stereo Dig. EP   | 121,6,5        | 113         | A0      | C8            | 1                     |  |  |  |
| ReMap                                                 | ACC3:                 | Stereo Dig. EP   | 121,6,5        | (11)        | A0      | C8 🗹          |                       |  |  |  |
| ReMap                                                 | ACC4:                 | i3 Strings       | 121,5,48       | 100         | A0      | C8            |                       |  |  |  |
| ReMap                                                 | ACC5:                 | AcousticPiano GM | 121,0,0        | 100         | A0      | C8            | Reset Style           |  |  |  |
| Original Style                                        | e Sounds              |                  |                |             |         |               |                       |  |  |  |
| Apply these                                           | Sounds to All other S | Style Elements   |                |             |         |               | Close                 |  |  |  |
| Style: PA800 T                                        | 'act: 4/4   Ti        | empo: <u>135</u> |                |             |         |               | Bank: User 1 / Pos: 1 |  |  |  |

جهت گزارش گیری جزئیات ریتم مراحل زیر را انجام دهید

| KORG PA Manager - STY                                                                                                    | LE Properties R                          | Report                                                                                           |                                                                                                    | x           |
|----------------------------------------------------------------------------------------------------|------------------------------------------|--------------------------------------------------------------------------------------------------|----------------------------------------------------------------------------------------------------|-------------|
| SET Name: 1 AHANGAR.SET<br>Style Name: BAN ZARFIAN<br>Bank: User 1 / Pos: 1<br>Tact: 4/4<br>Tempo: 135<br>Style Version: PA800                                                                                |                                          |                                                                                                  |                                                                                                    | Save Report |
| Original Style Sounds: [OFF]<br>DRUM:   USERDK:SC<br>PERC:   .0000 Pa 8<br>BASS:   Digi Bass  <br>ACC3:   Muted Guit<br>ACC2:   Stereo Dig<br>ACC3:   Stereo Dig<br>ACC4:   i3 Strings<br>ACC5:   AcoustidPia | ound 57<br>30<br>I EP<br>I. EP<br>ano GM | (US:DK)<br>(US:DK)<br>(Factory)<br>(Factory)<br>(Factory)<br>(Factory)<br>(Factory)<br>(Factory) | (120,64,56)<br>(120,64,63)<br>(121,9,38)<br>(121,0,28)<br>(121,6,5)<br>(121,6,5)<br>(121,5,48)<br>(121,0,0) | 2           |
| STS                                                                                                    |                                          |                                                                                                  |                                                                                                    |             |
| STS1: <no name.=""><br/>UP1: Arabic Strings<br/>UP2: Arabic Strings<br/>UP3: Jazz Clarinet<br/>LOW: Dark Pad<br/>STS2:</no>                                                                                   |                                          | (Factory)<br>(Factory)<br>(Factory)<br>(Factory)                                                 | 121,13,48<br>121,13,48<br>121,1,71<br>121,6,89                                                              |             |
| STS4:                                                                                                    |                                          |                                                                                                  |                                                                                                    |             |
| PAD V                                                                                                    | /ol Pan                                  | Send A                                                                                           | Send B                                                                                                    |             |
| PAD 1: Gtr Steel Mute 2 9<br>PAD2: Synth Filter 2 8<br>PAD3: Gtr Nylon Arp 2 9<br>PAD4: Orch. Harp 1 9                                                                                                    | 90 64<br>34 67<br>28 0<br>95 64          | 78<br>82<br>41<br>47                                                                             | 34<br>32<br>45<br>58                                                                                        |             |
|                                                                                                    |                                          |                                                                                                  |                                                                                                    | Close       |
|                                                                                                    |                                          |                                                                                                  |                                                                                                    |             |

|                         | Save Report                                        |                          |                      | ×                     |
|-------------------------|----------------------------------------------------|--------------------------|----------------------|-----------------------|
|                         | ← → × ↑ 🖬 → T                                      | his PC > Desktop         | ✓ ひ Search Deskt     | op 🔎                  |
| KORG PA STYLE Manag     | Organize 🔻 New fold                                | ler                      |                      | × •                   |
| INTRO                   | 🗸 💻 This PC 🔷                                      | Name                     | Date modified        | Type Si               |
| Intro 1 Intro 2 Count I | > 📃 Desktop                                        | 1 AHANGAR.SET            | ۱۳۹۴/۰۷/۲۶ ب ۱۳۹۴/   | File folder de        |
|                         | > 🔮 Documents                                      | BPEHR1.SET               | 1896/•V/TA •A:FA     | File folder           |
| ReMap                   | > 🕹 Downloads                                      | GOLESTANI(GOLCHIN).SET   | ۰۸:۵۱ • ۸:۵۱         | File folder           |
| ReMap DI                | > Music                                            | RK.SET                   | 189F/+V/TA +A:0+     | File folder port      |
|                         | > E Pictures                                       | I AHANGAR.SET_STY_REPORT | ۱۱:۰۶ ب.ظ ۱۳۹۴/۰۷/۲۵ | Firefox HTML Doc      |
| ReMap P                 | > 🖪 Videos                                         | • 14                     | 1895/+V/T۶ +V:09     | Firefox HTML Doc      |
|                         | > Win 10-64Bit (C)                                 |                          |                      |                       |
| ReMap B                 | WIN 7-22Rit-RAI                                    |                          |                      |                       |
|                         | Canada (E)                                         |                          |                      |                       |
| кемар А                 | General (E:)                                       | <                        |                      | >                     |
| ReMap A                 | File name: BAN                                     | ZAREIAN STR REPORT       |                      | ~                     |
|                         | Save as turner LITM                                | L Eile/* html            |                      |                       |
| ReMap A                 | Save as type:                                      |                          |                      |                       |
|                         |                                                    |                          | Save                 | Cancel                |
| ReMap A                 | Hide Folders                                       |                          | Jave                 | cancer                |
|                         |                                                    |                          |                      |                       |
| ReMap A                 | PAD1: Gtr Steel Mute 2 9<br>PAD2: Synth Filter 2 8 | ) 64 /8 34<br>4 67 82 32 |                      | Reset Style           |
|                         | PAD3: Gtr Nylon Arp 2 9<br>PAD4: Orch, Harp 1 9    | 3 0 41 45<br>5 64 47 58  |                      | Second Second         |
| Original Style Sou      |                                                    |                          |                      |                       |
| Apply these Soun        |                                                    |                          |                      | Close                 |
|                         |                                                    |                          |                      |                       |
| Style: PA800 Tact:      |                                                    |                          | Close                | Bank: User 1 / Pos: 1 |
|                         |                                                    |                          | ~                    |                       |
|                         |                                                    |                          |                      |                       |

# با اجرای فایل ذخیره شده ، اطلاعات کاملی از ریتم مورد نظر خواهید داشت

|                 | KORG PA Manager - STYLE Track Report |                  |                      |                |                  |              |                |  |  |  |
|-----------------|--------------------------------------|------------------|----------------------|----------------|------------------|--------------|----------------|--|--|--|
| SET Name:       | STYLE                                | Name:            | STYLE Pos:           | Tact:          | Tem              | po:          | STYLE Version: |  |  |  |
| 1 AHANGAR.SE    | .T nrd                               | .M Ba            | ank: User 1 / Pos: 2 | 0/2            | 13               | 5            | PA800          |  |  |  |
|                 |                                      |                  |                      |                |                  | N            |                |  |  |  |
| Intro 1         |                                      |                  |                      |                |                  |              |                |  |  |  |
| DRUM:           | PERC:                                | BASS:            | ACC1:                | ACC2:          | ACC3:            | ACC4:        | ACC5:          |  |  |  |
|                 | USERDK:Sound 39                      | Finger E.Bass 2  | Club Jazz Gtr 2      | Clean Mute Gtr | Det.Clean El.Gtr | 60's Strings | Garbage Mail   |  |  |  |
| 120,68,63       | 120,64,38                            | 121,3,33         | 121,3,26             | 121,6,28       | 121,1,27         | 121,2,48     | 121,3,112      |  |  |  |
| (EXB1:USDK)     | (US:DK)                              | (Factory)        | (Factory)            | (Factory)      | (Factory)        | (Factory)    | (Factory)      |  |  |  |
|                 |                                      |                  | 2461-10              |                |                  |              |                |  |  |  |
|                 |                                      |                  | Inti                 | :o 2           |                  |              |                |  |  |  |
| DRUM:           | PERC:                                | BASS:            | ACC1:                | ACC2:          | ACC3:            | ACC4:        | ACC5:          |  |  |  |
| USERDK:Sound 48 |                                      | Picked E.Bass GM | Muted Guitar GM      | Grand Piano    | Det.Clean El.Gtr | 60's Strings | Stereo Dig. EP |  |  |  |
| 120,64,47       | 120,68,1                             | 121,0,34         | 121,0,28             | 121,3,0        | 121,1,27         | 121,2,48     | 121,6,5        |  |  |  |
| (US:DK)         | (EXB1:USDK)                          | (Factory)        | (Factory)            | (Factory)      | (Factory)        | (Factory)    | (Factory)      |  |  |  |
|                 |                                      |                  |                      |                |                  |              |                |  |  |  |
|                 |                                      |                  | Va                   | r 1            |                  |              |                |  |  |  |
| DRUM:           | PERC:                                | BASS:            | ACC1:                | ACC2:          | ACC3:            | ACC4:        | ACC5:          |  |  |  |
|                 | USERDK:Sound 49                      | Picked E.Bass GM | Muted Guitar GM      | Grand Piano    | Det.Clean El.Gtr | 60's Strings | Stereo Dig. EP |  |  |  |
| 120,68,63       | 120,64,48                            | 121,0,34         | 121,0,28             | 121,3,0        | 121,1,27         | 121,2,48     | 121,6,5        |  |  |  |
| (EXB1:USDK)     | (US:DK)                              | (Factory)        | (Factory)            | (Factory)      | (Factory)        | (Factory)    | (Factory)      |  |  |  |
|                 |                                      |                  |                      |                |                  | 110 00000    |                |  |  |  |
|                 |                                      |                  | Va                   | r 2            |                  |              |                |  |  |  |
| DRUM:           | PERC:                                | BASS:            | ACC1:                | ACC2:          | ACC3:            | ACC4:        | ACC5:          |  |  |  |
|                 | USERDK:Sound 49                      | Picked E.Bass GM | Muted Guitar GM      | Grand Piano    | Det.Clean El.Gtr | 60's Strings | Stereo Dig. EP |  |  |  |
| 120,68,63       | 120,64,48                            | 121,0,34         | 121,0,28             | 121,3,0        | 121,1,27         | 121,2,48     | 121,6,5        |  |  |  |
| (EXB1:USDK)     | (US:DK)                              | (Factory)        | (Factory)            | (Factory)      | (Factory)        | (Factory)    | (Factory)      |  |  |  |
|                 |                                      |                  |                      |                |                  |              |                |  |  |  |
| 2               |                                      |                  | Va                   | r 3            |                  |              |                |  |  |  |
| DRUM:           | PERC:                                | BASS:            | ACC1:                | ACC2:          | ACC3:            | ACC4:        | ACC5:          |  |  |  |
|                 | USERDK:Sound 49                      | Picked E.Bass GM | Muted Guitar GM      | Grand Piano    | Det.Clean El.Gtr | 60's Strings | Stereo Dig. EP |  |  |  |
| 120,68,63       | 120,64,48                            | 121,0,34         | 121,0,28             | 121,3,0        | 121,1,27         | 121,2,48     | 121,6,5        |  |  |  |
| (EXB1:USDK)     | (US:DK)                              | (Factory)        | (Factory)            | (Factory)      | (Factory)        | (Factory)    | (Factory)      |  |  |  |

# پس از اتمام تغییرات روی گزینه UPDATE STYLE کلیک نمائید گزینه CLOSE را بزنید

| KORG PA STYLE     | Manager - Properties // nrd.M*                                |                     |                   | _ x                   |
|-------------------|---------------------------------------------------------------|---------------------|-------------------|-----------------------|
| INTRO -           | VARIATION                                                     | FILL                | END               |                       |
| Intro 1 Intro 2 C | Count In Var 1 Var 2 Var 3 Var 4                              | Fill 1 Fill 2 Break | End 1 End 2 End 3 | Update Style          |
| ReMap             | Sound                                                         | Expression Low Key  | High Key          |                       |
| ReMap             | CRUM: <sound found="" not=""><br/>(EXB1:DK) 120,68,63</sound> | Au 🖌                | 68                | Gene eport            |
| ReMap             | PERC: USERDK:Sound 49                                         | A0 -                | C8                |                       |
| ReMap             | BASS: Picked E.Bass GM 121.0.34                               | (120) A0            | C8                |                       |
| ReMap             | ACC1: Muted Guitar GM                                         | (127) A0            | C8                |                       |
| ReMap             | ACC2: (reduct) Grand Piano 121,3,0                            | A0 🖌                | C8                |                       |
| ReMap             | ACC3: (1997) Det.Clean El.Gtr 121,1,27                        | A0                  | C8                | 2                     |
| ReMap             | ACC4: (19/10/2) 60's Strings                                  | 72 A0               | C8                |                       |
| ReMap             | ACC5: (100 / 121,6,5                                          | A0 🖌                | C8                | Relde                 |
| V Original Sty    | /le Sounds                                                    |                     |                   |                       |
| Apply these       | e Sounds to All other Style Elements                          |                     |                   | Close                 |
| Style: PA800      | Tact: 0/2 Tempo: <u>135</u>                                   |                     |                   | Bank: User 1 / Pos: 2 |

# و با انتخاب گزینه SAVE AS ست گلچین شده را در محل دلخواه و با نام دلخواه ذخیره کنید

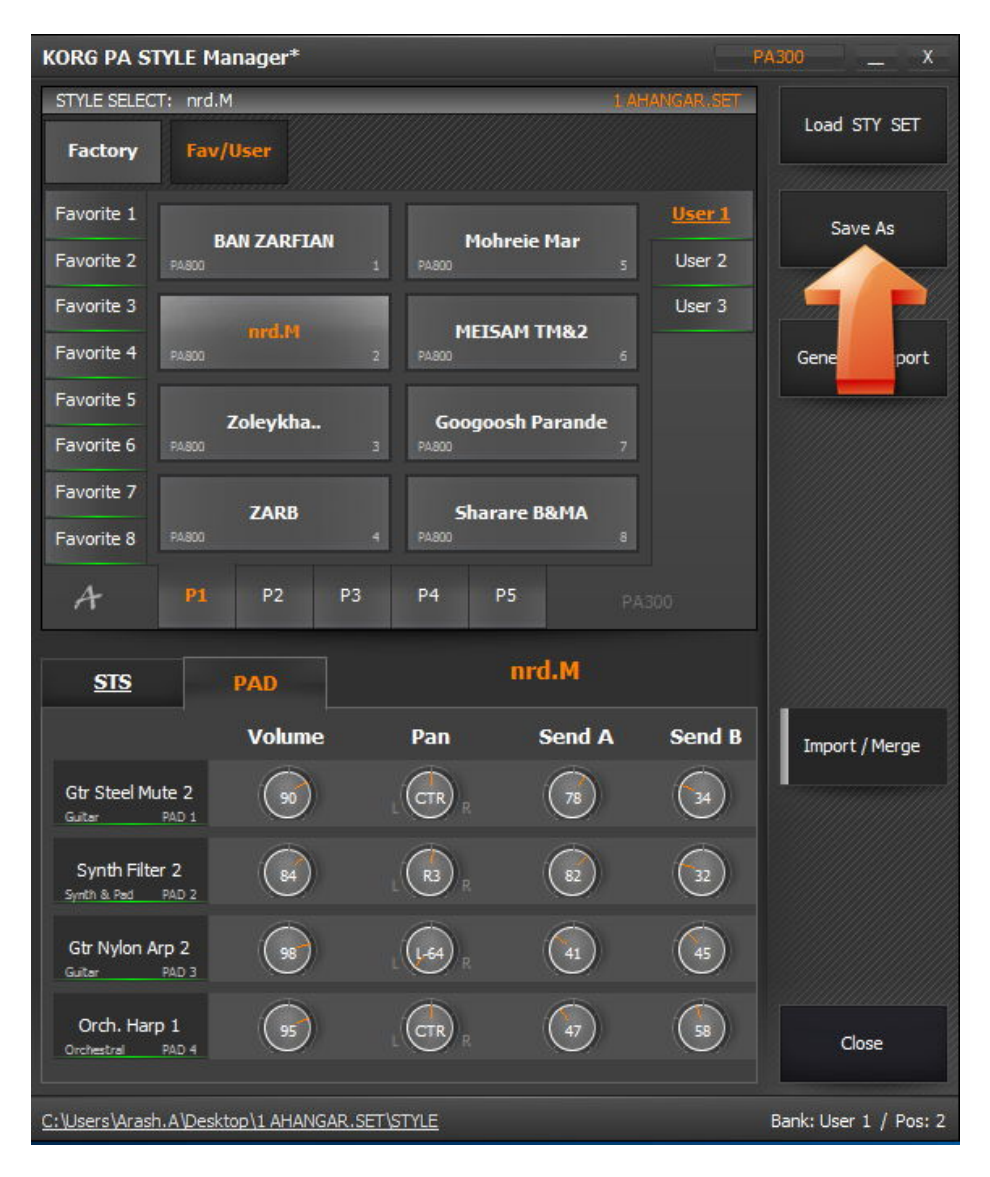

# روش وارد کردن ریتمها از یک ست به ست دیگر

در این مرحله قصد داریم تعدادی از ریتمهای ست A را به ست B اضافه کرده و به عنوان یک ست جدید (C) ذخیره نمائیم . با توجه به آموز ش ارائه شده در بخش قبلی ست A را بارگذاری کنید

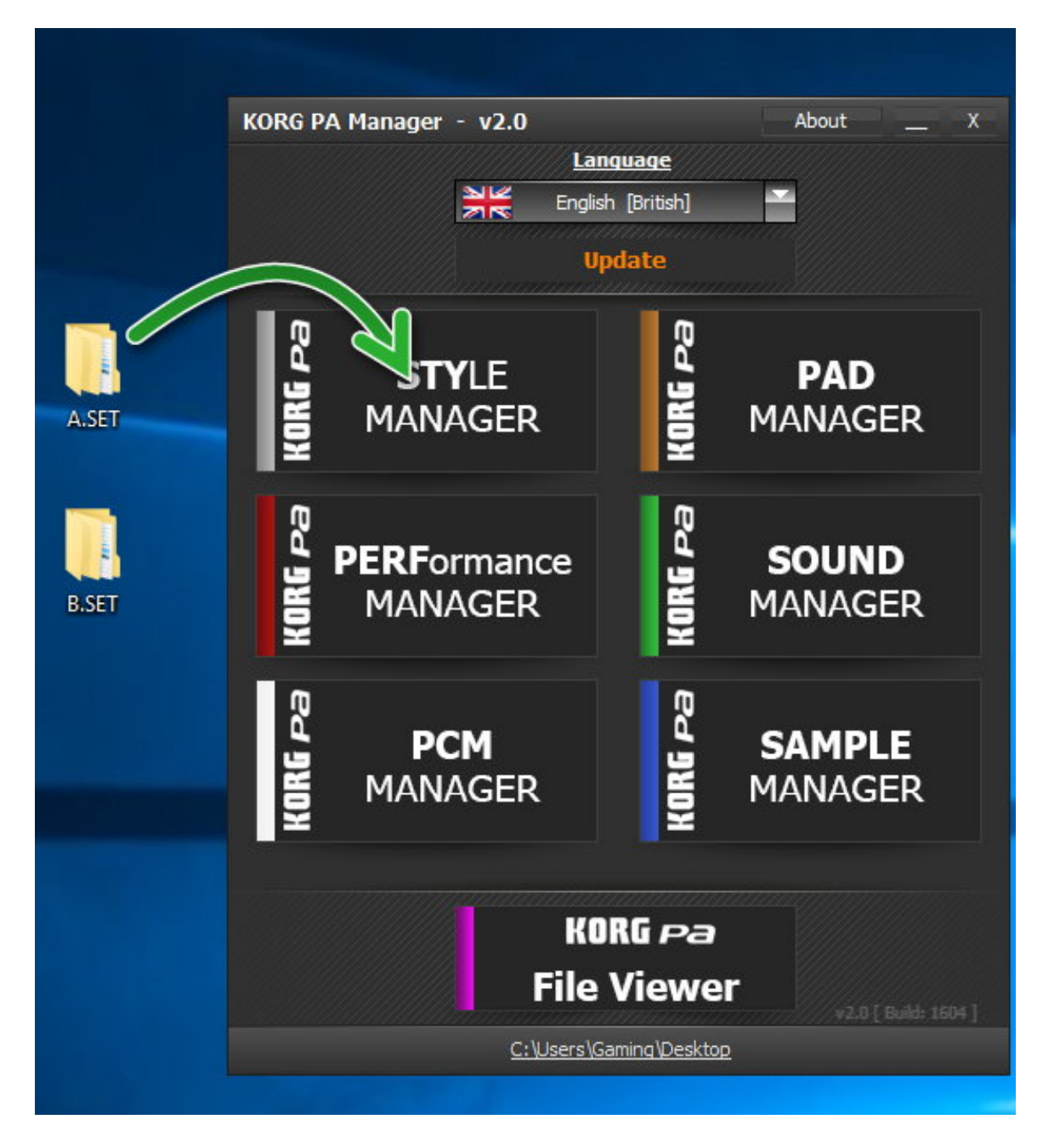

# روی دکمه Import/marge کلیک کنید

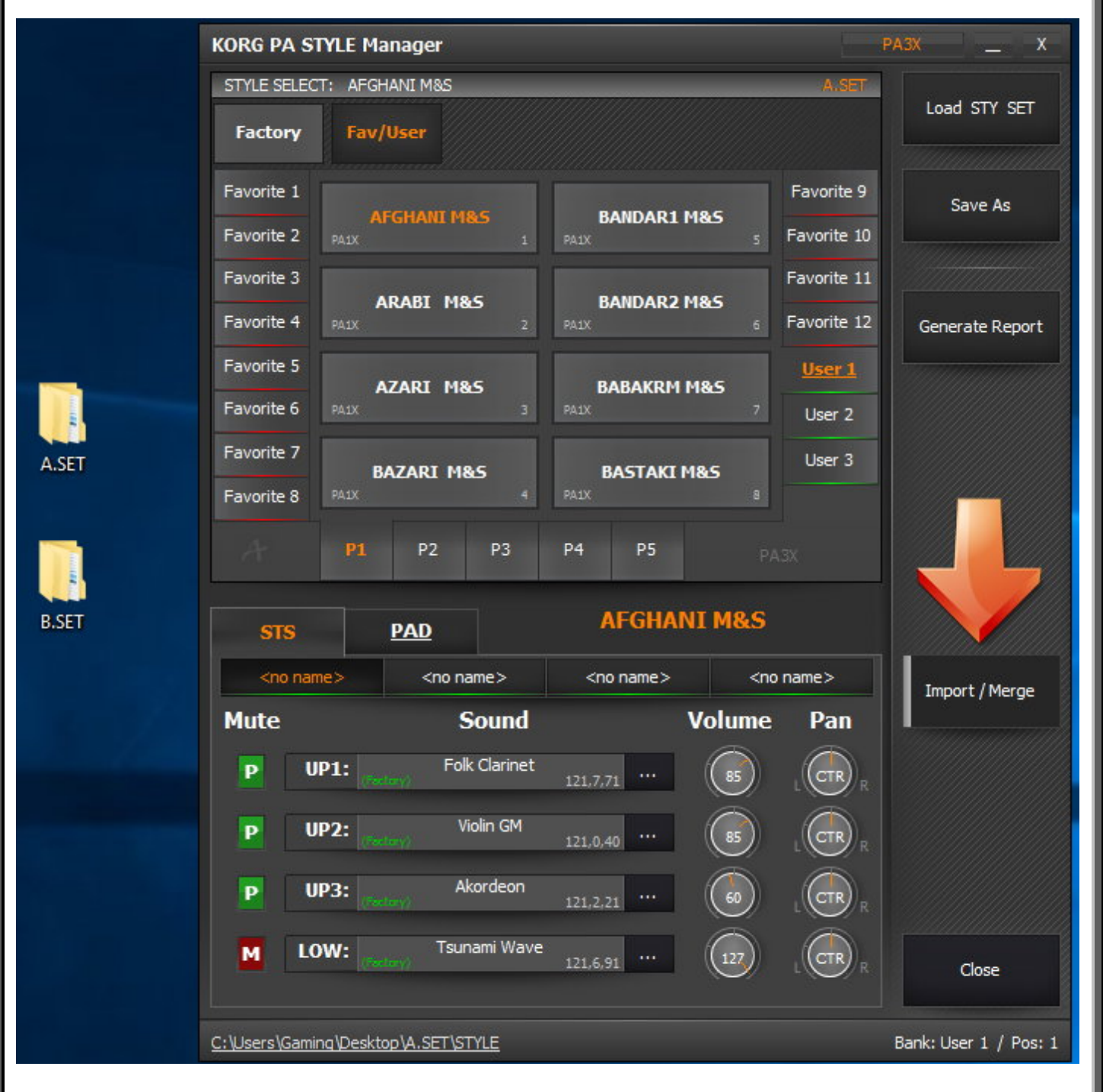

# مسیر ست B را انتخاب نموده و مدل کیبورد را همانند مدل انتخابی برای ست A در نظر بگیرید

| KORG PA S                                                                                                    | TYLE Manager            |                                     | PA3X _ X              |                                   |                 |              |
|----------------------------------------------------------------------------------------------------|-------------------------|-------------------------------------|-----------------------|-----------------------------------|-----------------|--------------|
| STYLE SELEC                                                                                                    | CT: AFGHANI M&S         | B.A.                                |                       |                                   |                 | Load STV SET |
| Factory                                                                                                    | Fav/User                |                                     | Luad Stri SET         | Factory Fav/User                  |                 |              |
| Favorite 1                                                                                                    |                         | Favorite                            | 9 Save As             | Favorite 1                        | Favorite 9      |              |
| Favorite 2                                                                                                    | AFGHANI M&S<br>PAIX 1   | BANDAR1 M&S<br>PAIX 5 Favorite      | 10                    | Favorite 2                        | <br>Favorite 10 |              |
| Favorite 3                                                                                                    | ARABI M85               | Favorite                            | 11                    | Favorite 3                        | Favorite 11     |              |
| Favorite 4                                                                                                    | PAIX 2                  | PAIX 6 Favorite                     | 12 Generate Report    | Favorite 4                        | Favorite 12     |              |
| Favorite 5                                                                                                    | AZARI M&S               | BABAKRM M&S                         |                       | Favorite 5                        | User 1          |              |
| Favorite 6                                                                                                    | PA1X 3                  | PA1X 7 User 2                       |                       | Favorite 6                        | User 2          |              |
| Favorite 7                                                                                                    | BAZARI M&S              | BASTAKI M&S                         |                       | Browse For Folder                 | X User 3        |              |
| Favorite 8                                                                                                    | PA1X 4                  | PA1X 8                              |                       | Select the '.SET' Folder to Load. |                 |              |
|                                                                                                    | P1 P2 P3                | P4 P5 PASK                          |                       |                                   | PA3X            |              |
|                                                                                                    |                         | AEGHANT M&S                         |                       | V Inis PC                         |                 |              |
| STS                                                                                                    | PAD                     |                                     |                       | > 10                              |                 |              |
| <no nar<="" th=""><th>me&gt; <no name=""></no></th><th><no name=""> <no name=""></no></no></th><th>Import / Merge</th><th>&gt; A.SET</th><th>STS 4</th><th>Save Output</th></no> | me> <no name=""></no>   | <no name=""> <no name=""></no></no> | Import / Merge        | > A.SET                           | STS 4           | Save Output  |
| Mute                                                                                                    | Sound                   | Volume Pan                          |                       | GLOBAL                            | /olume Pan      |              |
| PU                                                                                                    | JP1: Folk Clarinet      | 121,7,71 ··· 85 LCTR                |                       | PAD                               |                 |              |
| P                                                                                                    | JP2: Violin GM          | 121.0,40 ··· 85 L CTR               |                       | PCM<br>PERFORM                    |                 |              |
| PU                                                                                                    | JP3: Akordeon           | 121.2.21 ··· 60 LCTR                |                       | SOUND<br>STYLE                    |                 |              |
|                                                                                                    | OW: Corley)             | 121.6.91 ··· 127 L CTR              | R Close               | Make New Folder OK                |                 | ~~           |
| C:\Users\Gami                                                                                                    | ing\Desktop\A.SET\STYLE |                                     | Bank: User 1 / Pos: 1 |                                   |                 |              |

# در پنجره سمت راست روی ریتمی از ست B که قصد دارید در ست A قرار دهید کلیک راست کرده و گزینه Properties را انتخاب نمائید

| KORG PA STY                                                                                                    | LE Manager                   |                   |                                                                                                    |               | PA3X _ X              |             |                    |                | Import fi         | om: B.S   | SET      |               |                        |
|----------------------------------------------------------------------------------------------------|------------------------------|-------------------|----------------------------------------------------------------------------------------------------|---------------|-----------------------|-------------|--------------------|----------------|-------------------|-----------|----------|---------------|------------------------|
| STYLE SELECT:<br>Factory                                                                                                    | AFGHANI M&S<br>Fav/User      |                   |                                                                                                    | A.SET         | Load STY SET          | STYLE SELF  | ECT: Paria<br>Favj | 'User          |                   |           |          | B.SET         | Load STY SET           |
| Favorite 1                                                                                                    |                              |                   |                                                                                                    | Favorite 9    | Save As               | Favorite 1  |                    |                |                   |           |          | Favorite 9    |                        |
| Favorite 2                                                                                                    | 1                            |                   | 5                                                                                                    | Favorite 10   |                       | Favorite 2  |                    |                | 25                |           | 29       | Favorite 10   |                        |
| Favorite 3                                                                                                    |                              |                   |                                                                                                    | Favorite 11   |                       | Favorite 3  |                    | Paria          |                   |           |          | Favorite 11   |                        |
| Favorite 4                                                                                                    | 2                            |                   |                                                                                                    | Favorite 12   | Generate Report       | Favorite 4  | PA1X               |                | 25                |           | 30       | Favorite 12   |                        |
| Favorite 5                                                                                                    |                              |                   |                                                                                                    | User 1        |                       | Favorite 5  |                    |                |                   | Afshin kh | osgel    | User 1        |                        |
| Favorite 6                                                                                                    | 3                            |                   |                                                                                                    | User 2        |                       | Favorite 6  |                    |                | 27 PA1X           |           | 31       | <u>User 2</u> |                        |
| Favorite 7                                                                                                    |                              |                   |                                                                                                    | <u>User 3</u> |                       | Favorite 7  |                    |                |                   |           |          | User 3        |                        |
| Favorite 8                                                                                                    | r - r                        |                   |                                                                                                    |               |                       | Favorite 8  |                    |                | 28                |           | 32       |               |                        |
| $A^{*}$                                                                                                    | P1 P2 P3                     | P4 P5             |                                                                                                    |               |                       |             | P1                 | P2 P           | 3 <mark>P4</mark> | P5        |          |               |                        |
| STS                                                                                                    | PAD                          | AFGHA             | NI M&S                                                                                                    |               |                       | STS         |                    | PAD            | <u>Output</u>     |           |          |               |                        |
| <no name:<="" th=""><th><pre><no name=""></no></pre></th><th><no name=""></no></th><th><no< th=""><th>name&gt;</th><th>Import / Merge</th><th>D 50 I</th><th>brass</th><th>PIANOocta</th><th>v H</th><th>onky Man</th><th>Acc. &amp; A</th><th>Acc. Bass</th><th>Save Output</th></no<></th></no> | <pre><no name=""></no></pre> | <no name=""></no> | <no< th=""><th>name&gt;</th><th>Import / Merge</th><th>D 50 I</th><th>brass</th><th>PIANOocta</th><th>v H</th><th>onky Man</th><th>Acc. &amp; A</th><th>Acc. Bass</th><th>Save Output</th></no<> | name>         | Import / Merge        | D 50 I      | brass              | PIANOocta      | v H               | onky Man  | Acc. & A | Acc. Bass     | Save Output            |
| Mute                                                                                                    | Sound                        |                   | Volume                                                                                                    | Pan           |                       | Mute        |                    | Sou            | nd                |           | Volume   | Pan           |                        |
| P UP1                                                                                                    | L: Folk Clarine              | t                 | 85                                                                                                    |               |                       | P           | UP1:               | Sforzato       | Brass<br>121,23   |           | 122      |               |                        |
| P UP2                                                                                                    | 2: Violin GM                 | 121,0,40          | 85                                                                                                    |               |                       | P           | UP2:               | Big Band I     | Brass 2<br>121,4  | .61       | 127      |               |                        |
| P UP3                                                                                                    | 3: Akordeon                  | 121,2,21          | 60                                                                                                    |               |                       | P           | UP3:               | Attack I       | 3rass<br>121,8    | .61       | 127      |               |                        |
| Low                                                                                                    | Tsunami Wa                   | ve                | 127                                                                                                    | LCTRR         | Close                 |             | LOW:               | AcousticPi     | ano GM<br>121,    | 0,0       | 100      | L CTR R       |                        |
| C:\Users\Gaming                                                                                                    | Desktop (A.SET (STYLE        |                   |                                                                                                    |               | Bank: User 1 / Pos: 1 | C:\Users\Ga | ming\Deskt         | op/B.SET/STYLE |                   |           |          |               | Bank: User 2 / Pos: 26 |

مراحل زیر را انجام دهید تا از ریتم مورد نظر گزارش تهیه نمائید و آنرا در محل دلخواه ذخیره نمائید

|                                                                        | KORG PA Manager - STYLE Prop                                                                                                    | oerties Report                                                                                                    |              | x               |                        |
|------------------------------------------------------------------------|----------------------------------------------------------------------------------------------------|----------------------------------------------------------------------------------------------------|--------------|-----------------|------------------------|
| KORG PA                                                                | SET Name: B.SET<br>Style Name: Paria<br>Bank: User 2 / Pos: 26<br>Tact: 0/2                                                                                      | 2_                                                                                                    | Save Report  |                 | _ <u>x</u>             |
| Intro 1 I                                                              | Tempo: 138<br>Style Version: PA1X<br>Intro 1:<br>DRI IM:   Pon Std Kit 1                                                                                         | (Eactory) (120.0.89)                                                                                                    | -            | END End 2 End 3 | Update Style           |
| Rel                                                                    | PCRC:   Percussion Kit<br>BASS:   Picked Bass RX<br>ACC1:   AcousticPiano GM<br>ACC2:   AcousticPiano GM<br>ACC3:   AcousticPiano GM<br>ACC4:   Big Band Brass 2 | (Factory) (120,0,64)<br>(Factory) (121,10,34)<br>(Factory) (121,0,0)<br>(Factory) (121,0,0)<br>(Factory) (121,0,0)<br>(Factory) (121,0,0) |              | igh Key         | Generate Report        |
| Save Report $\leftarrow \rightarrow \checkmark \land \square \diamond$ | This PC → Desktop                                                                                                    | ✓ ♂ Search Desktop                                                                                                    | ×            |                 |                        |
| Organize 🔻 New f                                                       | older                                                                                                    |                                                                                                    | · · ?        |                 |                        |
| Desktop                                                                | A.SET                                                                                                    | B.SET SALAM<br>AZIZAM_ST                                                                                                    |              |                 | 1                      |
| Program Files #<br>Image: Optimized Stress                             |                                                                                                    | 4                                                                                                    |              |                 | Reset Style            |
| File name: Pa<br>Save as type:                                         | ariaREPORT                                                                                                    |                                                                                                    | ~            |                 | Close                  |
| Hide Folders                                                           |                                                                                                    | Save                                                                                                    | Cancel Close |                 | Bank: User 2 / Pos: 26 |
|                                                                        |                                                                                                    |                                                                                                    |              |                 |                        |

فایل ذخیره شده را اجرا نمائید ، زمانی که ریتمی را از یک ست به ست دیگر کپی می کنید پارامترهایی از ریتم که از بانک یوزر استفاده می کند جابجا نخواهند شد و شما باید اینکار را بصورت جداگانه انجام دهید . پارامترهای شرکتی (Factory) بدلیل موجود بودنش در بانک کیبورد نیازی به جابجایی ندارند. در لیست ایجاد شده پارامترهایی که باید جابجا شوند مشخص شده است

| Paria_    | _STR_REPORT -                                                                                                    | Notepad                                                                                                    |                                                                                                    |                                                                                                    |           |
|-----------|----------------------------------------------------------------------------------------------------|----------------------------------------------------------------------------------------------------|----------------------------------------------------------------------------------------------------|----------------------------------------------------------------------------------------------------|-----------|
| File Edit | t Format Vie                                                                                                    | w Help                                                                                                    |                                                                                                    |                                                                                                    |           |
| Tatas     | 1.                                                                                                    |                                                                                                    |                                                                                                    |                                                                                                    |           |
| Intro .   |                                                                                                    | Don Std Vit 1                                                                                                    | (Eastony)                                                                                                    | (120 0 80)                                                                                                    |           |
|           | DEPC                                                                                                    | Population Kit                                                                                                    | (Factory)                                                                                                    | (120,0,05)                                                                                                    |           |
|           | PACC.                                                                                                    | Dicked Pace PV                                                                                                    | (Factory)                                                                                                    | (120,0,04)                                                                                                    |           |
|           | DASS:                                                                                                    | AcquisticDiano CM                                                                                                    | (Factory)                                                                                                    | (121,10,54)                                                                                                    |           |
|           | ACC1:                                                                                                    | AcousticPiano GM                                                                                                    | (Factory)                                                                                                    | (121,0,0)                                                                                                    |           |
|           | ACC2:                                                                                                    | AcousticPiano GM                                                                                                    | (Factory)                                                                                                    | (121,0,0)                                                                                                    |           |
|           | ACCA:                                                                                                    | Rie Band Brass 2                                                                                                    | (Factory)                                                                                                    | (121,0,0)                                                                                                    |           |
|           | ACC4:                                                                                                    | Big Band Brass 2                                                                                                    | (Factory)                                                                                                    | (121,4,61)                                                                                                    |           |
|           | ACC5:                                                                                                    | AcousticPiano GM                                                                                                    | (Factory)                                                                                                    | (121,0,0)                                                                                                    |           |
| Var 1:    |                                                                                                    |                                                                                                    | 15                                                                                                    | (100.0.00)                                                                                                    |           |
|           | DEDC                                                                                                    |                                                                                                    | (Lic a) (404 CC                                                                                                    | 7130 0 XQ1                                                                                                    | -         |
|           | PERC:                                                                                                    | USER2:Sound 53                                                                                                    | (US:2) (121,65                                                                                                    | ,52)                                                                                                    |           |
|           | BASS:                                                                                                    | Picked Bass KX                                                                                                    | (Factory)                                                                                                    | (121,10,34)                                                                                                    |           |
|           | ACC1:                                                                                                    | Dyno Tine EP 1                                                                                                    | (Factory)                                                                                                    | (121,10,4)                                                                                                    |           |
|           | ACC2:                                                                                                    | Monkey Skuls                                                                                                    | (Factory)                                                                                                    | (121,3,12)                                                                                                    |           |
|           | ACC3:                                                                                                    | AcousticPiano GM                                                                                                    | (Factory)                                                                                                    | (121,0,0)                                                                                                    |           |
|           | ACC4:                                                                                                    | AcousticPiano GM                                                                                                    | (Factory)                                                                                                    | (121,0,0)                                                                                                    |           |
|           | ACC5:                                                                                                    | AcousticPiano GM                                                                                                    | (Factory)                                                                                                    | (121,0,0)                                                                                                    |           |
| Var 2:    |                                                                                                    |                                                                                                    |                                                                                                    |                                                                                                    |           |
| 1         |                                                                                                    | CETSAR <sub>2</sub> 2                                                                                                    | (Eactory)                                                                                                    | (121 65 41)                                                                                                    |           |
|           | BASS:                                                                                                    |                                                                                                    | (US:2)                                                                                                    | (121,05,41)                                                                                                    | _         |
|           | ACC1:                                                                                                    | Dyno Tine EP 1                                                                                                    | (Factory)                                                                                                    | (121,10,4)                                                                                                    |           |
|           | ACC2:                                                                                                    | Chorus Guitar                                                                                                    | (Factory)                                                                                                    | (121.3.27)                                                                                                    |           |
|           | ACC3:                                                                                                    | AcousticPiano GM                                                                                                    | (Factory)                                                                                                    | (121.0.0)                                                                                                    |           |
|           |                                                                                                    | Assessed and and and                                                                                                    | (Factory)                                                                                                    | (121 0 0)                                                                                                    |           |
|           | ACC4:                                                                                                    | ACOUSTICPIANO GM                                                                                                    | LEACTORY                                                                                                    |                                                                                                    |           |
|           | ACC4:                                                                                                    | AcousticPiano GM                                                                                                    | (Factory)                                                                                                    | (121,0,0)<br>(121,0,0)                                                                                                    |           |
| Fill 1    | ACC4:<br>ACC5:                                                                                                    | AcousticPiano GM<br>AcousticPiano GM                                                                                                    | (Factory)                                                                                                    | (121,0,0)                                                                                                    |           |
| Fill 1    | ACC4:<br>ACC5:<br>:<br>DRUM:                                                                                                    | AcousticPiano GM<br>AcousticPiano GM<br>Pon Std. Kit 1                                                                                                    | (Factory)<br>(Factory)                                                                                                    | (121,0,0)<br>(121,0,0)                                                                                                    |           |
| Fill 1    | ACC4:<br>ACC5:<br>:<br>DRUM: 1<br>PERC:                                                                                                    | AcousticPiano GM<br>AcousticPiano GM<br>Pon Std. Kit 1<br>USER2:Sound 50                                                                                                    | (Factory)<br>(Factory)<br>(US:2) (121,65                                                                                                    | (121,0,0)<br>(121,0,0)<br>(120,0,89)<br>,49)                                                                                                    |           |
| Fill 1    | ACC4:<br>ACC5:<br>:<br>DRUM:  <br>PERC:<br>BASS:                                                                                                    | AcousticPiano GM<br>AcousticPiano GM<br>Pon Std. Kit 1<br>USER2:Sound 50<br>Picked Bass KX                                                                                                    | (Factory)<br>(Factory)<br>(US:2) (121,65<br>(Factory)                                                                                                    | (121,0,0)<br>(121,0,0)<br>(120,0.89)<br>,49)<br>(121,10,34)                                                                                                    |           |
| Fill 1    | ACC4:<br>ACC5:<br>:<br>DRIM:<br>PERC:<br>BASS:<br>ACC1:                                                                                                    | AcousticPiano GM<br>AcousticPiano GM<br>Pon Std. Kit 1<br>USER2:Sound 50<br>Picked Bass KX<br>AcousticPiano GM                                                                                                    | (Factory)<br>(Factory)<br>(US:2) (121,65<br>(Factory)<br>(Factory)                                                                                                    | (121,0,0)<br>(121,0,0)<br>(120,0.89)<br>,49)<br>(121,10,34)<br>(121,0,0)                                                                                                    | $\supset$ |
| Fill 1    | ACC4:<br>ACC5:<br>:<br>DRIM: I<br>PERC:<br>BASS:<br>ACC1:<br>ACC2:                                                                                                    | AcousticPiano GM<br>AcousticPiano GM<br>Pon Std. Kit 1<br>USER2:Sound 50<br>Picked Bass KX<br>AcousticPiano GM<br>AcousticPiano GM                                                                                                    | (Factory)<br>(Factory)<br>(US:2) (121,65<br>(Factory)<br>(Factory)<br>(Factory)                                                                                                    | (121,0,0)<br>(121,0,0)<br>(121,0,0)<br>(121,10,34)<br>(121,0,0)<br>(121,0,0)                                                                                                    | $\supset$ |
| Fill 1    | ACC4:<br>ACC5:<br>:<br>DRIM: I<br>PERC:<br>BASS:<br>ACC1:<br>ACC2:<br>ACC3:                                                                                                    | AcousticPiano GM<br>AcousticPiano GM<br>Pon Std. Kit 1<br>USER2:Sound 50<br>Picked Bass KX<br>AcousticPiano GM<br>AcousticPiano GM                                                                                                    | (Factory)<br>(Factory)<br>(US:2) (121,65<br>(Factory)<br>(Factory)<br>(Factory)<br>(Factory)<br>(Factory)                                                                                                    | (121,0,0)<br>(121,0,0)<br>(121,0,0)<br>(121,10,34)<br>(121,0,0)<br>(121,0,0)<br>(121,0,0)                                                                                            |           |
| Fill 1    | ACC4:<br>ACC5:<br>:<br>DRIM:  <br>PERC:<br>BASS:<br>ACC1:<br>ACC2:<br>ACC3:<br>ACC4:                                                                                                    | AcousticPiano GM<br>AcousticPiano GM<br>Pon Std. Kit 1<br>USER2:Sound 50<br>Picked Bass KX<br>AcousticPiano GM<br>AcousticPiano GM<br>AcousticPiano GM                                                                                                    | (Factory)<br>(Factory)<br>(US:2) (121,65<br>(Factory)<br>(Factory)<br>(Factory)<br>(Factory)<br>(Factory)<br>(Factory)<br>(Factory)                                                                                                    | (121,0,0)<br>(121,0,0)<br>(121,0,0)<br>(121,10,34)<br>(121,0,0)<br>(121,0,0)<br>(121,0,0)<br>(121,0,0)<br>(121,0,0)                                                                  |           |
| Fill 1    | ACC4:<br>ACC5:<br>:<br>DRIM:  <br>PERC:<br>BASS:<br>ACC1:<br>ACC2:<br>ACC3:<br>ACC3:<br>ACC4:<br>ACC5:                                                                                                    | AcousticPiano GM<br>AcousticPiano GM<br>Pon Std. Kit 1<br>USER2:Sound 50<br>Picked Bass KX<br>AcousticPiano GM<br>AcousticPiano GM<br>AcousticPiano GM<br>AcousticPiano GM<br>AcousticPiano GM                                                                                                    | (Factory)<br>(Factory)<br>(US:2) (121,65<br>(Factory)<br>(Factory)<br>(Factory)<br>(Factory)<br>(Factory)<br>(Factory)<br>(Factory)<br>(Factory)                                                                                                    | (121,0,0)<br>(121,0,0)<br>(121,0,0)<br>(121,10,34)<br>(121,0,0)<br>(121,0,0)<br>(121,0,0)<br>(121,0,0)<br>(121,0,0)<br>(121,0,0)                                                     |           |
| Fill 1    | ACC4:<br>ACC5:<br>:<br>DRIM: 1<br>PERC:<br>BASS:<br>ACC1:<br>ACC2:<br>ACC3:<br>ACC4:<br>ACC5:<br>:                                                                                                    | AcousticPiano GM<br>AcousticPiano GM<br>Pon Std. Kit 1<br>USER2:Sound 50<br>Picked Bass KX<br>AcousticPiano GM<br>AcousticPiano GM<br>AcousticPiano GM<br>AcousticPiano GM                                                                                                    | (Factory)<br>(Factory)<br>(US:2) (121,65<br>(Factory)<br>(Factory)<br>(Factory)<br>(Factory)<br>(Factory)<br>(Factory)<br>(Factory)<br>(Factory)                                                                                                    | (121,0,0)<br>(121,0,0)<br>(121,0,0)<br>(121,0,0)<br>(121,0,0)<br>(121,0,0)<br>(121,0,0)<br>(121,0,0)<br>(121,0,0)                                                                    | $\supset$ |
| Fill 1    | ACC4:<br>ACC5:<br>:<br>DRIM: 1<br>PERC:<br>BASS:<br>ACC1:<br>ACC2:<br>ACC3:<br>ACC3:<br>ACC4:<br>ACC5:<br>:<br>DRIM: 1                                                                                                    | AcousticPiano GM<br>AcousticPiano GM<br>Pon Std. Kit 1<br>USER2:Sound 50<br>Picked Bass KX<br>AcousticPiano GM<br>AcousticPiano GM<br>AcousticPiano GM<br>AcousticPiano GM<br>AcousticPiano GM                                                                                                    | (Factory)<br>(Factory)<br>(US:2) (121,65<br>(Factory)<br>(Factory)<br>(Factory)<br>(Factory)<br>(Factory)<br>(Factory)<br>(Factory)<br>(Factory)                                                                                                    | (121,0,0)<br>(121,0,0)<br>(121,0,0)<br>(121,0,0)<br>(121,0,0)<br>(121,0,0)<br>(121,0,0)<br>(121,0,0)<br>(121,0,0)<br>(121,0,0)<br>(120,0,89)                                         |           |
| Fill 1    | ACC4:<br>ACC5:<br>:<br>DRIM: I<br>PERC:<br>BASS:<br>ACC1:<br>ACC2:<br>ACC3:<br>ACC4:<br>ACC5:<br>:<br>DRIM: I<br>PERC:                                                                                                    | AcousticPiano GM<br>AcousticPiano GM<br>Pon Std. Kit 1<br>USER2:Sound 50<br>Picked Bass KX<br>AcousticPiano GM<br>AcousticPiano GM<br>AcousticPiano GM<br>AcousticPiano GM<br>AcousticPiano GM<br>AcousticPiano GM                                                                                                    | (Factory)<br>(Factory)<br>(US:2) (121,65<br>(Factory)<br>(Factory)<br>(Factory)<br>(Factory)<br>(Factory)<br>(Factory)<br>(Factory)<br>(Factory)<br>(Factory)<br>(US:2)                                                                                               | (121,0,0)<br>(121,0,0)<br>(121,10,34)<br>(121,0,0)<br>(121,0,0)<br>(121,0,0)<br>(121,0,0)<br>(121,0,0)<br>(121,0,0)<br>(121,0,0)<br>(121,0,0)<br>(121,0,0)                           |           |
| Fill 1    | ACC4:<br>ACC5:<br>:<br>DRIM: I<br>PERC:<br>BASS:<br>ACC1:<br>ACC2:<br>ACC3:<br>ACC4:<br>ACC5:<br>:<br>DRIM: I<br>PERC:<br>BASS:                                                                                                    | AcousticPiano GM<br>AcousticPiano GM<br>Pon Std. Kit 1<br>USER2:Sound 50<br>Picked Bass KX<br>AcousticPiano GM<br>AcousticPiano GM<br>AcousticPiano GM<br>AcousticPiano GM<br>AcousticPiano GM<br>Pon Std. Kit 1<br>GEISAR~2<br>Picked Bass KX                                                                                 | (Factory)<br>(Factory)<br>(US:2) (121,65<br>(Factory)<br>(Factory)<br>(Factory)<br>(Factory)<br>(Factory)<br>(Factory)<br>(Factory)<br>(Factory)<br>(US:2)<br>(Factory)                                                                                               | (121,0,0)<br>(121,0,0)<br>(121,10,34)<br>(121,0,0)<br>(121,0,0)<br>(121,0,0)<br>(121,0,0)<br>(121,0,0)<br>(121,0,0)<br>(121,0,0)<br>(121,0,34)                                       |           |
| Fill 1    | ACC4:<br>ACC5:<br>:<br>DRIM: I<br>PERC:<br>BASS:<br>ACC1:<br>ACC2:<br>ACC3:<br>ACC4:<br>ACC5:<br>:<br>DRIM: I<br>PERC:<br>BASS:<br>ACC1:                                                                                                    | AcousticPiano GM<br>AcousticPiano GM<br>Pon Std. Kit 1<br>USER2:Sound 50<br>Picked Bass KX<br>AcousticPiano GM<br>AcousticPiano GM<br>AcousticPiano GM<br>AcousticPiano GM<br>Pon Std. Kit 1<br>GEISAR~2<br>Picked Bass KX<br>AcousticPiano GM                                                                                 | (Factory)<br>(Factory)<br>(US:2) (121,65<br>(Factory)<br>(Factory)<br>(Factory)<br>(Factory)<br>(Factory)<br>(Factory)<br>(Factory)<br>(US:2)<br>(Factory)<br>(Factory)                                                                                               | (121,0,0)<br>(121,0,0)<br>(121,0,0)<br>(121,0,0)<br>(121,0,0)<br>(121,0,0)<br>(121,0,0)<br>(121,0,0)<br>(121,0,0)<br>(121,0,0)<br>(121,65,41)<br>(121,10,34)<br>(121,0,0)            |           |
| Fill 1    | ACC4:<br>ACC5:<br>:<br>DRIM: I<br>PERC:<br>BASS:<br>ACC1:<br>ACC2:<br>ACC3:<br>ACC4:<br>ACC5:<br>:<br>DRIM: I<br>PERC:<br>BASS:<br>ACC1:<br>ACC2:<br>ACC2:                                                                                                    | AcousticPiano GM<br>AcousticPiano GM<br>Pon Std. Kit 1<br>USER2:Sound 50<br>Picked Bass KX<br>AcousticPiano GM<br>AcousticPiano GM<br>AcousticPiano GM<br>AcousticPiano GM<br>Pon Std. Kit 1<br>GEISAR~2<br>Picked Bass KX<br>AcousticPiano GM<br>AcousticPiano GM                                                             | (Factory)<br>(Factory)<br>(US:2) (121,65<br>(Factory)<br>(Factory)<br>(Factory)<br>(Factory)<br>(Factory)<br>(Factory)<br>(Factory)<br>(US:2)<br>(Factory)<br>(Factory)<br>(Factory)<br>(Factory)                                                                     | (121,0,0)<br>(121,0,0)<br>(121,0,0)<br>(121,0,0)<br>(121,0,0)<br>(121,0,0)<br>(121,0,0)<br>(121,0,0)<br>(121,0,0)<br>(121,65,41)<br>(121,10,34)<br>(121,0,0)<br>(121,0,0)            |           |
| Fill 1    | ACC4:<br>ACC5:<br>:<br>DRIM: I<br>PERC:<br>BASS:<br>ACC1:<br>ACC2:<br>ACC3:<br>ACC4:<br>ACC5:<br>:<br>DRIM: I<br>PERC:<br>BASS:<br>ACC1:<br>ACC2:<br>ACC3:<br>ACC1:<br>ACC3:<br>CAC3:<br>ACC3:<br>CAC3:<br>ACC3:<br>ACC3:<br>CAC3:<br>ACC3:<br>CAC3:<br>CAC3:<br>CAC3:<br>ACC3:<br>CAC3:<br>ACC3:<br>ACC3 | AcousticPiano GM<br>AcousticPiano GM<br>Pon Std. Kit 1<br>USER2:Sound 50<br>Picked Bass KX<br>AcousticPiano GM<br>AcousticPiano GM<br>AcousticPiano GM<br>AcousticPiano GM<br>Pon Std. Kit 1<br>GEISAR~2<br>Picked Bass KX<br>AcousticPiano GM<br>AcousticPiano GM<br>AcousticPiano GM                                         | (Factory)<br>(Factory)<br>(US:2) (121,65<br>(Factory)<br>(Factory)<br>(Factory)<br>(Factory)<br>(Factory)<br>(Factory)<br>(Factory)<br>(US:2)<br>(Factory)<br>(Factory)<br>(Factory)<br>(Factory)<br>(Factory)<br>(Factory)                                           | (121,0,0)<br>(121,0,0)<br>(121,0,0)<br>(121,0,0)<br>(121,0,0)<br>(121,0,0)<br>(121,0,0)<br>(121,0,0)<br>(121,65,41)<br>(121,0,0)<br>(121,0,0)<br>(121,0,0)<br>(121,0,0)<br>(121,0,0) |           |
| Fill 1    | ACC4:<br>ACC5:<br>:<br>DRIM: I<br>PERC:<br>BASS:<br>ACC1:<br>ACC2:<br>ACC3:<br>ACC4:<br>ACC5:<br>:<br>DRIM: I<br>PERC:<br>BASS:<br>ACC1:<br>ACC2:<br>ACC3:<br>ACC1:<br>ACC2:<br>ACC3:<br>ACC4:<br>ACC3:<br>ACC1:<br>ACC2:<br>ACC3:<br>ACC4:<br>ACC3:<br>ACC4:<br>ACC3:<br>ACC4:<br>ACC3:<br>ACC4:<br>ACC3:<br>ACC4:<br>ACC3:<br>ACC4:<br>ACC3:<br>ACC4:<br>ACC4:<br>ACC3:<br>ACC4:<br>ACC3:<br>ACC4:<br>ACC5:<br>ACC4:<br>ACC5:<br>ACC5 | AcousticPiano GM<br>AcousticPiano GM<br>Pon Std. Kit 1<br>USER2:Sound 50<br>Picked Bass KX<br>AcousticPiano GM<br>AcousticPiano GM<br>AcousticPiano GM<br>AcousticPiano GM<br>Pon Std. Kit 1<br>GEISAR~2<br>Picked Bass KX<br>AcousticPiano GM<br>AcousticPiano GM<br>AcousticPiano GM<br>AcousticPiano GM<br>AcousticPiano GM | (Factory)<br>(Factory)<br>(US:2) (121,65<br>(Factory)<br>(Factory)<br>(Factory)<br>(Factory)<br>(Factory)<br>(Factory)<br>(Factory)<br>(Factory)<br>(Factory)<br>(Factory)<br>(Factory)<br>(Factory)<br>(Factory)<br>(Factory)<br>(Factory)<br>(Factory)<br>(Factory) | (121,0,0)<br>(121,0,0)<br>(121,0,0)<br>(121,0,0)<br>(121,0,0)<br>(121,0,0)<br>(121,0,0)<br>(121,0,0)<br>(121,65,41)<br>(121,0,0)<br>(121,0,0)<br>(121,0,0)<br>(121,0,0)<br>(121,0,0) |           |

روش پیدا کردن محل صداها و درام کیتها از طریق گزارش: میخواهیم محل پرکاشن مشخص شده در شکل بالا مربوط به وریشن 1 رو پیدا کنیم.

# PERC: USER2:Sound 53 (US:2) (121,65,52)

(US:2) : پرکاشن مورد نظر در یوزر شماره 2 قرار دارد (121,65,52) : از طریق عدد سمت راست (52) ، محل دقیق فیلد مورد نظر را پیدا می کنیم. مطابق شکل زیر در هر فیلد ، در پایین سمت چپ (گزینه شماره 1) ،مدل کیبورد نوشته شده و در پایین سمت راست

(گزینه شماره 2) ، شماره ردیف هر فیلد نوشته شده است . در شماره گذاری فیلد های صدا به ترتیب از عدد یک بصورت صعودی انجام می شود اما در گزارش گیری ، کد گذاری فیلد ها از عدد صفر شروع می شود بهمین خاطر محل دقیق هر فیلد ، یک شماره بیشتر از کد گزارش گیری می باشد

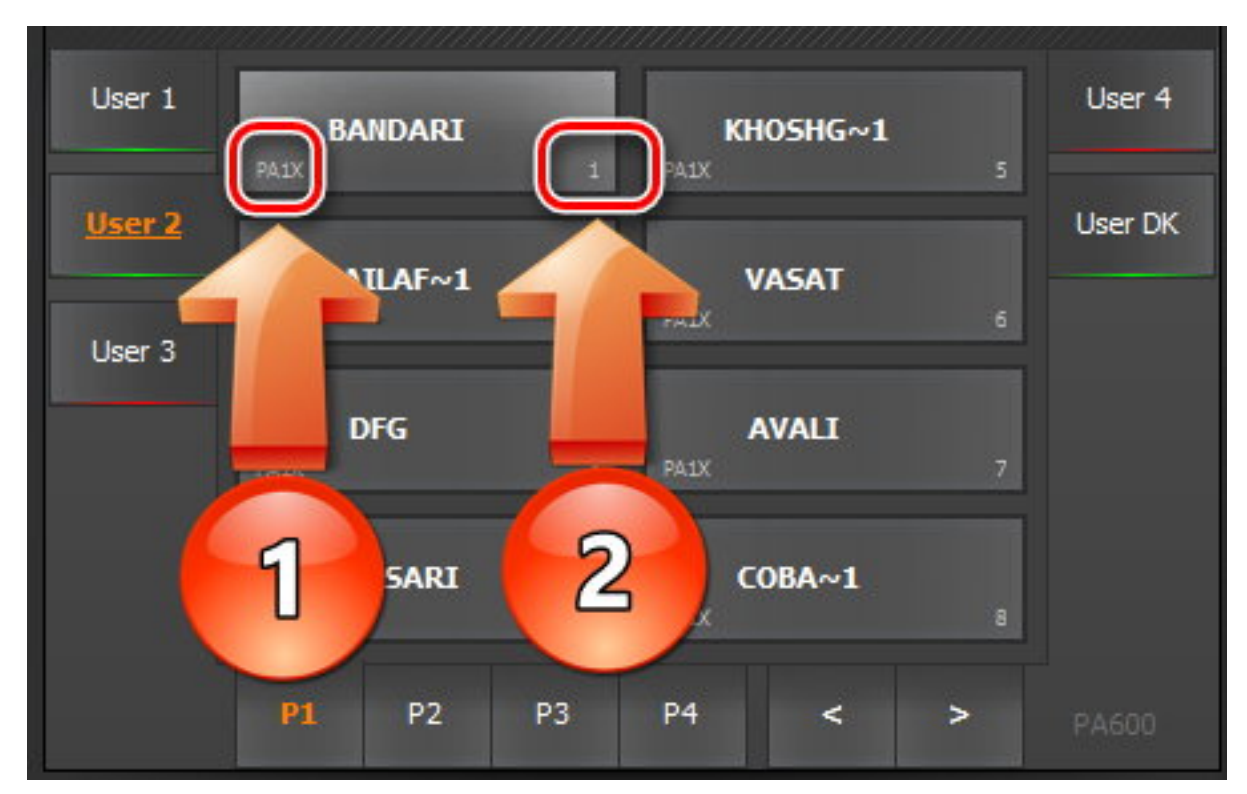

### 1+52=53

با توضيحات ارائه شده محل دقيق پركاشن در يوزر شماره 2 و فيلد شماره 53 قرار مي گيرد.

# روی ریتم مورد نظر کلیک راست کرده گزینه Copy را انتخاب نموده و در محل دلخواه در پنجره ست اول Paste نمائید

| KORG PA STYLE Manager*                                                                                                    |                       | Import from: B.SET                                                                                                    | PA3X <                |
|----------------------------------------------------------------------------------------------------|-----------------------|----------------------------------------------------------------------------------------------------|-----------------------|
| STYLE SELECT: Paria Aliser                                                                                                    | Load STY SET          | STYLE SELECT: Paria                                                                                                    | Load STY SET          |
| Favorite 1<br>Favorite 2<br>Favorite 3<br>Favorite 3                                                                                                    | Save As               | Favorite 1     Favorite 9       Favorite 2     23       Favorite 3     Paria                                                                    |                       |
| Favorite 4     2     6     Favorite 12       Favorite 5     User 1     User 2       Favorite 6     3     7     User 2       Favorite 7     3     7     10                                                                                                    | Generate Report       | Favorite 4     Paix     20     30     Favorite 12       Favorite 5     Afshin khosgel     User 1       1     User 2       Favorite 7     User 3 |                       |
| Pavorite 8         4         3           P1         P2         P3         P4         P5         PA3X           STS         PAD         Paria                                                                                                    |                       | Favorite 8         28         32           P1         P2         P3         P4         P5         PA3X           STS         PAD         Output |                       |
| D 50 brass         PIANOoctav         Honky Man         Acc. & Acc. Bass           Mute         Sound         Volume         Pan           P         UP1:         Sforzato Brass         121.23.61          (22)             P         UP2:         Sforzato Brass         121.23.61          (22)             P         UP2:         Sforzato Brass         121.4.61          (22)             P         UP3:         AccusticPiano GM         121.0.0          (00) | Import / Merge        | SET: B.SET //OLD Pos// Bank: User 2 / Pos: 26<br>Style Name: Paria //NEW Pos// Bank: User 3 / Pos: 1                                            | Save Output           |
| C:\Users\Gaming\Desktop\A.SET\STYLE                                                                                                    | Bank: User 3 / Pos: 1 | C:Users\Gaming\Desktop\B.SET\STYLE Ba                                                                                                    | ank: User 2 / Pos: 26 |

روی گزینه مشخص شده در شکل زیر کلیک نمائید

| KORG PA S   | TYLE Manager*         |                        |           | F           | A3X _ X               |              |                 |             | port fro  | m: B.SET                      |        |             | PA3X ·             |
|-------------|-----------------------|------------------------|-----------|-------------|-----------------------|--------------|-----------------|-------------|-----------|-------------------------------|--------|-------------|--------------------|
| STYLE SELEC | IT: Paria             |                        |           | A.SET       |                       | STYLE SELEC  | T: Paria        |             |           |                               |        | BISET       |                    |
| Factory     | Fav/User              |                        |           |             | Load STY SET          | Factory      | Fav/User        |             |           |                               |        |             | Load STY SET       |
| Favorite 1  |                       |                        |           | Favorite 9  | Save As               | Favorite 1   |                 |             |           |                               |        | Favorite 9  |                    |
| Favorite 2  | Paria                 | 1                      |           | Favorite 10 | L                     | Favorite 2   |                 |             |           |                               |        | Favorite 10 |                    |
| Favorite 3  |                       |                        |           | Favorite 11 |                       | Favorite 3   |                 |             |           |                               |        | Favorite 11 |                    |
| Favorite 4  |                       |                        |           | Favorite 12 | Generate Report       | Favorite 4   |                 |             |           |                               |        | Favorite 12 |                    |
| Favorite 5  |                       |                        |           | User 1      |                       | Favorite 5   |                 |             |           | ichin khocao                  |        | User 1      |                    |
| Favorite 6  |                       |                        |           | User 2      |                       | Favorite 6   |                 |             | PAIX      | sillin Kilosye                | 31     | User 2      |                    |
| Favorite 7  |                       |                        |           | User 3      |                       | Favorite 7   |                 |             |           |                               |        | User 3      |                    |
| Favorite 8  |                       |                        |           |             |                       | Favorite 8   |                 | -28         |           |                               | 32     |             |                    |
| A           | <b>P1</b> P2          | P3 P4 P5               | PA        | 3X          |                       | A            | P1 P2           | P3          | P4        | P5                            | PA     | ЗХ          |                    |
| STS         | PAD                   |                        | Paria     |             |                       | STS          | PAD             | Ou          | tput      |                               |        |             |                    |
| D 50 br     | ass PIANOo            | ctav Honky Ma          | an Acc. & | Acc. Bass   | Import / Merge        |              |                 |             |           |                               |        |             | Save Output        |
| Mute        | S                     | ound                   | Volume    | Pan         |                       | SET: B.SET   | Daria           | //OLD Pos// | Bank: Use | r 2 / Pos: 26<br>Bank: User 3 | / Post | ^           |                    |
| P           | JP1: Sforza           | ato Brass<br>121,23,61 | 123       |             |                       | ======       |                 |             | ======    | =======                       | / POS  |             |                    |
| P           | JP2: Big Bar          | nd Brass 2<br>121,4,61 | 127       |             |                       |              |                 |             |           |                               |        |             |                    |
| P           | IP3: Atta             | ck Brass 121,8,61      | 127       |             |                       |              |                 |             |           |                               |        |             |                    |
| M           | DW: Acoust            | icPiano GM             |           |             | Close                 |              |                 |             |           |                               |        | ~           | <<                 |
| :\Users\Gam | ing\Desktop\A.SET\ST\ | YLE                    |           |             | Bank: User 3 / Pos: 1 | C:\Users\Gam | na\Desktop\B.SE | T\STYLE     |           |                               |        | в           | ank: User 2 / Pos: |

در این مرحله ست جدید را با نام (C) ذخیره نمائید

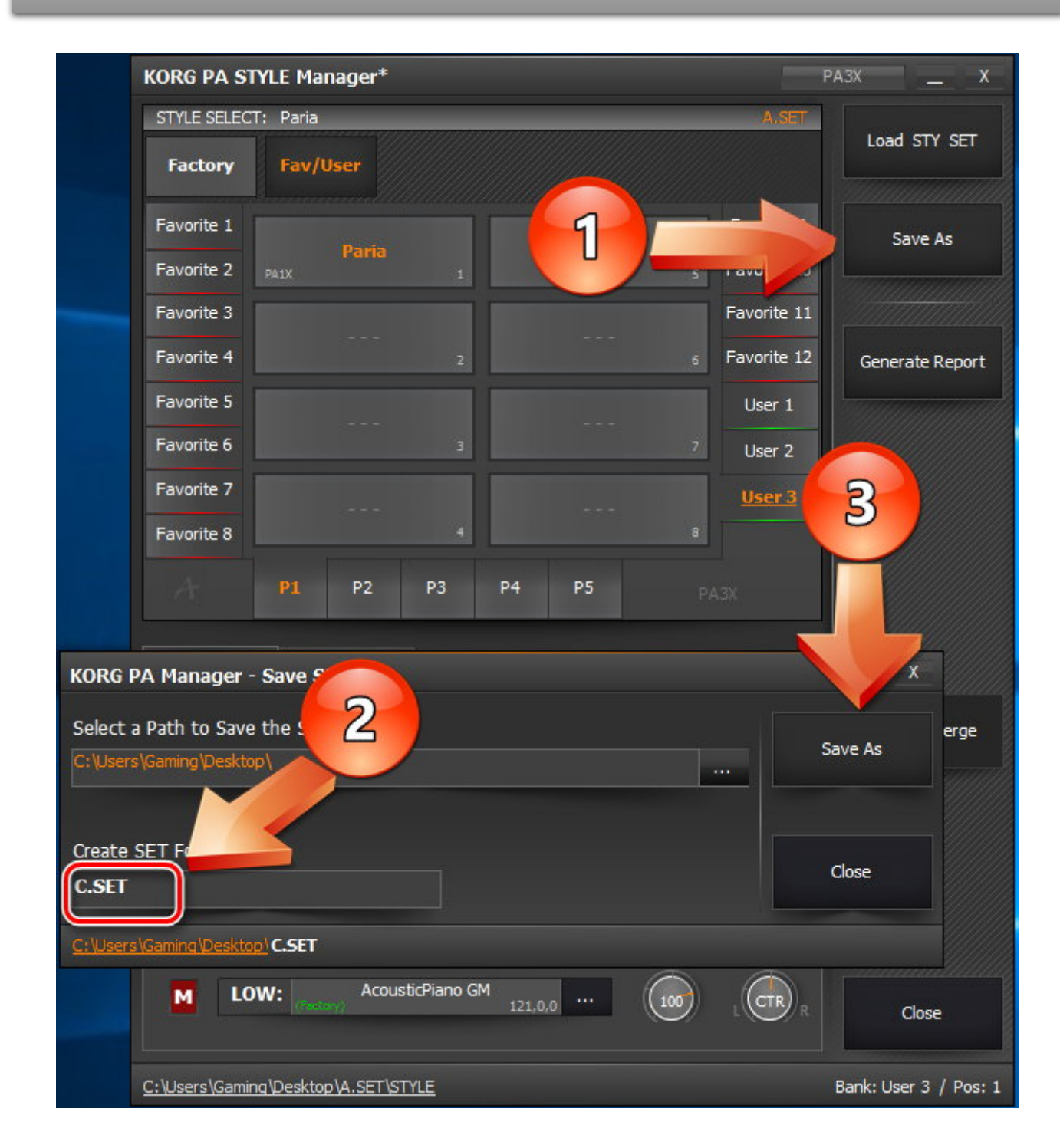

| KORG PA STYLE Manager                                                                                  | PA3X _ X               |
|----------------------------------------------------------------------------------------------------|------------------------|
| STYLE SELECT: Paria                                                                                    | A.SET                  |
| Factory Fav/User                                                                                       |                        |
| Favorite 1                                                                                             | Eavorite 9             |
|                                                                                                    | Save As                |
| Favorit Save Report                                                                                    | ×                      |
| Favorit $\leftarrow \rightarrow \checkmark \uparrow \square \Rightarrow$ This PC $\Rightarrow$ Desktop | ✓ ♂ Search Desktop     |
| Favorit<br>Organize 🔻 New folder                                                                       | E - ?                  |
| Favorit Desktop 🖈 ^                                                                                    |                        |
| Favorit 🕂 Downloads 🖈                                                                                  |                        |
| Favorit 🗄 Documents 🖈 10 A.SET                                                                         | B.SET C.SET Paria_STR_ |
| Favorit 🔄 Pictures 🖈                                                                                   | REPORT                 |
| Program Files 🖈                                                                                        |                        |
| Program Files 🖈                                                                                        |                        |
| 🕥 Drivers 🖈                                                                                            |                        |
| S G Software                                                                                           |                        |
| D File name: A.SET_STYLE_Output_Report                                                                 |                        |
| Mute Save as type Text File(*.txt)                                                                     | ~                      |
| P                                                                                                    | Sava Cancel            |
| Hide Folders                                                                                           | Save Cancer            |
| P UP2: Big Band Brass 2 121,4,61 127                                                                   |                        |
| P UP3: Attack Brass 121,8,61 127                                                                       |                        |
| LOW: AcousticPiano GM 121,0,0                                                                          | L Close                |
| C: \Users \Gaming \Desktop \A.SET \STYLE                                                               | Bank: User 3 / Pos: 1  |

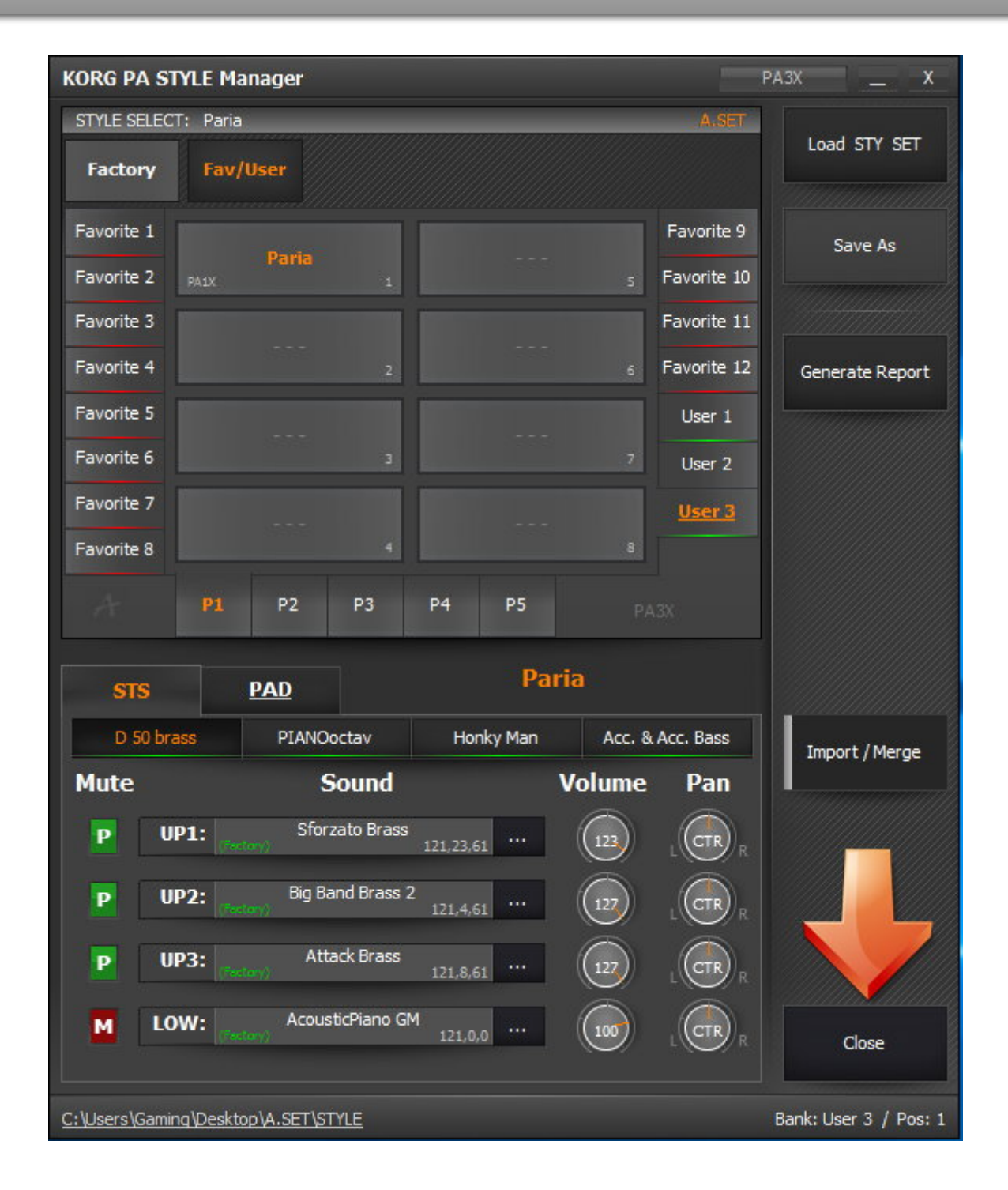

# ست A را روی SOUND MANAGER ر ها کنید

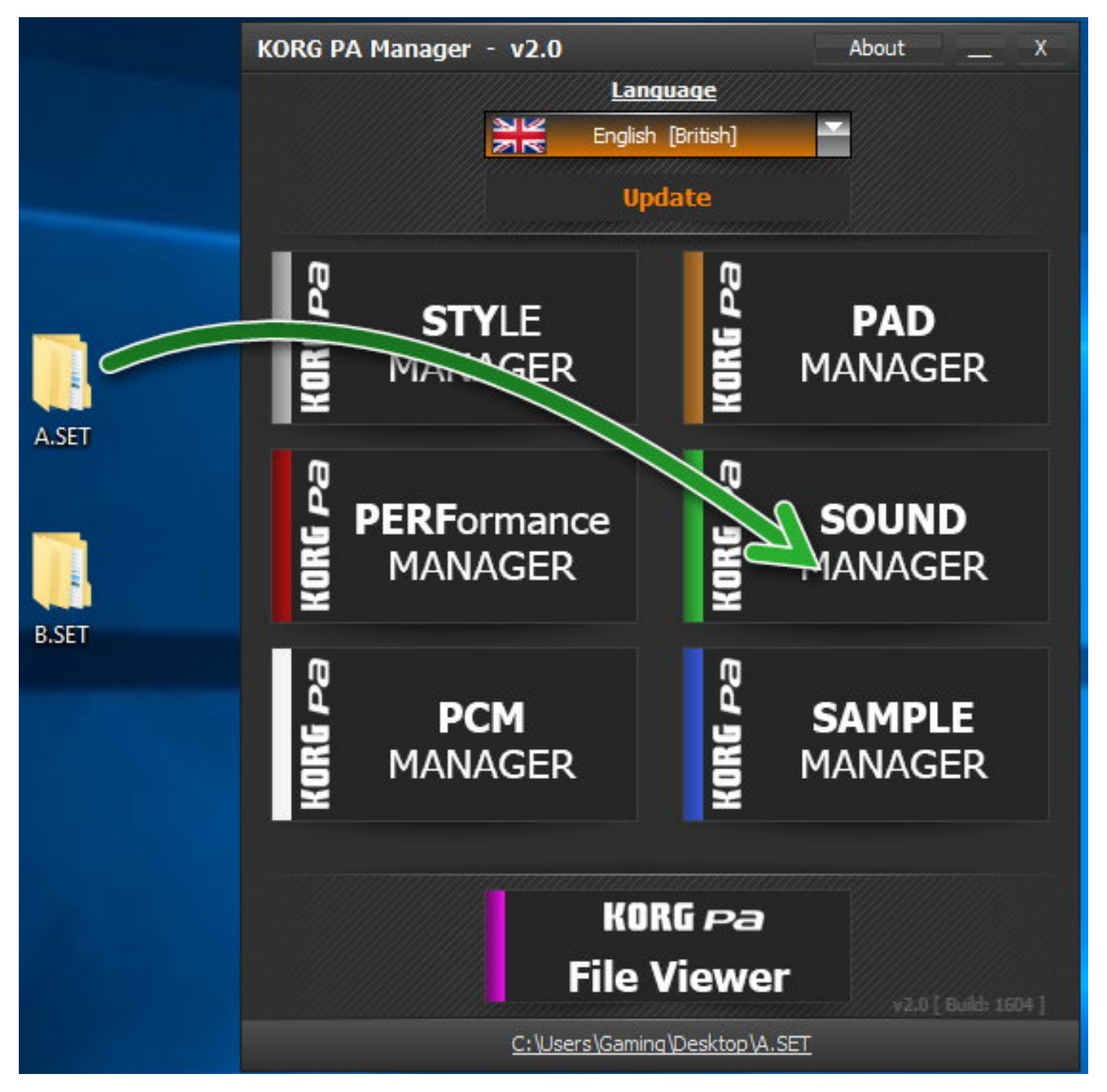

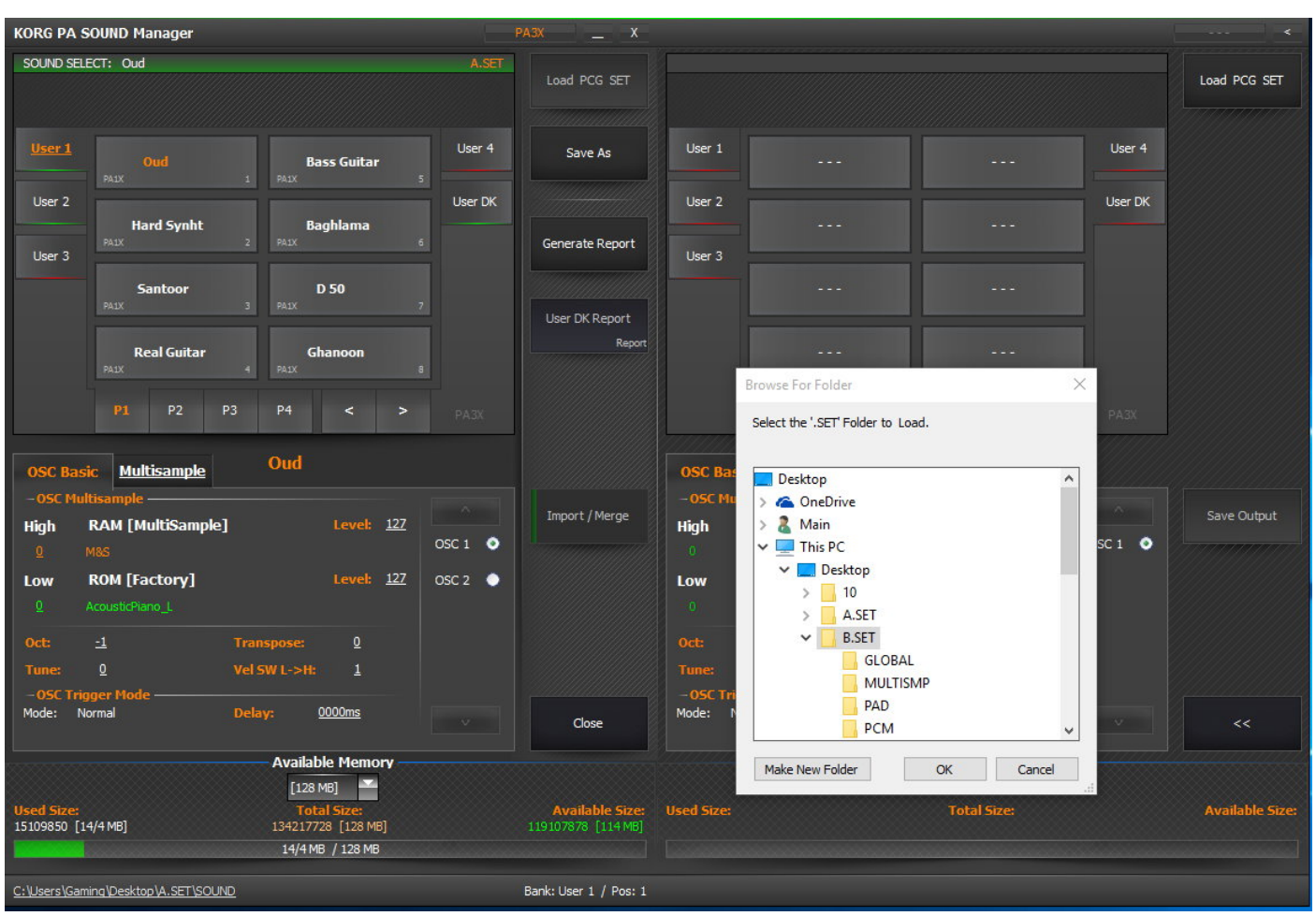

روی گزینه Import کلیک کرده و ست B را بارگذاری کنید

به گزارشی که از ریتم مورد نظر ایجاد کرده بودید مراجعه نمائید و صداهایی که مربوط به بانک یوزر بوده را از ست B به ست A در محل دلخواه کپی نمائید و در آخر روی گزینه Save As کلیک نمائید

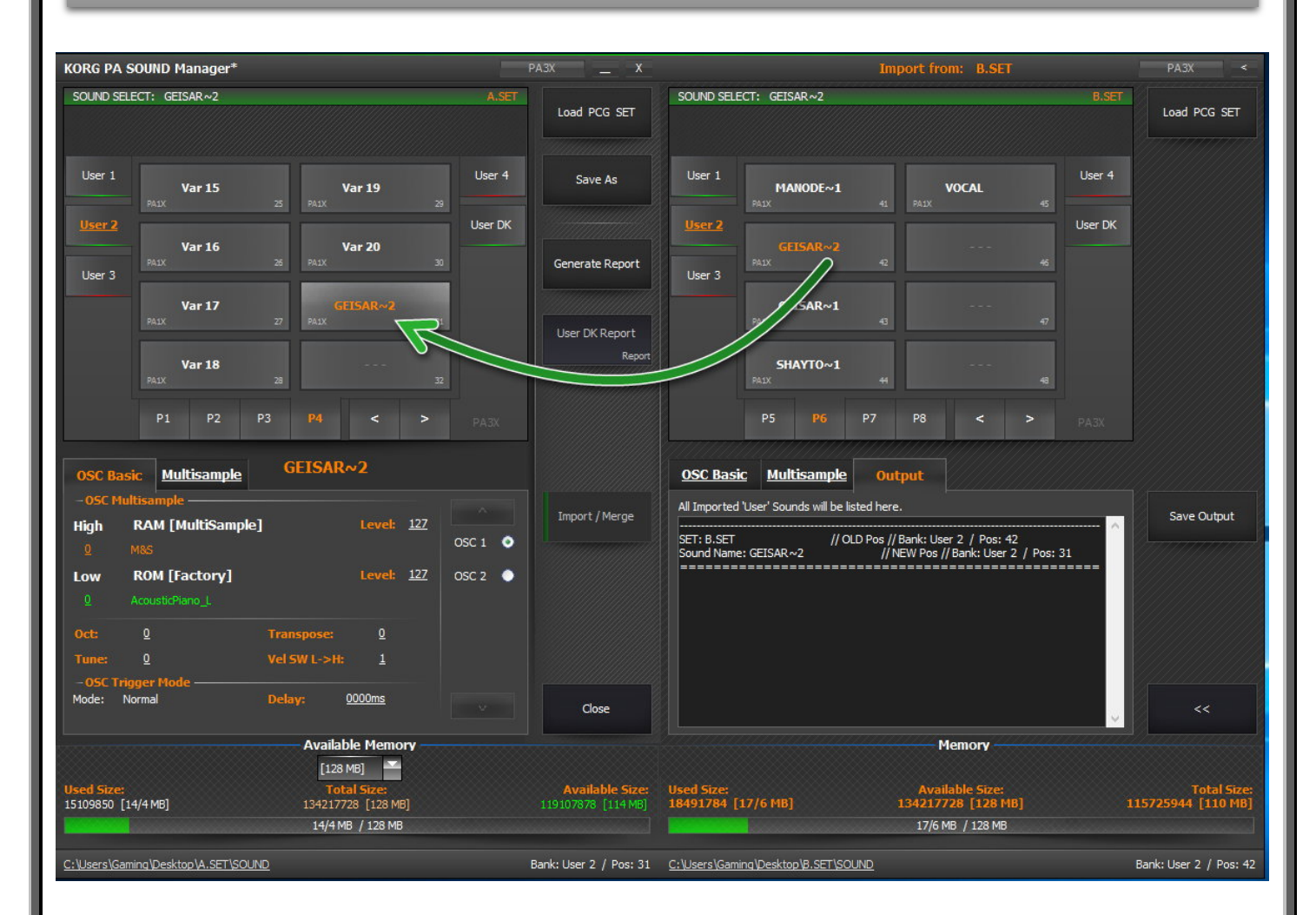

# نام دلخواه (new sound) را انتخاب نمائيد

| Select a Path to Save USER Sound File(s). C:\Users\Gaming\Desktop\ Create SET Folder Close Close C    | X  |
|----------------------------------------------------------------------------------------------------|----|
| Create SET Folder Close Close | As |
|                                                                                                    |    |
| C:\Users\Gaming\Desktop\ new sound.SET                                                                                                    |    |

| → ~ ↑         | > This F  | PC > Desktop | )      | ~ Ō  | Search Desktop | م         |
|---------------|-----------|--------------|--------|------|----------------|-----------|
| ganize 🔻 Ne   | ew folder |              |        |      |                |           |
| Desktop       | * ^       |              |        |      |                |           |
| Downloads     | *         |              |        |      |                |           |
| Documents     | *         | 10           | A.SET  | B.SE | T C.SET        | new       |
| E Pictures    | *         |              |        |      |                | sound.SET |
| Program File  | 5.AF      |              |        |      |                |           |
| Program Files | EXP.      |              |        |      |                |           |
| 🔕 Drivers     | *         |              |        |      |                |           |
| 🖂 Software    | * *       |              |        |      |                |           |
| File name:    | A.SET_SC  | UND_Output   | Report |      |                |           |
| Save as type: | HTML Fil  | e(*.html)    |        |      |                |           |

# شما چهار پوشه مانند شکل زیر خواهید داشت

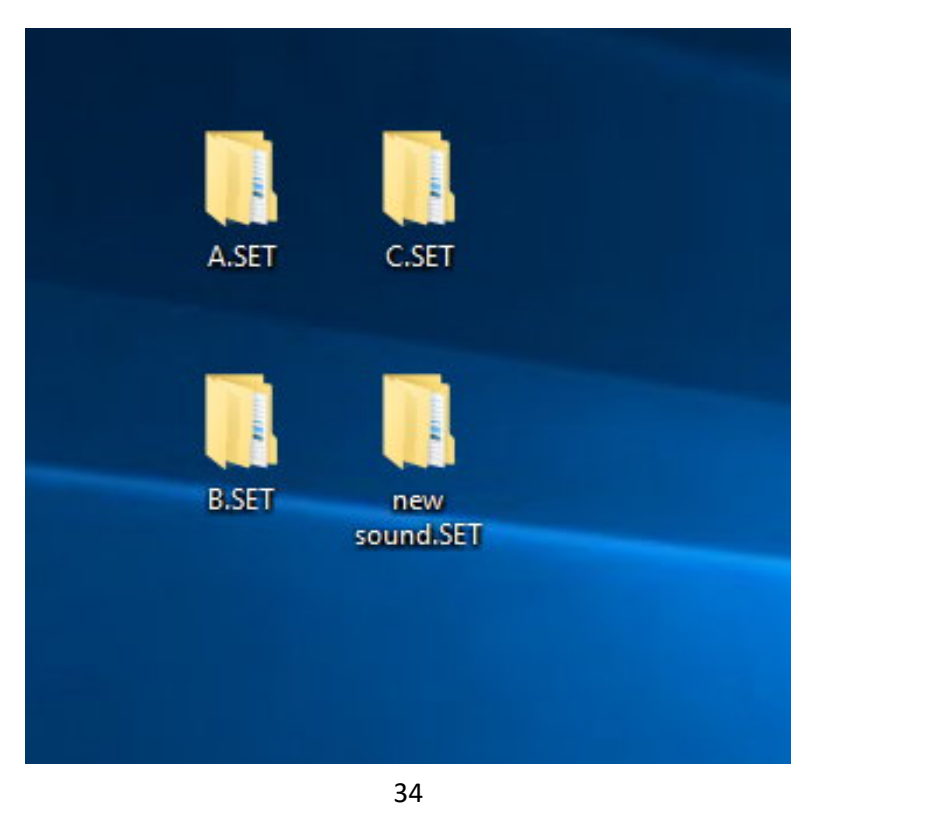

محتویات پوشه New sound را در پوشه C کپی نمائید . ست A و ست C را باز نموده و محتویان آنها را با هم مقایسه کنید هر پوشه ای که در ست A بود ولی در ست C نبود از A به C کپی نمائید تا تعداد پوشه های هر ست با هم برابر شود

نرم افزار را اجرا کرده و ست C را روی STYLE MANAGER رها کنید ریتمی را که از ست B وارد ست A کرده بودید روی آن کلیک راست کرده و گزینه Properties را انتخاب نمائید . مطابق شکل زیر محلی را که صداهای یوزر را در آنجا کپی کردید برای هر یوزر تصحیح نمائید

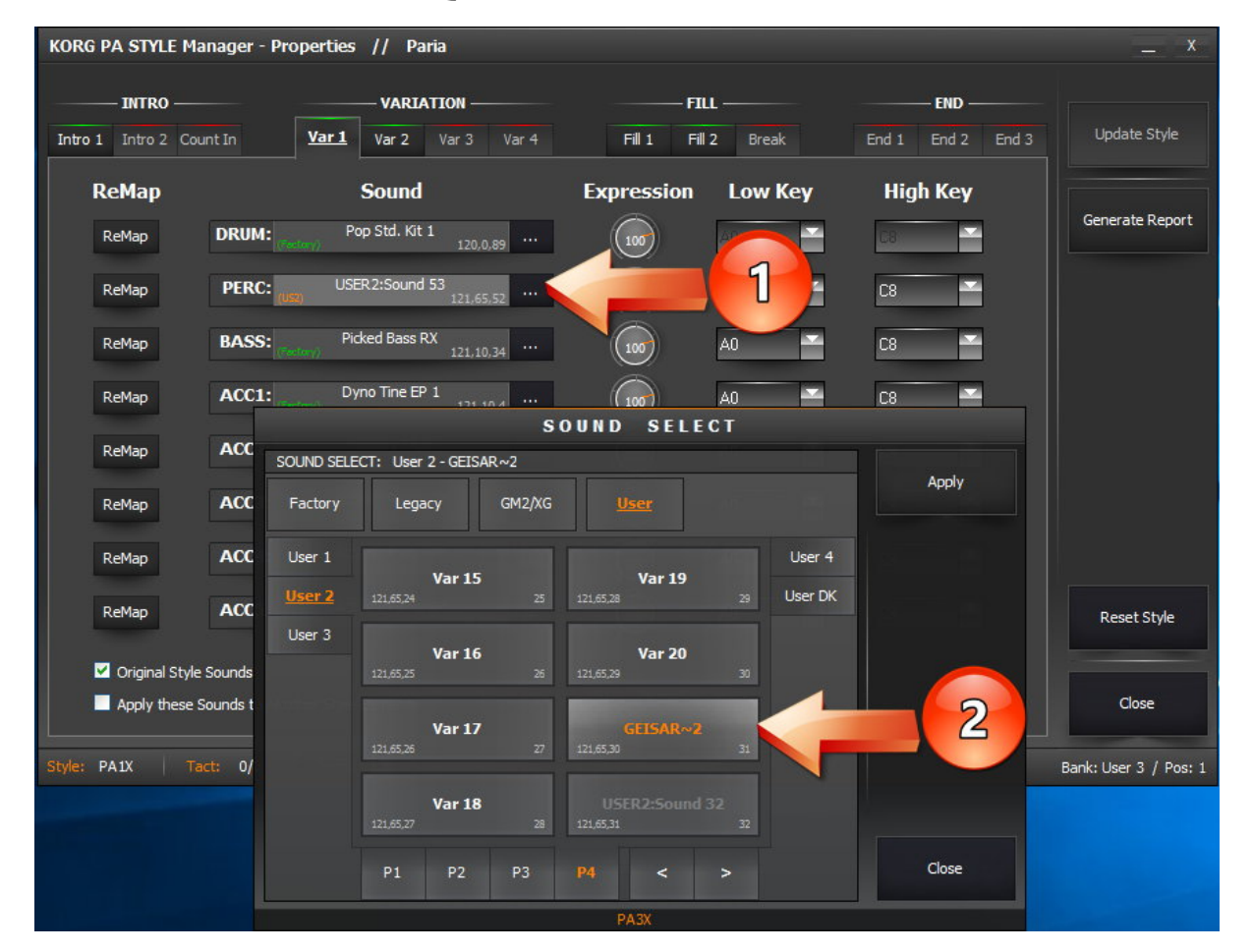

پس از پایان کار ست را با نام دلخواه (Remap) ذخیره نمائید . و در آخر پوشه STYLE را در ست C کپی و جایگزین پوشه همنامش نمائید . ست C ، ست نهایی شماست

# مدیریت سمپلها و مولتی سمپلها

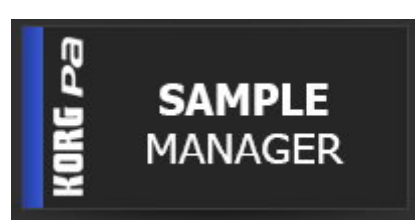

### پوشه ست را درگ کرده و روی گزینه SAMPLE MANAGER رها کنید

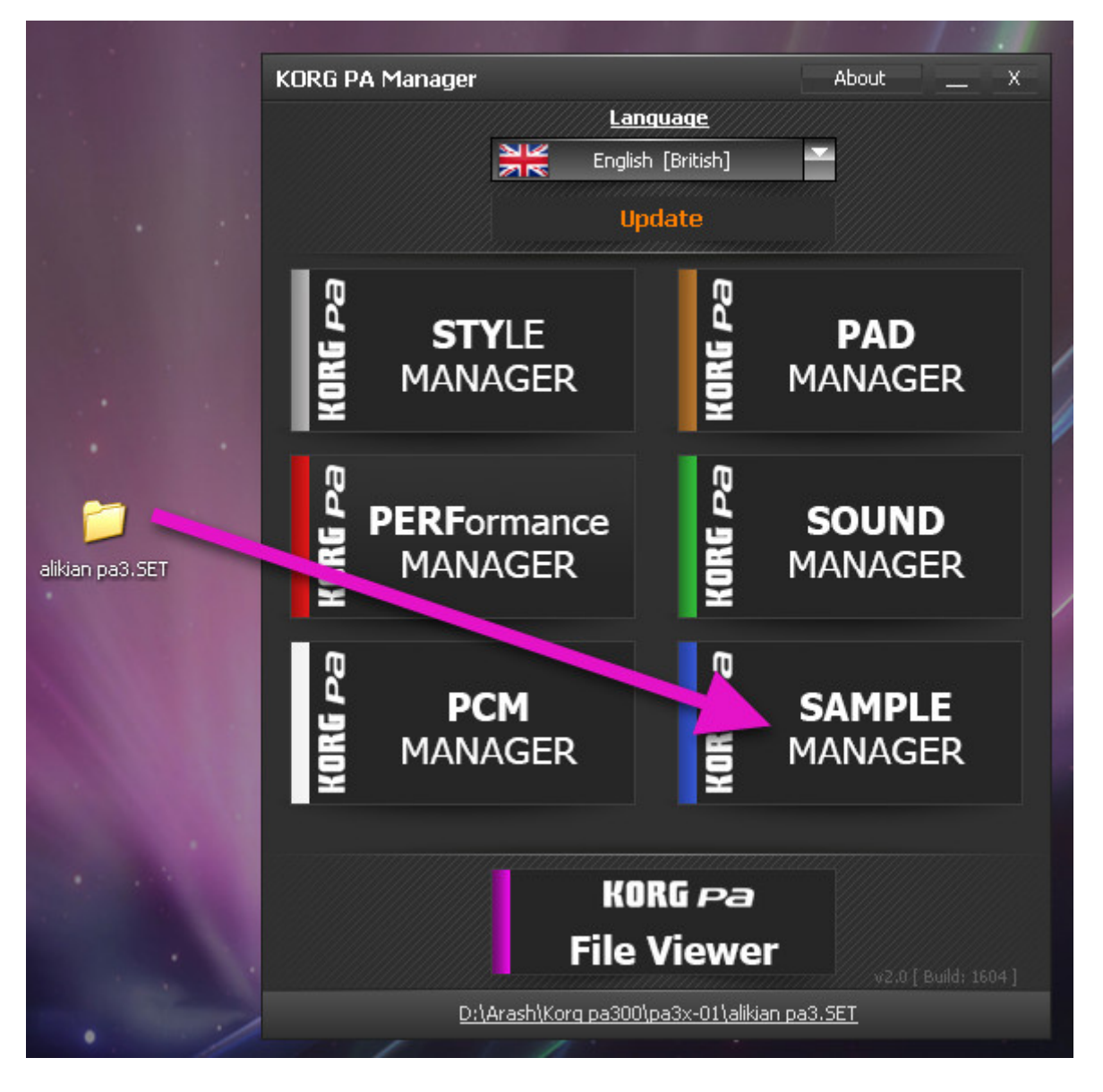
بعد از بارگذاری ، منوی زیر ظاهر می شود در کادر شماره <u>1</u> لیست تمام سمپلها نمایش داده می شود

در كادر شماره 2 ليست مولتي سمپلها نمايش داده مي شود

در کادر شماره 3 فضای رم مورد نیاز ، فضای اشغال شده و فضای خالی نمایش داده می شود

| KORG PA SAMPLE Mana                                                                                                    | ager                                                                                           | _ x                          |
|----------------------------------------------------------------------------------------------------|------------------------------------------------------------------------------------------------|------------------------------|
| Sample [518]                                                                                                    | MultiSample [57]                                                                               |                              |
| 0: Sample00528<br>1: Sample00529<br>2: Sample00530<br>3: Sample00531                                                             | O: M&S     S     Sehtarin     Z: Ritmha     3: Va                                              | Load SET                     |
| 4: Sample00532<br>5: Sample00533<br>6: Sample00534<br>7: Sample00535<br>8: Sample00535                                           | 4: Sedahaye<br>5: KORG-Pa_80<br>6: Composer<br>7: Mehran<br>8: Telephone                       | Save As                      |
| 9: Sample00537<br>10: Sample00538<br>11: Sample00539<br>12: Sample00540<br>13: Sample00541<br>14: Sample00542<br>15: Sample00543 | 9: 09139151597<br>10: M&S-AFGH<br>11: M&S-ARB1<br>12: M&S-ARB2<br>13: M&S-AZAR<br>14: M&S-BAN1 | New MultiSample              |
| 15: Sample of 5<br>16: Sa<br>17: S<br>18: 1<br>19: 1<br>20: S<br>21: Sample of 5<br>19: 1<br>21: Sample of 5<br>19: 1<br>20: S   | 13. Ma<br>16: Ma<br>17: Ma<br>18: 19: Ma<br>20: Ma<br>21: MaS-Balk                             |                              |
| 22: Sample00550<br>23: Sample00551<br>24: Sample00552<br>25: Sample00553<br>26: Sample00554                                      | 22: M&S-D50<br>23: M&S-GHNN<br>24: M&S-KEL<br>25: M&S-KORD<br>26: M&S-NEY1                     |                              |
| 27: Sample00555<br>28: Sample00556<br>29: Sample00557<br>30: Sample00558                                                         | 27: M&S-NEY2<br>28: M&S-SRNA<br>29: M&S-STRN<br>30: M&S-SYNT                                   | Import [.WAV]                |
| 31: Sample00559<br>32: Sample00560<br>33: Sample00561<br>34: Sample00562<br>35: Sample00563                                      | 31: M&S-TAR1<br>32: M&S-TAR2<br>33: M&S-TMPO<br>34: M&S-TMPR<br>35: M&S-V01                    | Import<br>MultiSample [.KMP] |
| 36: Sample00564<br>37: Sample00565<br>38: Sample00566                                                                            | 36: M&S-V02<br>37: M&S-V03<br>38: M&S-V04                                                      |                              |
|                                                                                                    |                                                                                                |                              |
| Used Size:                                                                                                    | [32 MB]<br>Total Size:                                                                         | Available Size:              |
| 15109850 [14/4 MB]                                                                                                    | 33554432 [32/0 MB]                                                                             | 18444582 [17/6 MB]           |
|                                                                                                    | 14/4 MB / 32/0 MB                                                                              | -                            |
| <u>C:\Users\Gaming\Desktop\M&amp;</u>                                                                                            | S Mehdi Zamani.SET MULTISMP                                                                    | Version: 0,4                 |

با قرار دادن نشانگر ماوس روی محل مشخص شده در عکس زیر ، مدل کیبوردهایی که سمپل ها از آن گرفته شده نمایش داده می شود

| KORG PA SAMPLE ManagerX    |                              |                                         |  |  |  |
|----------------------------|------------------------------|-----------------------------------------|--|--|--|
| Sample [518]               | MultiSample [57]             |                                         |  |  |  |
| 0: Sample00528             | ∧ 0: M&S ∧                   |                                         |  |  |  |
| 2: Sample00530             | 2. Ritmba                    | Load SET                                |  |  |  |
| 3: Sample00531             | 3: Va                        |                                         |  |  |  |
| 4: Sample00532             | 4: Sedahave                  |                                         |  |  |  |
| 5: Sample00533             | 5: KORG-Pa 80                |                                         |  |  |  |
| 6: Sample00534             | 6: Composer                  | Save As                                 |  |  |  |
| 7: Sample00535             | 7: Mehran                    |                                         |  |  |  |
| 8: Sample00536             | 8: Telephone                 |                                         |  |  |  |
| 9: Sample00537             | 9: 09139151597               |                                         |  |  |  |
| 10: Sample00538            | 10: M&S-AFGH                 |                                         |  |  |  |
| 11: Sample00539            | 11: M&S-ARB1                 | 1 B                                     |  |  |  |
| 12: Sample00540            | 12: M&S-ARB2                 | New MultiSample                         |  |  |  |
| 13: Sample00541            | 13: M&S-AZAR                 |                                         |  |  |  |
| 14: Sample00542            | 14: M&S-BAN1                 |                                         |  |  |  |
| 15: Sample00543            | 15: M85-BAN2                 |                                         |  |  |  |
| 17: Sample00545            | 17: M&C PACC                 |                                         |  |  |  |
| 17: Sample00545            | 17; M03-DA33<br>18: M8S-BA7D |                                         |  |  |  |
| 19: Sample00547            | 10. M85-BGIM                 |                                         |  |  |  |
| 20: Sample00548            | 20: M&S-BKRM                 |                                         |  |  |  |
| 21: Sample00549            | 21: M&S-BSTK                 |                                         |  |  |  |
| 22: Sample00550            | 22: M&S-D50                  |                                         |  |  |  |
| 23: Sample00551            | 23: M&S-GHNN                 |                                         |  |  |  |
| 24: Sample00552            | 24: M&S-KEL                  |                                         |  |  |  |
| 25: Sample00553            | 25: M&S-KORD                 |                                         |  |  |  |
| 26: Sample00554            | 26: M&S-NEY1                 | - annanana anna anna anna anna anna ann |  |  |  |
| 27: Sample00555            | 27: M&S-NEY2                 | Toront Caused                           |  |  |  |
| 28: Sample00556            | 28: M&S-SRNA                 | Import [.wav]                           |  |  |  |
| 29: Sample00557            | 29: M&S-STRN                 |                                         |  |  |  |
| 30: Sample00558            | 30: M&S-SYNT                 |                                         |  |  |  |
| 31: Sample00559            | 31: M&S-TAR1                 |                                         |  |  |  |
| 32: Sample00560            | 32: M&S-TAR2                 | Import                                  |  |  |  |
| 33: Sample00561            | 33: M85-IMPO                 | MultiSample [.KMP]                      |  |  |  |
| 34: Sample00562            | 34: M&S-MPR                  |                                         |  |  |  |
| 36: Sample00564            | 36: M&S-V01                  |                                         |  |  |  |
| 37: Sample00565            | 37: M&S-V03                  |                                         |  |  |  |
| 38: Sample00566            | ✓ 38: M8S-V04                |                                         |  |  |  |
|                            | Available Memory             |                                         |  |  |  |
|                            | [32 MB]                      |                                         |  |  |  |
|                            |                              |                                         |  |  |  |
| Used Size:                 | lotal Size:                  | Available Size:                         |  |  |  |
| 15109850 [14/4 MB]         | 33554432 [32/0 MB]           | 7/6 MB]                                 |  |  |  |
|                            | 14/4 MB / 32/0 MB            |                                         |  |  |  |
|                            |                              |                                         |  |  |  |
| C:\Users\Gaming\Desktop\M8 | S Mehdi Zamani.SET MULTISMP  | Version: 0,4                            |  |  |  |

جهت پخش سمپل ها ، كافيست روى سمپل دلخواه كليك شود تا اجرا شود

باکلیک راست بر روی هر یک از سمپلها ، منوی زیر نمایش داده می شود

| Export Sample[.wav] |   |                       |
|---------------------|---|-----------------------|
| Rename F:           | 2 |                       |
| Delete              | • | Sample00011] DEL      |
| Check Sample Size   | _ | Delete Unused Samples |
|                     |   | Samples All Samples   |

نکته: سمپلهایی از مدل Pa3X که کمپرس شده یا قفل گذاری یو اس بی شده باشند قابل ویرایش یا خروجی نخواهند بود

با کلیک راست بر روی هر یک از مولتی سمپلها ، منوی زیر نمایش داده خواهد شد

| Rename     | F2       |
|------------|----------|
| Properties | Ctrl + P |

Rename.1.... تغییر نام مولتی سمپل انتخاب شده Propertise.2.... تغییر جزئیات و اجزا مولتی سمپل

روی مولتی سمپل مورد نظر کلیک راست کرده و گزینه Propertise را انتخاب نمائید تا منوی زیر نمایش داده شود

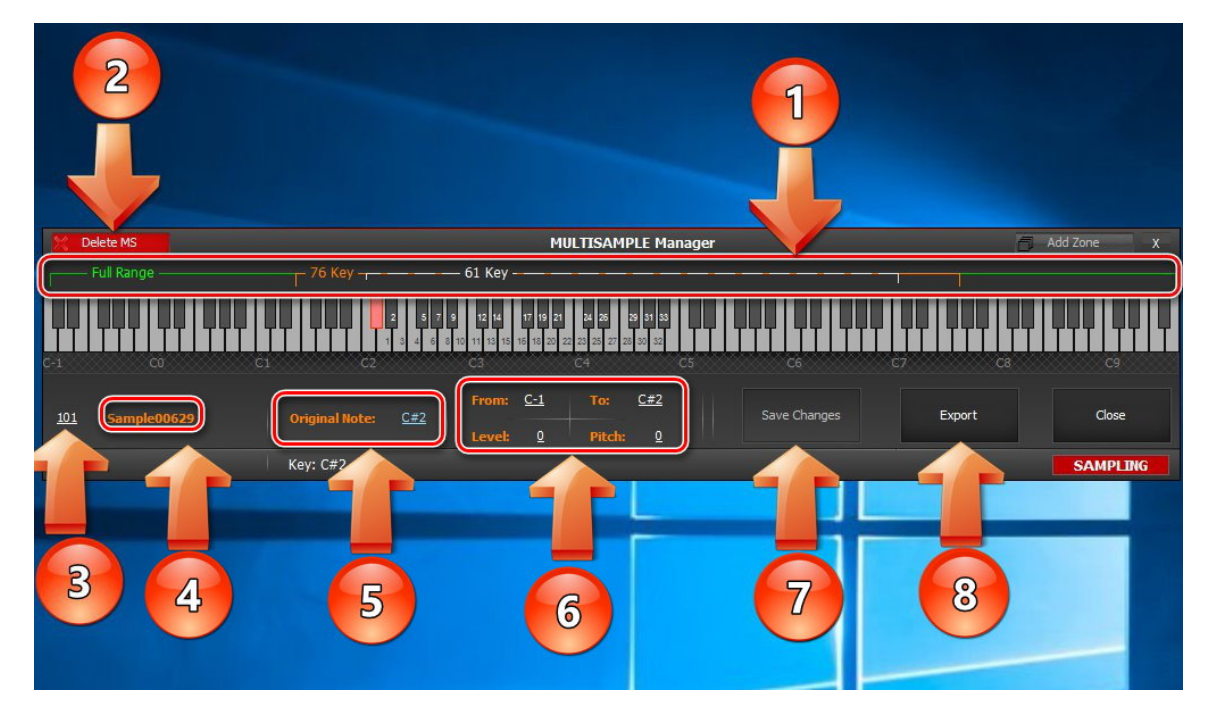

کلیه سمپلهای استفاده شده در این مولتی سمپل نمایش داده میشود

**گزینه شماره 1**: خط سفید محدوده کیبورد های 61 کلاویه ای را مشخص می کند و خط نارنجی محدوده 76 کلاویه ای را مشخص می کند . خط سبز محدوده کامل کلاویه های ریتم سازی را نمایش می دهد کیبورد شما هر چند اکتاوی که داشته باشد با استفاده از دکمه های UPPER OCTAVE به محدوده Full Range دسترسی خواهید داشت

**گزینه 2**: برای پاک کردن مولتی سمپل از آن استفاده می شود

**گزینه 3**: شما می توانید سمپلهای استفاده شده را با سمپلهای مورد نظر خودتون تغییر بدین برای اینکار روی نت مورد نظر کلیک کرده و از گزینه شماره 3 برای اینکار استفاده نمائید روی شماره سمپل کلیک کرده و ماوس را به سمت بالا یا پایین بکشید تا سمپل تغییر کند

گزینه 4: نام سمپل انتخابی

گزینه 5: محل نتی که سمپل به آن اختصاص داده شده

**گزینه 6**: گاهی اوقات بر ای یک سمپل بیش از یک کلاویه در نظر گرفته می شود بر ای اینکار از From بر ای تعیین ابتدای محدوده و از To بر ای پایان محدوده استفاده می شود

**گزینه 7**: بعد از هر بار تغییر در سمپل و یا موقعیت آن ، روی این گزینه کلیک کنید

**گزینه 8**: جهت خروجی گرفتی از مولتی سمپل

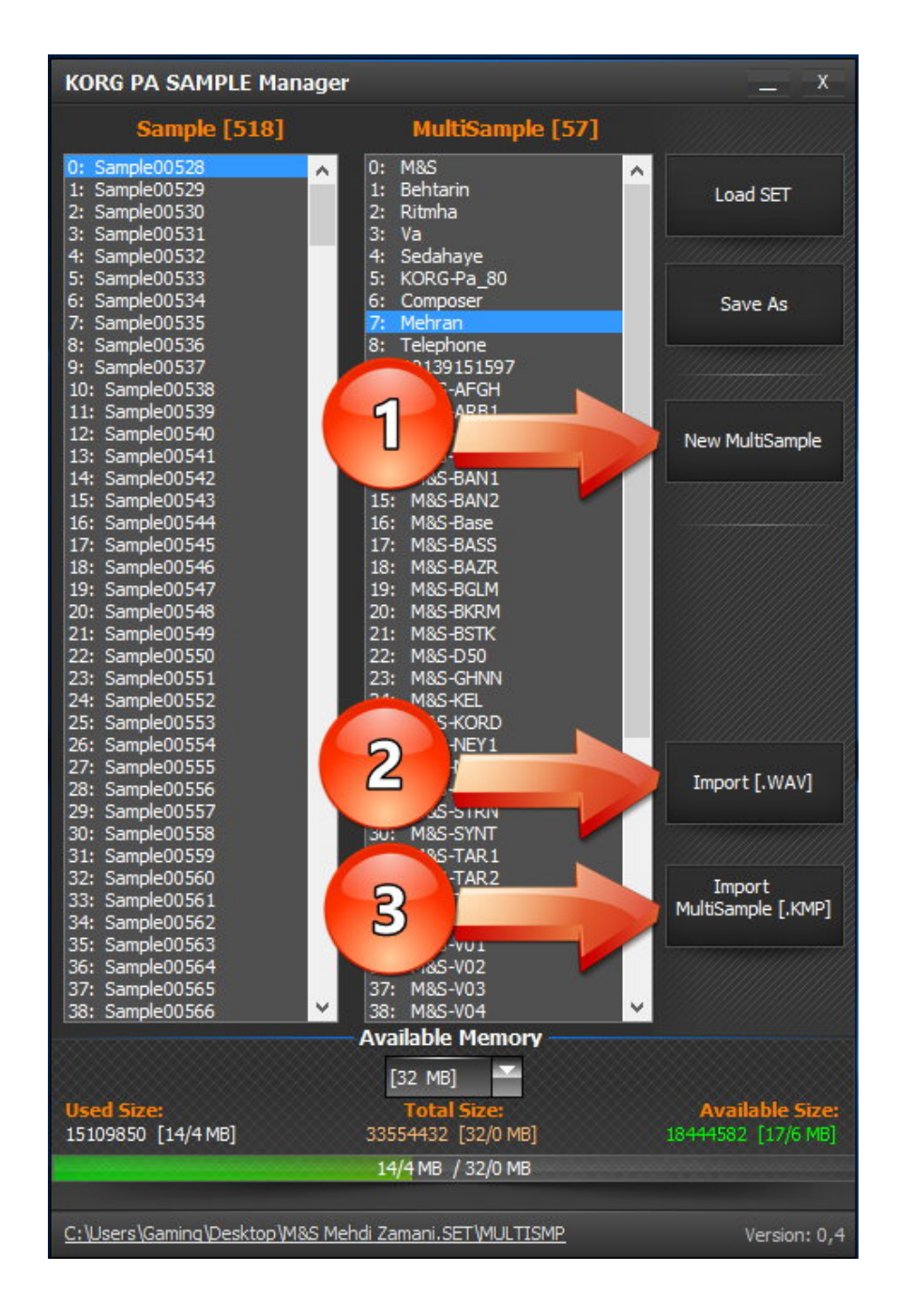

- <mark>گزینه 1</mark> ...... ساخت مولتی سمپل جدید
- **گزینه 2** ..... وارد کردن سمپل ها ی جدید
- گزینه 3 ..... وارد کردن مولتی سمپلهای جدید

# روش ساخت مولتي سمپل جديد

دو روش برای ساخت مولتی سمپل جدید وجود دارد:

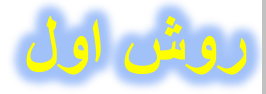

اگر بخواهید از سمپلهای موجود در یک ست مورد نظر ، مولتی سمپل جدید بسازید ، یک کپی از ست ایجاد نمائید و آنرا روی SAMPLE MANAGER درگ کنید . اگر هم قصد دارید از سمپلهای جدید ، مولتی سمپل بسازید . کپی یک ست نمونه را روی SAMPLE MANAGER درگ کنید تا پنجره مدیریت سمپلها نمایش داده شود . شماره سمپلهای مورد نظر و ترتیب آنها را یادداشت نمائید و یا از طریق [Import[.WAV] (گزینه 2)سمپلهای جدید را وارد نموده و شماره ردیف آنها را یادداشت نمائید (گزینه 1). روی Multisample کلیک نمائید (گزینه 3)

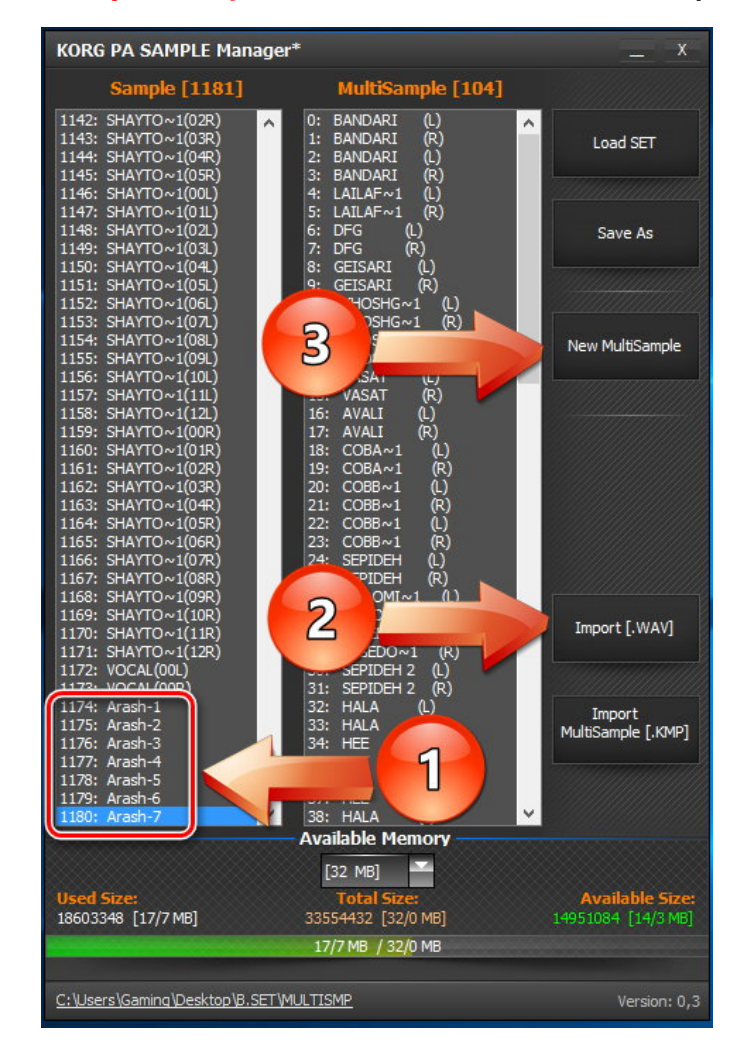

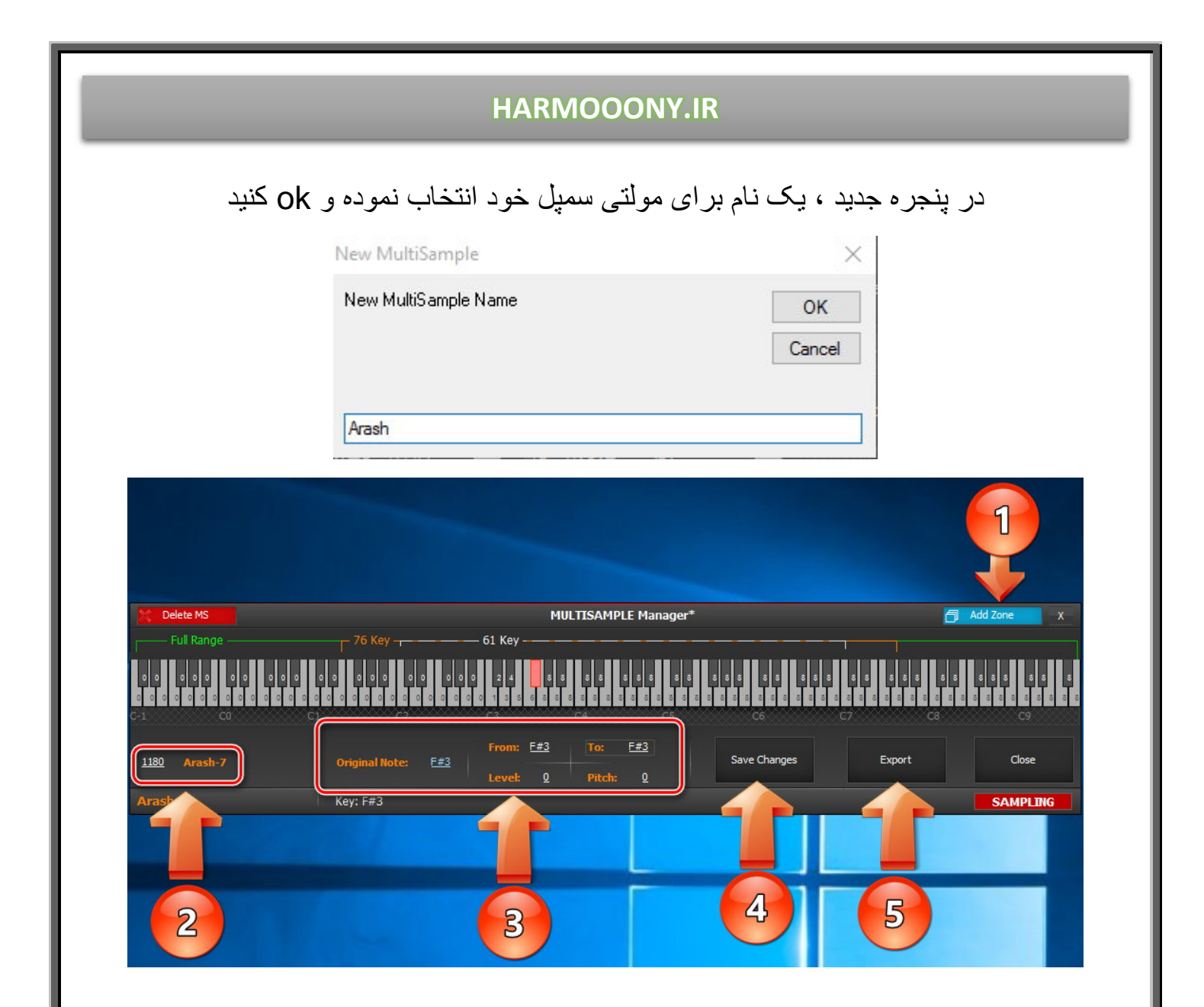

روی Add Zone (گزینه 1) کلیک نمائید . روی کلاویه ای که قصد دارید محل اولین سمپل شما باشد کلیک کنید ، از طریق کادر شماره 2 ، شماره سمپل را وارد نموده و Enter را بزنید . با اینکار سمپل شما در محل مورد نظر قرار می گیرد .اگر قصد دارید فقط یک کلاویه را به اولین سمپل اختصاص دهید در کادر شماره 3 گزینه های Original Note , From , To باید همان نت انتخابی شما باشد و هر سه یک نت را نمایش دهد برای تغییر هر کدام ، ماوس را روی نت قرار داده کلیک کرده و با حرکت به سمت بالا و پایین ، نام نت را تغییر دهید . اما اگر بخواهید تعداد بیشتری کلاویه را به یک سمپل اختصاص دهید از گزینه Tom برای تعیین ابتدای محدوده و از گزینه To برای تعیین نقطه پایان محدوده استفاده نمائید . روی گزینه To برای تعیین ابتدای محدوده و از گزینه To برای تعیین نقطه پایان محدوده استفاده نمائید . روی گزینه Add Zone کلیک نمائید ، مطابق برای تعیین نمائید . بس از هر بار اضافه برای تعیین نمائید . بس از هر بار اضافه برای تعیین نمائید . بس از هر بار اضافه پایان روی دکمه Add Zone کلیک نمائید تا تمام سمپلها در محل دلخواه قرار گزینه 50 کردن سمپل روی دکمه Save Change (گزینه 4) کلیک نموده و از گزینه و بای اضافه پایان روی جه کلید نظر دخیره نمائید

در این مثال ما قصد ساختن مولتی سمپلی را داریم که از هفت سمپل تشکیل شده است .

در مرحله اول یک ست را در دسکتاپ کپی نموده و روی گزینه Sample Manager درگ نموده تا پنجره تنظیمات نمایش داده شود با استفاده از گزینه Import سمپل ها را وارد نمائید . با انتخاب گزینه Import پنجره زیر نمایش داده می شود در این پنجره گروهی که سمپل به آن تعلق دارد را انتخاب نمائید(گزینه شماره 1) . و در گزینه شماره 2 نام مورد نظر برای هر سمپل انتخاب نمائید با کلیک در کادر شماره 3 سمپل اجرا می شود و در کادر شماره 4 جزئیات سمپل قابل مشاهده

می باشد با کلیک بر روی Import سمپل به لیست سمپل ها اضافه می شود

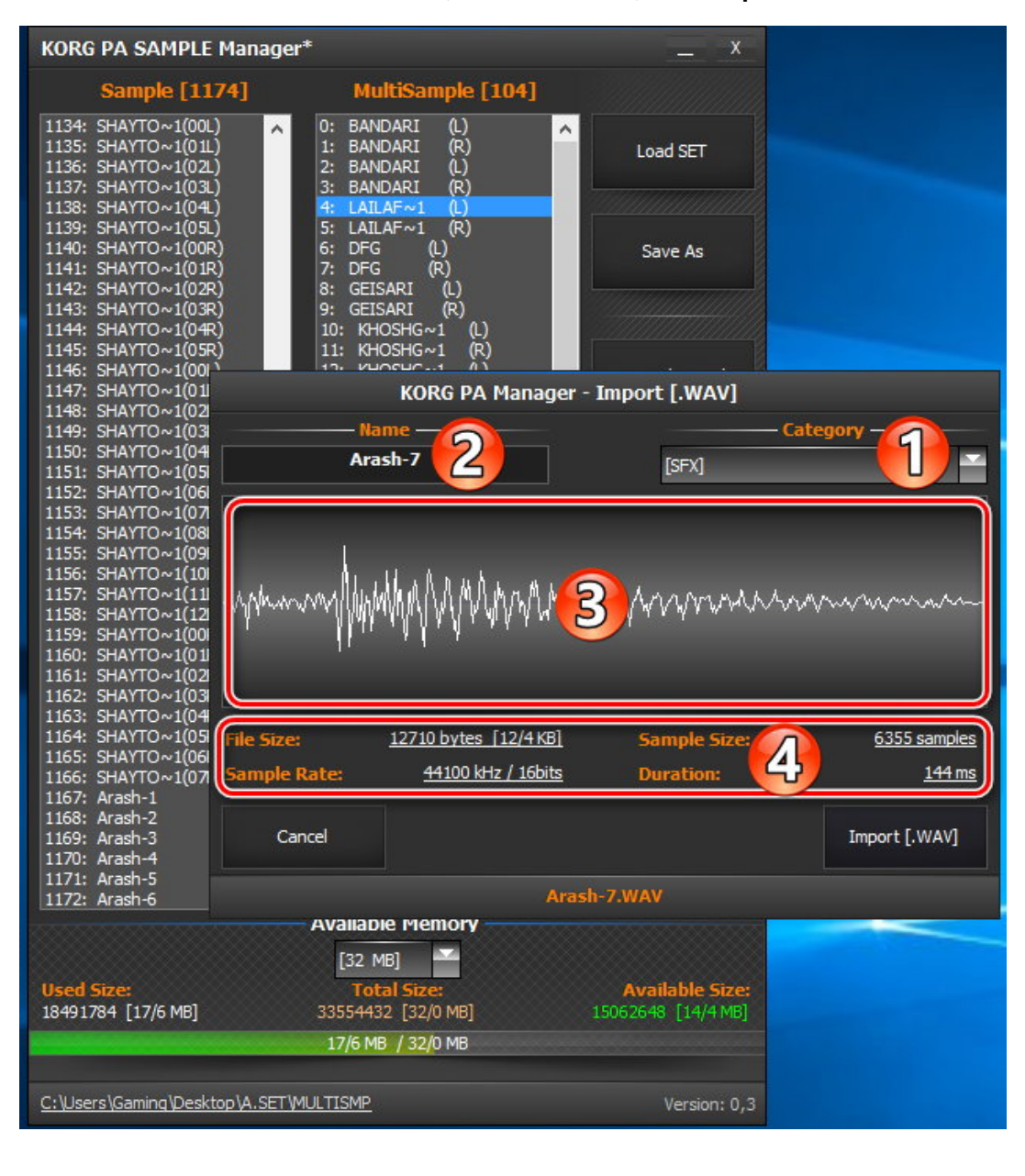

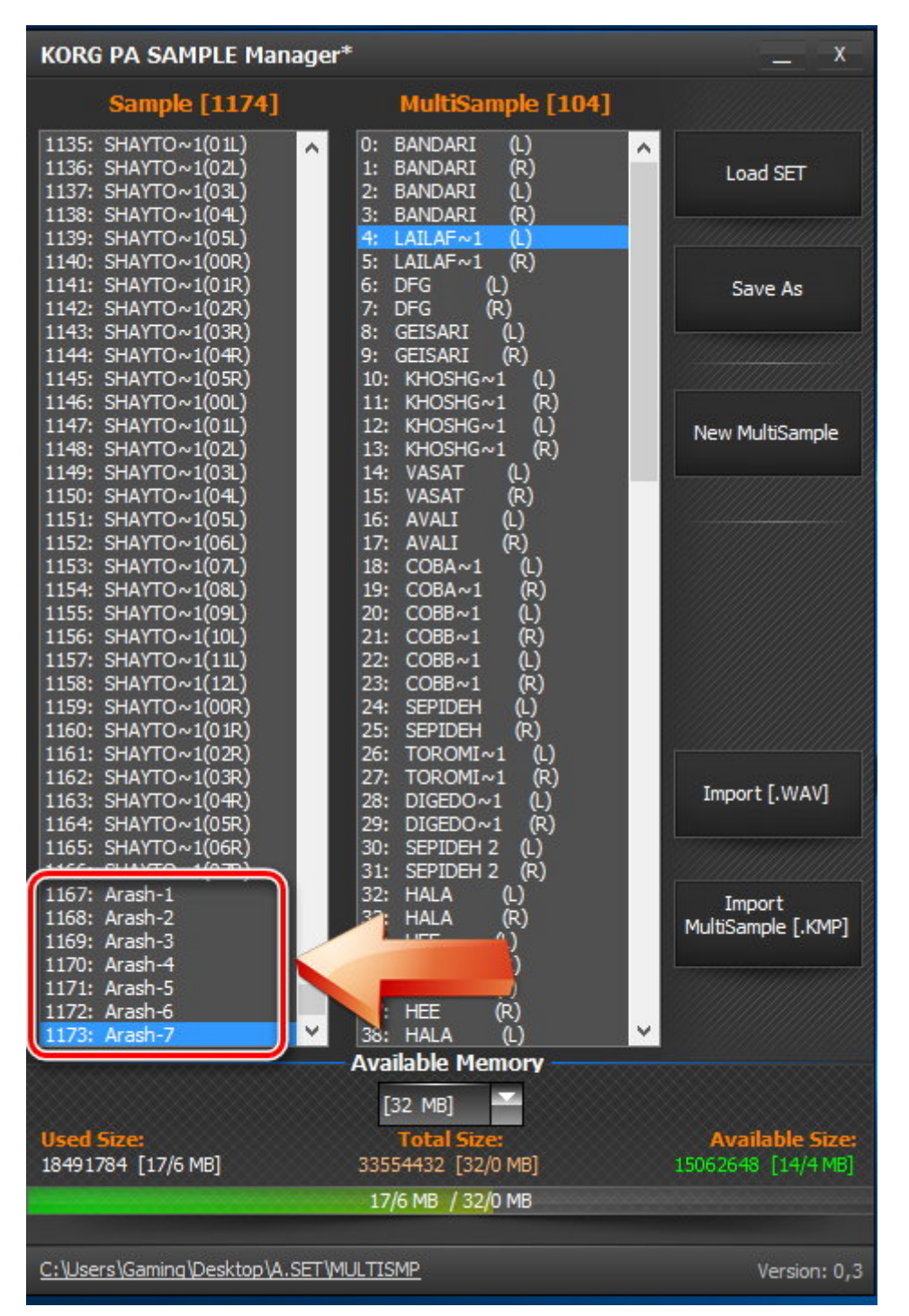

### شماره سمپل هایی را که وارد کردید یادداشت نمائید

در لیست مولتی سمپل ها ، مولتی سمپلی را انتخاب نمائید که از 7 سمپل (به تعداد سمپل های شما) تشکیل شده باشد روی آن کلیک راست کرده و گزینه Propreties را انتخاب نمائید

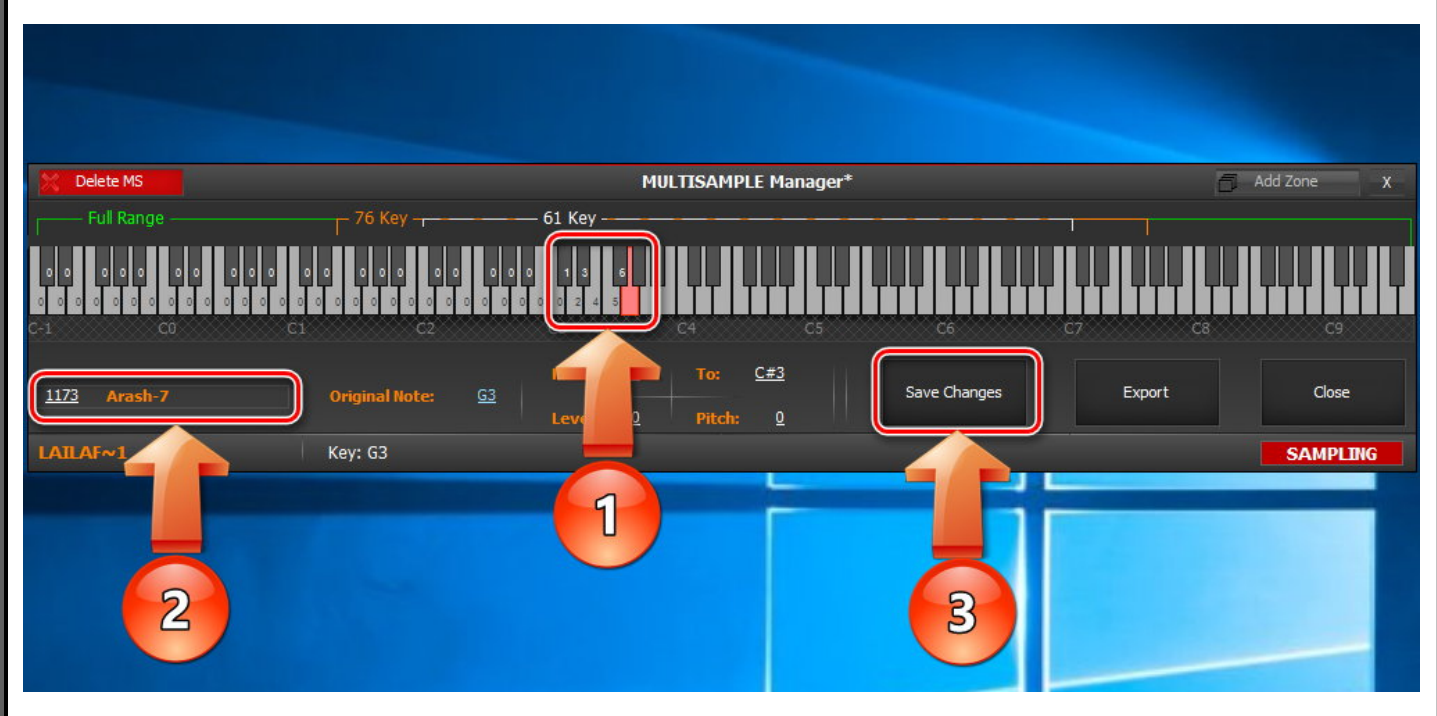

در کادر شماره 1 به همان ترتیبی که میخواهید سمپل ها چیده شوند روی آن کلیک کرده و از طریق کادر شماره 2 و با استفاده از شماره سمپل هایی که یادداشت کرده بودید ، سمپل ها را به ترتیب تغییر دهید برای اینکار روی شماره ردیف سمپل دو بار کلیک نمائید و شماره ردیف سمپل جدید را وارد نمائید و سپس Enter بزنید تا سمپل جدید جایگزین سمپل قبلی شود و بعد از هر بار تغییر با کلیک بر روی save Change (گزینه شماره 3) تغییرات را ثبت نمائید و در انتها برای خروجی گرفتن مولتی سمپل از گزینه (میاره 3) استفاده نمائید .

# مديريت صداها

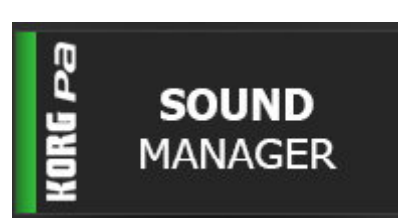

پوشه ست را درگ کرده و روی گزینه SOUND MANAGER ر ها کنید ، پنجره تنظیمات صدا ها نمایش داده می شود

| KORG PA SOUND Manager*                                      | 弓 New SET                                                         | PA3XX                                        |
|-------------------------------------------------------------|-------------------------------------------------------------------|----------------------------------------------|
| SOUND SELECT: AnalogStrings182                              | MAILES                                                            | Load PCG SET                                 |
| User 1<br>AnalogStrings1&2<br>PAS0                          | Digital Bells 1                                                   | er 4 Save As                                 |
| User 2<br>M1 Organ Bass                                     | Use                                                               | r DK                                         |
| PASD<br>User 3                                              | 2 PA80 6                                                          | Generate Report                              |
| Velo Resonant<br>PABO                                       | Detune Leader<br>3 PABO 7                                         | Drum kit 2                                   |
|                                                             |                                                                   | Report                                       |
| PASO<br>PASO                                                | 4 PA80 8                                                          |                                              |
| <b>P1</b> P2 P3                                             | P4 < > PA3                                                        | EX.                                          |
| OSC Basic <u>Multisample</u>                                | AnalogStrings1&2                                                  |                                              |
| -OSC Multisample<br>High RAM [MultiSample]<br>0 BANDARI (L) | Level: <u>127</u><br>OSC 1                                        | Import / Merge                               |
| Low ROM [Factory]                                           | Level: <u>127</u> OSC 2                                           | •                                            |
| Oct: 0 1                                                    | Transpose: <u>Q</u>                                               |                                              |
| Tune: Q N                                                   | /el SW L->H: <u>1</u>                                             |                                              |
| – <mark>OSC Trigger Mode</mark><br>Mode: Normal [           | Delay: 0000ms                                                     | Close                                        |
|                                                             | Available Memory                                                  |                                              |
| Used Size:<br>18491784 [17/6 MB]                            | [128 MB]<br>Total Size:<br>134217728 [128 MB]<br>17/6 MB / 128 MB | <b>Available Size:</b><br>115725944 [110 MB] |
| C:\Users\Gaming\Desktop\MAJLESI.SET\S                       | SOUND                                                             | Bank: User 1 / Pos: 1                        |

در بنجره تنظيمات ،صداها به دو دسته تقسيم مي شوند

1- USER ا DRUM KIT(USER DK) 2 با کلیک بر روی هر یک از صداهای USER ، اطلاعات مربوط به آن نمائش داده می شود در کادر نمایش داده شده در شکل بالا ، برای صداهای High و Low هم می توان از صداهای کارخانه ای (ROM) و هم صداهای یوزر (RAM) استفاده کرد جهت تغییر صدا رو ی کادر های مشخص شده در شکل زیر کلیک کرده و ماوس را به سمت بالا یا پایین بکشید تا بانک صداهای شما بین رم و رام جابجا شود .در صورتی که بخواهید از صداهای یوزر (RAM)

استفاده نمائيد فقط مي توانيد مولتي سمپل انتخاب نمائيد

| OSC B          | asic <u>Multisample</u> | AnalogSt    | rings1&  | 2          |       |   |
|----------------|-------------------------|-------------|----------|------------|-------|---|
| -05C I<br>Hiah | Multisample             | ה           | Level:   | <u>127</u> |       |   |
| 0              | BANDARI (L)             |             |          |            | OSC 1 | • |
| Low<br>Q       | L)AcousticPiano         |             | Level:   | <u>127</u> | OSC 2 |   |
| Oct:           | <u>0</u>                | Transpose:  | <u>0</u> |            |       |   |
| Tune:          | <u>0</u>                | Vel SW L->H | <u>1</u> |            |       |   |
| - <b>05C</b> T | Trigger Mode ———        |             |          |            |       |   |
| Mode:          | Normal                  | Delay:      | 0000ms   |            |       |   |

با انتخاب گزینه Multisample لیست تمام مولتی سمپلها نمایش داده می شود . با کلیک بر روی Edit Multisample به پنجره ویرایش مولتی سمپل که در مبحث قبلی توضیح داده شده بود ، وارد می شوید.

بر روی Get MultiSample Info کلیک کنید

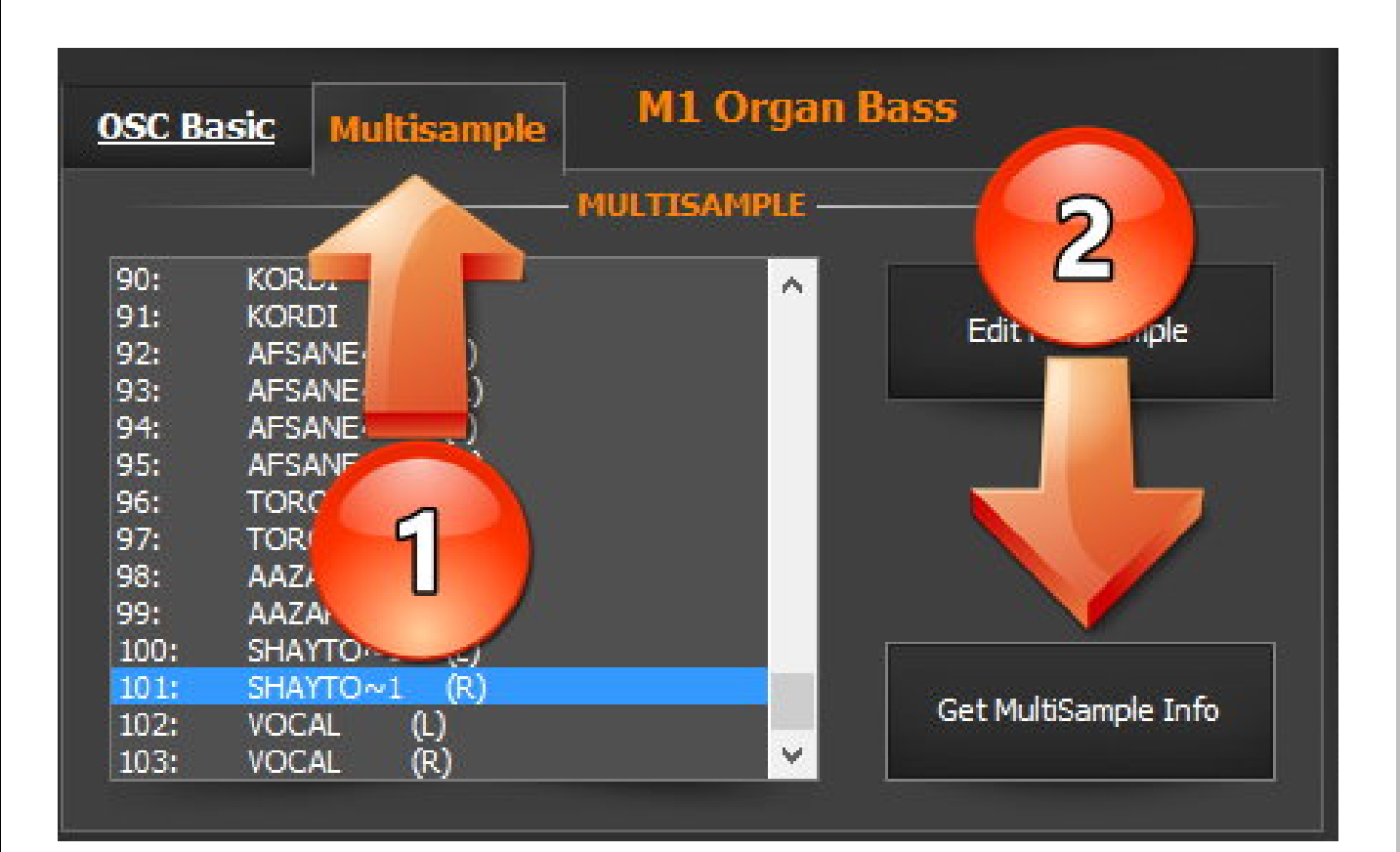

اطلاعات جامعي از مولتي سمپل نمايش داده مي شود

| KORG PA SOUND Mana                                                                                 | ger - MultiSample R                                                                                                    | leport                                                                                                    | _ <b>X</b>  |
|----------------------------------------------------------------------------------------------------|----------------------------------------------------------------------------------------------------|----------------------------------------------------------------------------------------------------|-------------|
| C:\Users\Gaming\Desktop\M                                                                          | AJLESI.SET                                                                                                    |                                                                                                    |             |
| MULTISAMPLE: SHAYTO~1                                                                              | (R)<br>===============                                                                                                    |                                                                                                    | Save Report |
| Sample No:<br>1159<br>1160<br>1161<br>1162<br>1163<br>1164<br>1165<br>1166<br>1167<br>1168<br>1169 | Sample Name<br>SHAYTO~1(00R)<br>SHAYTO~1(01R)<br>SHAYTO~1(02R)<br>SHAYTO~1(03R)<br>SHAYTO~1(04R)<br>SHAYTO~1(05R)<br>SHAYTO~1(06R)<br>SHAYTO~1(07R)<br>SHAYTO~1(09R)<br>SHAYTO~1(09R)<br>SHAYTO~1(09R)<br>SHAYTO~1(10R) | Size<br>15090 [14/7 KB]<br>12024 [11/7 KB]<br>13166 [12/9 KB]<br>16712 [16/3 KB]<br>10804 [10/6 KB]<br>13418 [13/1 KB]<br>16678 [16/3 KB]<br>10626 [10/4 KB]<br>2960 [2/89 KB]<br>10008 [9/77 KB]<br>16820 [16/4 KB] |             |
| 1170<br>1171<br>Total Samples: 13                                                                  | SHAYTO~1(11R)<br>SHAYTO~1(12R)                                                                                                    | 11860 [11/6 KB]<br>12360 [12/1 KB]<br>Total Size: 159 KB                                                                                                    |             |
|                                                                                                    |                                                                                                    |                                                                                                    |             |
| MultiSample is being used 2 t                                                                      | ime(s).                                                                                                    |                                                                                                    |             |
| Sound: MANODE~1<br>Sound: SHAYTO~1                                                                 | User 2 / Pos: 41<br>User 2 / Pos: 44                                                                                                    | 2                                                                                                    |             |
|                                                                                                    |                                                                                                    |                                                                                                    | Close       |
|                                                                                                    | 12 N                                                                                                    |                                                                                                    |             |

در کادر شماره 1 ، اجزا تشکیل دهنده مولتی سمپل و تعداد و حجم آن نمایش داده می شود و در کادر شماره 2 جاهایی که از این مولتی سمپل استفاده شده نمایش داده می شود . جهت گرفتن گزارش از این قسمت روی Save Report کلیک نمائید

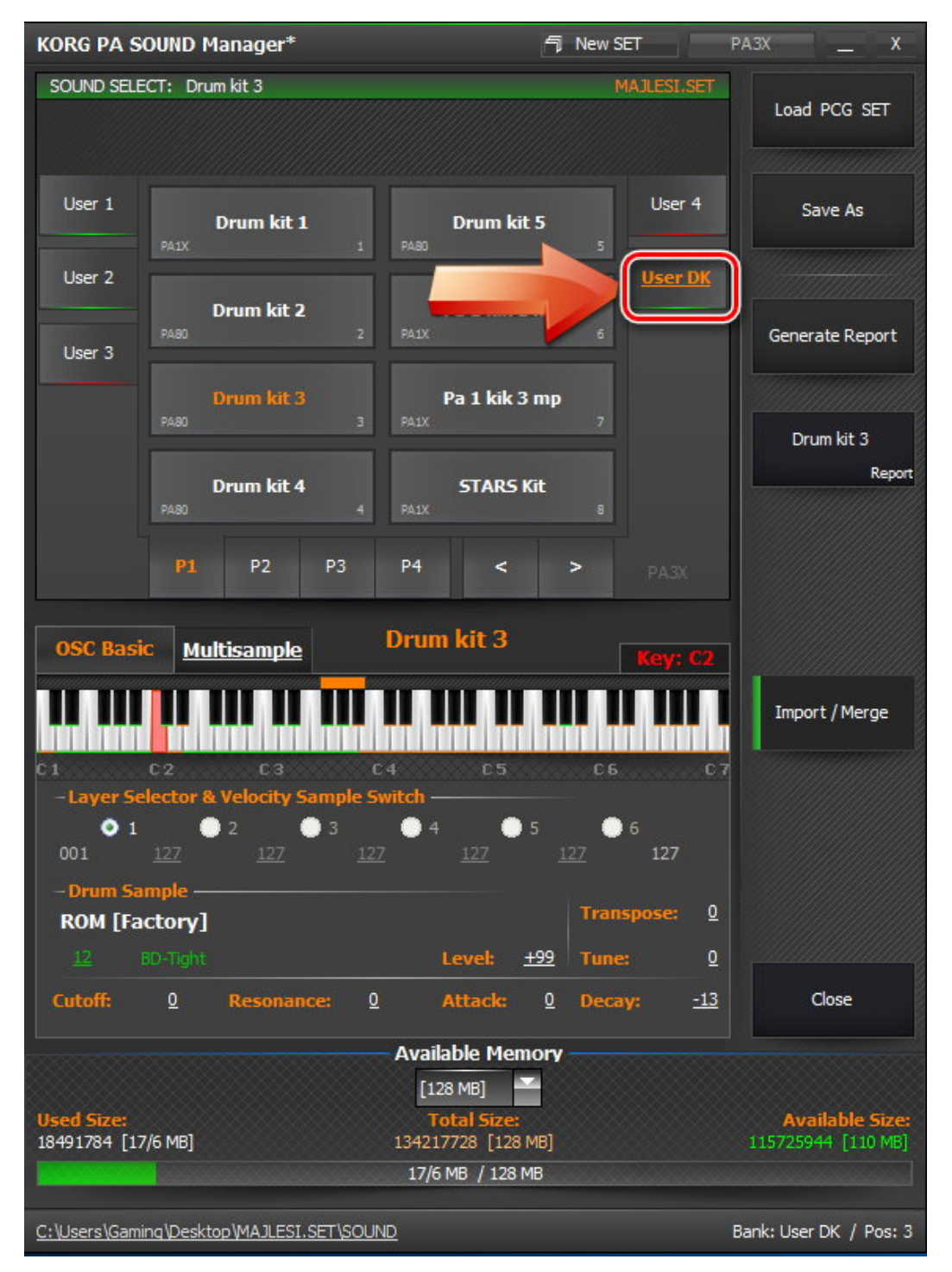

جهت بررسی جزئیات صداهای درام کیت ، روی درام کیت مورد نظر کلیک کنید

در تب OSC Basic نحوه چیدمان سمپل ها نمایش داده می شود با یک نگاه کلی نت هایی که به رنگ سبز مشخص شده اند از بانک ROM و نت های نارنجی از بانک یوزر RAM انتخاب شده است . برای تغییر هر یک از نتها روی آن کلیک کردن و سپس گزینه های مربوط به آنرا تغییر دهید

برای گزارش گیری هر درام کیت (گزینه 1) روی آن کلیک کرده و روی Repoprt (گزینه 2) کلیک نمائید

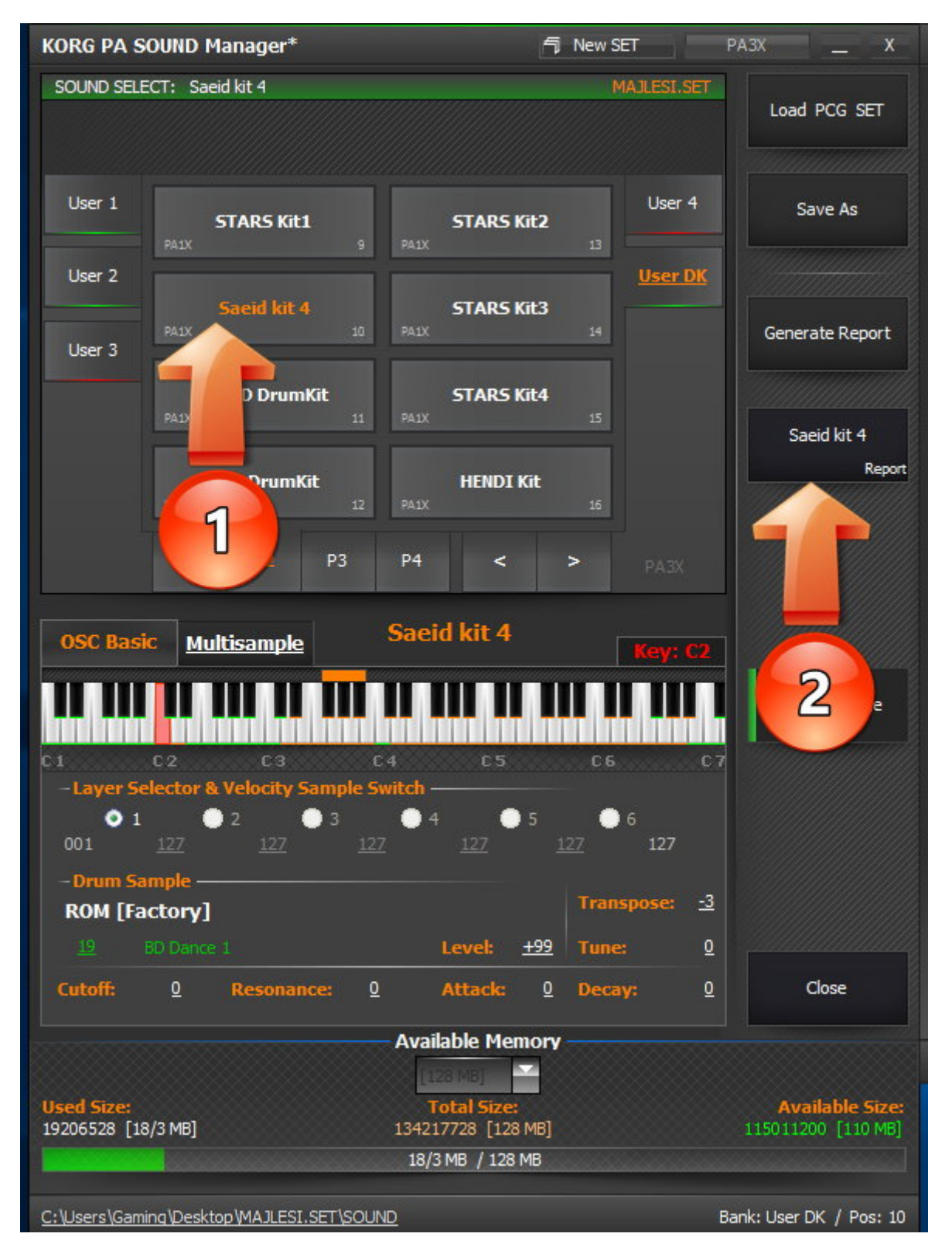

# مطابق شکل زیر اطلاعات کاملی از چیدمان سمپل ها نمایش داده می شود

| KORG PA SOUND Manager - Report X                                                                                                    |                                                                    |                                                                    |                                                                                                    |       |  |
|----------------------------------------------------------------------------------------------------|--------------------------------------------------------------------|--------------------------------------------------------------------|----------------------------------------------------------------------------------------------------|-------|--|
| C:\Users\Gaming\D<br>DK Name: Saeid kit<br>Pos: 9<br>Ver: PA1X                                                                                                    | ▲ Save Report                                                      |                                                                    |                                                                                                    |       |  |
| Кеу                                                                                                    | Туре                                                               | Sample No                                                          | Sample Name                                                                                                    |       |  |
| C-1<br>C+1<br>D+1<br>D+1<br>D#-1<br>E-1<br>F+1<br>F+1<br>G-1<br>G#-1<br>A+1<br>A+-1<br>B-1<br>C0<br>C#0<br>D0<br>D#0<br>E0<br>F0<br>F0<br>F0<br>F0<br>F0<br>F0<br>F0<br>F0<br>F0<br>F0<br>F0<br>F0<br>F1<br>C1<br>C1<br>C1<br>C1<br>C1<br>C1<br>C1<br>F1<br>F1<br>F1<br>F1<br>F1<br>F1<br>F1<br>F1<br>F1<br>F1<br>F1<br>F1<br>F1 | ROM<br>ROM<br>ROM<br>ROM<br>ROM<br>ROM<br>ROM<br>ROM<br>ROM<br>ROM | 5<br>5<br>5<br>5<br>5<br>5<br>5<br>5<br>5<br>5<br>5<br>5<br>5<br>5 | BD Dry 1<br>BD Dry 1<br>BD Dry 1<br>BD Dry 1<br>BD Dry 1<br>BD Dry 1<br>BD Dry 1<br>BD Dry 1<br>BD Dry 1<br>BD Dry 1<br>BD Dry 1<br>BD House 4<br>99 SD<br>88 BD<br>88 BD<br>Sagat Close<br>Finger Snaps<br>Finger Snaps<br>SD Noise<br>Darbuka 1 DumOp<br>Bongo Lo Slap<br>Hollo 2<br>Pand Pattern 4<br>Darbuka D 3<br>Rek Jingle<br>Darbuka 4<br>Tom Jazz Floor<br>Cabasa Tap<br>SD Brush Tap 2<br>SD Whopper<br>SD Brush Swirl<br>88 SD<br>Rik 2<br>Sagat Half Open<br>E.Tom FM<br>SD Ghost p<br>SD Whopper<br>Cabasa Tap |       |  |
| C#2<br>D2                                                                                                    | ROM<br>ROM<br>RAM                                                  | 130<br>0]                                                          | Side Stick Dry<br>Side Stick Dry                                                                                                    | Close |  |

برای وارد کردن صدا از یک ست به ست دیگر روی Import کلیک نمائید و صدای دلخواه را در محل مورد نظر کپی نمائید .

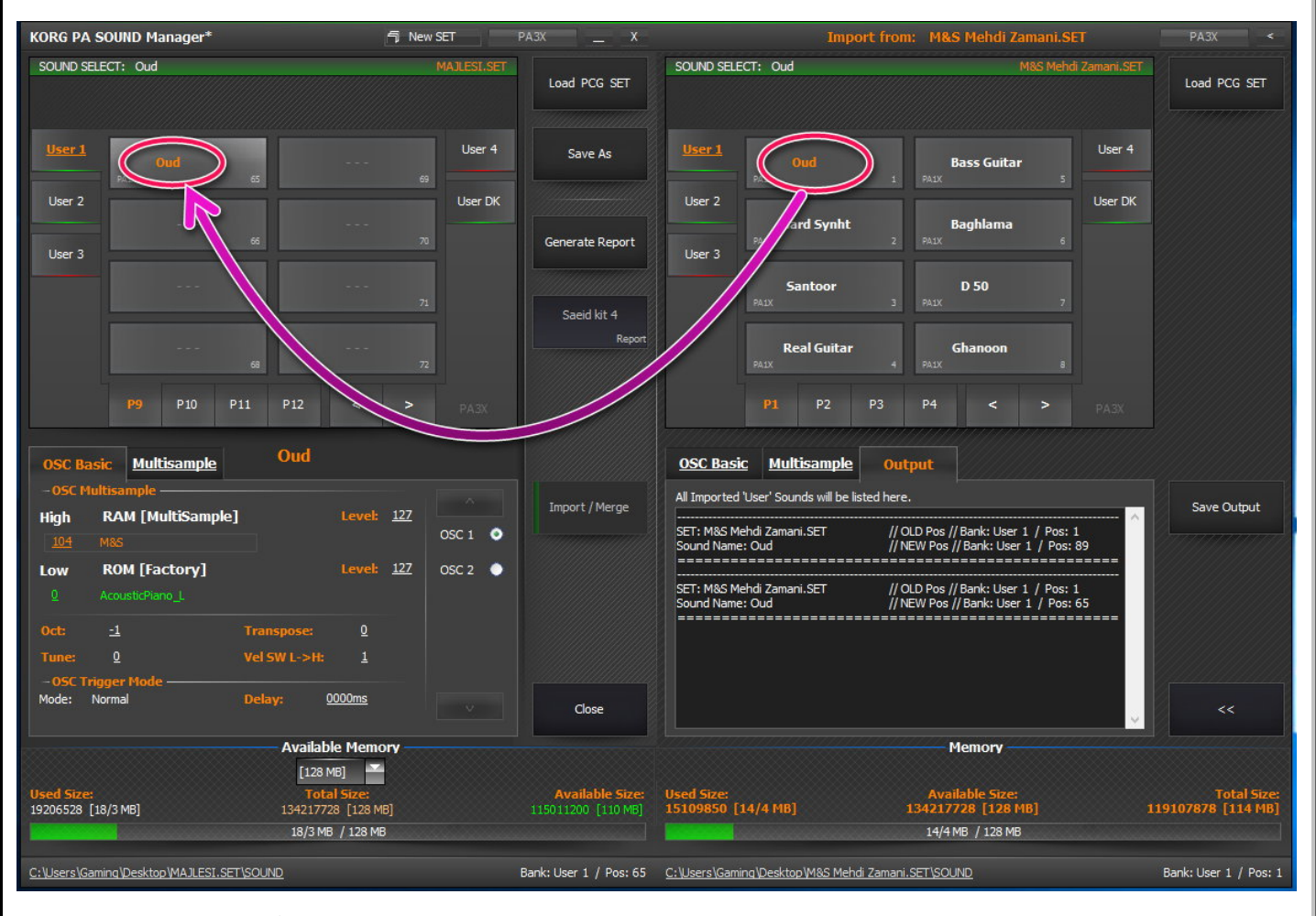

جهت مدیریت حافظه قبل از کپی ، روی صدای مورد نظر کلیک راست کرده و گزینه Check Sample Size را انتخاب نمائید تا حجم سمپل مورد نظر نمایش داده شود

# **PCM MANAGER**

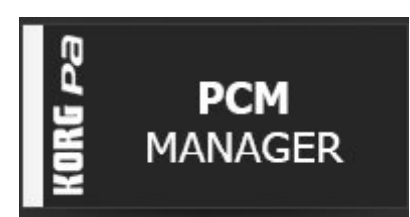

PCM (Pulse-code modulation) در سال 1937 توسط «الکس اچ ریوز» در انگلستان ساخته شد . در این روش سیگنال آنالوگ به کدهای دیجیتالی( عددی بین 0 و 255) تبدیل می شود

در هر ست بیشترین فضا مربوط به پوشه PCM می باشد . تمامی سمپلها از طریق این پوشه در کیبورد بارگذاری می شود ، *یکی از روشهای تشخیص سمپل خور بودن یا نبودن کیبورد از طریق PCM بدین صورت است که اگر فایلهای داخل پوشه PCM توسط کیبورد شناسایی و بارگذاری شد و یا اگر توی ست اگر توی می کند و یا اگر توی سمپل خور ست . دان معنیست که کیبورد می سمپل خور سود داشت بدان معنیست که کیبورد مد سمپل در می شد می شد مدی مدین مد مدین مدین مدین مدین در مدین از طریق مدین مدین مدین مدین مدین مدین مدین داری شد و یا اگر توی ست که اگر فایلهای داخل پوشه PCM و جود داشت بدان معنیست که کیبورد سمپل خور ست . چیدمان سمپلها در رم های PCM از قواعد کد گذاری نرم افزاری پیروی می کند معنین خاطر نظم و ترتیبی که ما در معای Sample MANGER شاهدش بودیم اینجا دیده نمی شود .* 

ست را درگ کرده و روی گزینه PCM MANAGER ر ها کنید

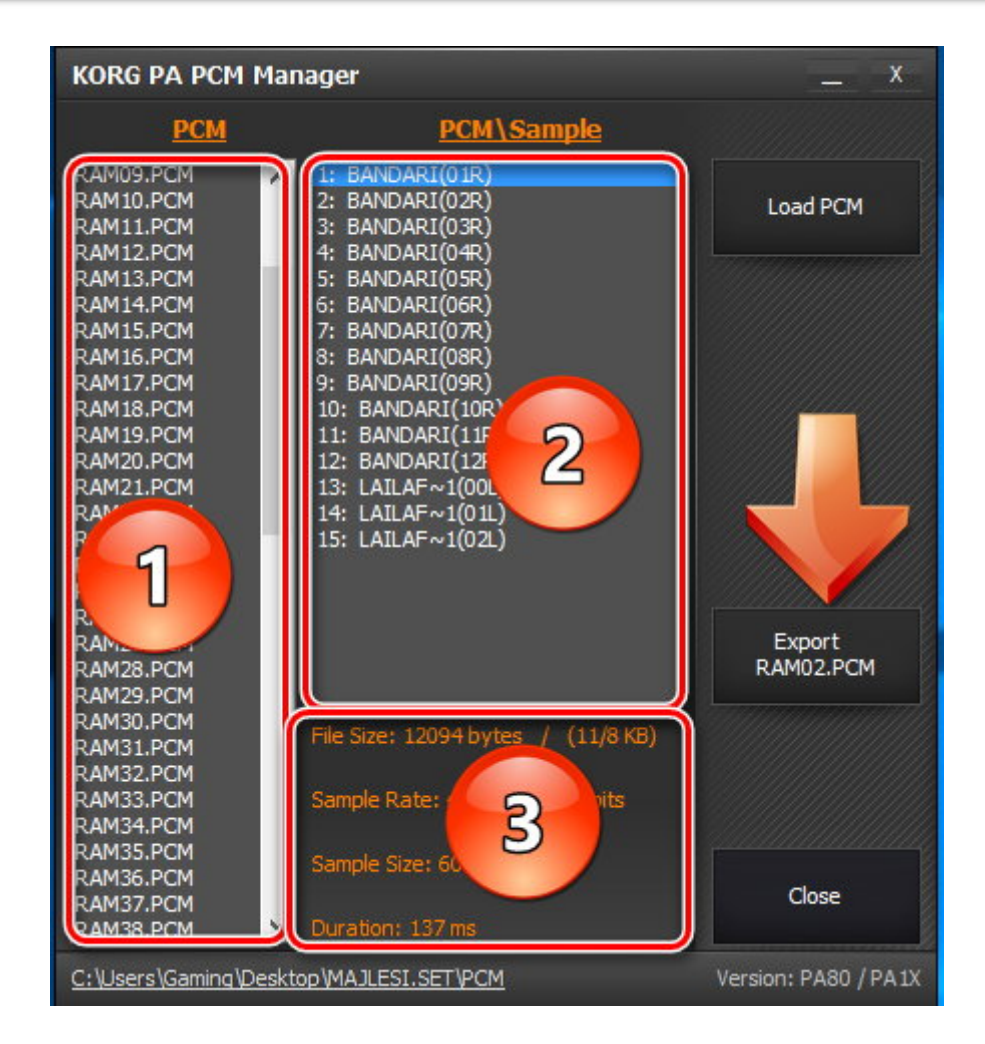

در کادر شماره 1 لیست PCM ها نمایش داده می شود ، در کادر شماره 2 سمپلهای مربوط به PCM انتخابی نمایش داده می شود در کادر شماره 3 جزئیات هر سمپل نمایش داده می شود با کلیک بر روی Export می توان از سمپل های PCM مربوطه ، خروجی با فرمت WAV گرفت

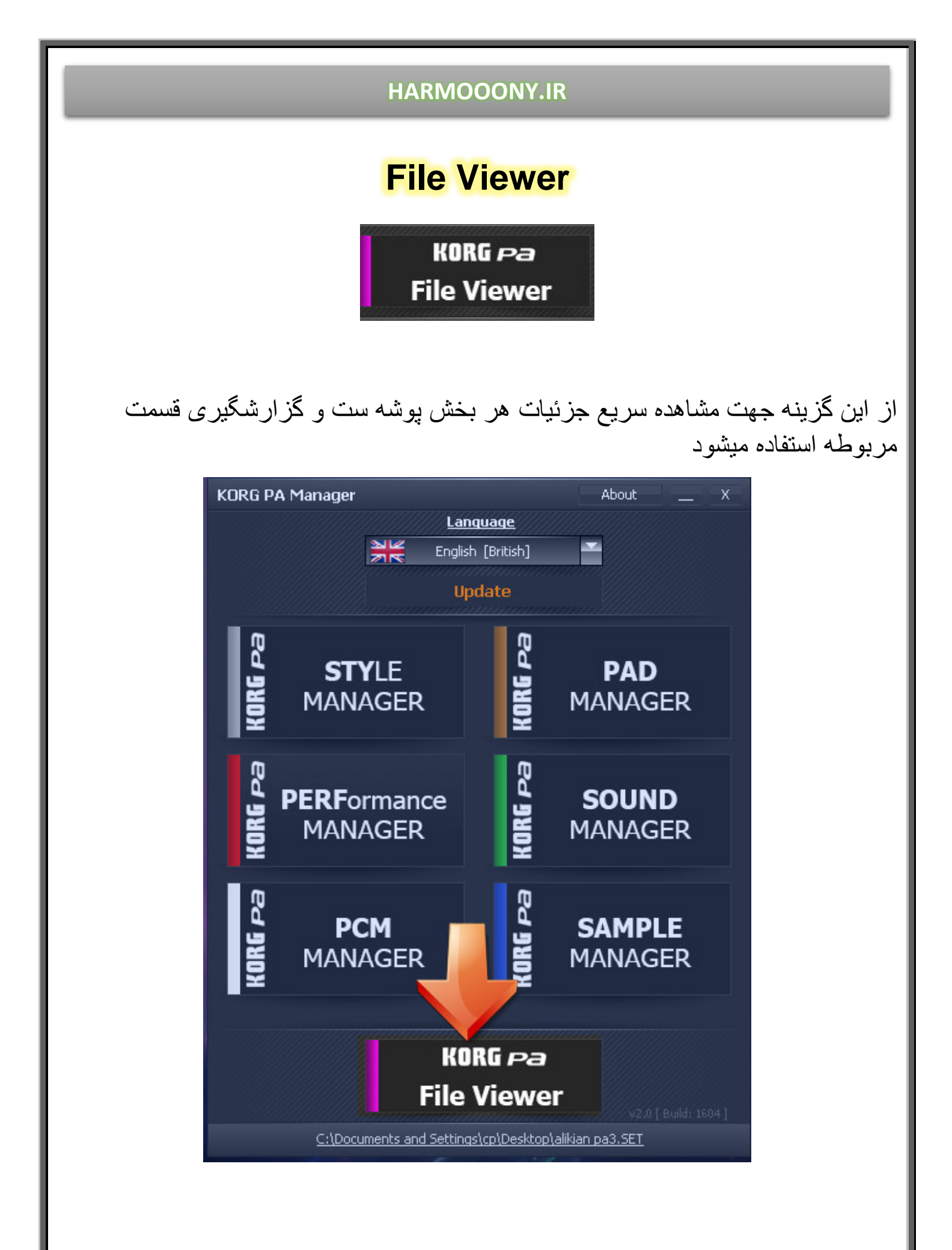

به عنوان مثال پوشه **STYLE** از مجموعه ست را درگ کرده و روی

File Viewer رها نمائيد تا جزئيات آن نمايش داده شود

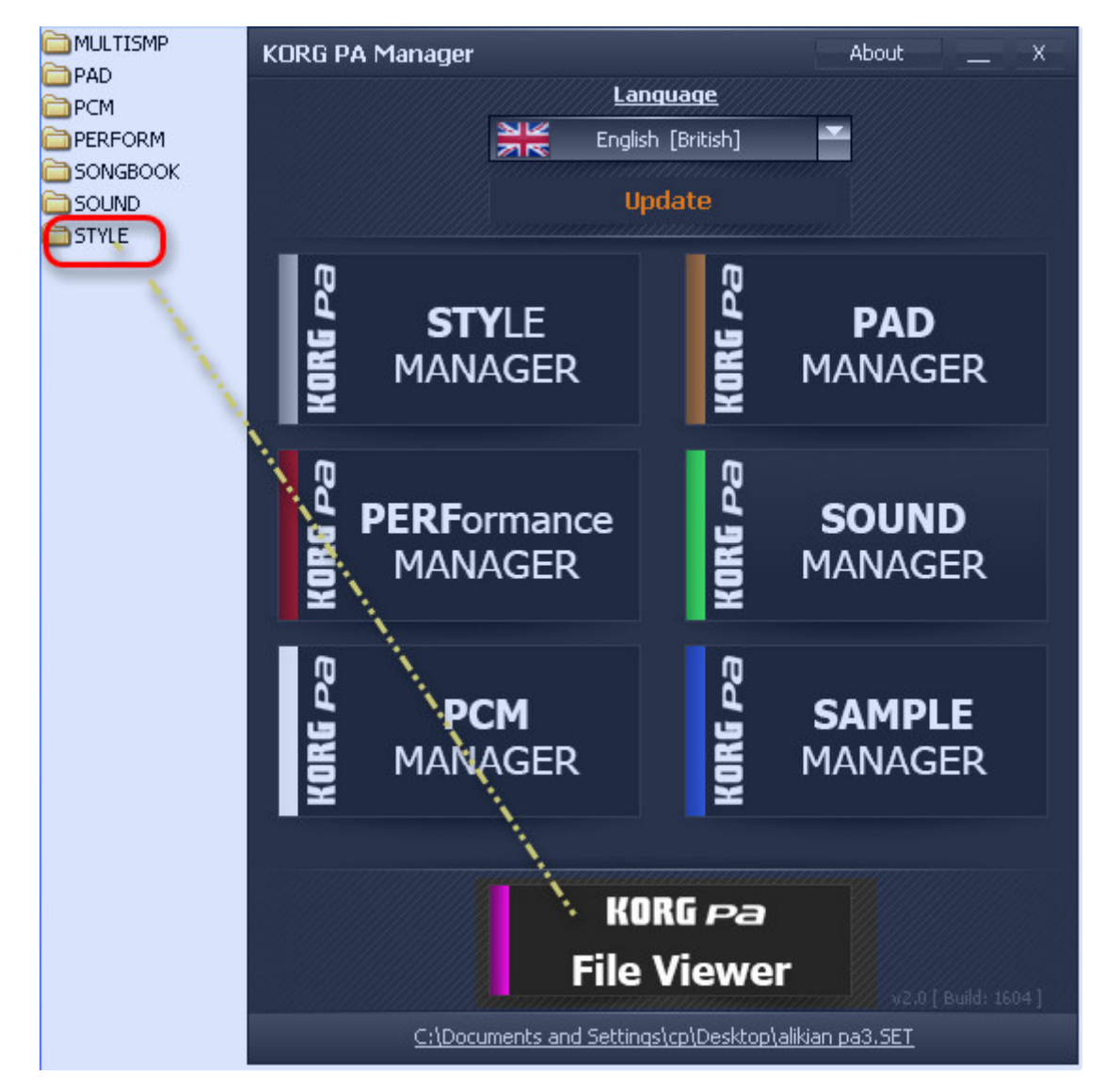

# جهت گزارش گیری از گزینه Generate Report استفاده نمائید

| KORG PA File Viewer      | _ x                                                | and the second second second      |
|--------------------------|----------------------------------------------------|-----------------------------------|
| Files ×                  | Resource Name                                      | AboutX                            |
| FAVORITE01.STY           | 1: SANAT 5/8                                       | Language                          |
| FAVORITE02.STY           | 2: TURKU 5/8                                       | halish [British]                  |
| EAVORITE03.STT           | 3, 10/8 1<br>4· 10/8 3                             |                                   |
| FAVORITE05.STY           | 5: 5/8 1                                           | Update                            |
| FAVORITE06.STY           | 6: 5/8 2                                           | aannaaanaaallillillillilli        |
| FAVORITE07.STY           | 7: 10/8 2                                          | m                                 |
| FAVORITE08.STY           | 8: 10/8 4                                          | Q DAD                             |
| FAVORITE09.STY           | 9:5/83                                             |                                   |
| FAVORITE10.STY           | 10:                                                | E MANAGER                         |
| USERUI.STT               | 12:                                                | ¥ i                               |
| USER03.STY               | 13:                                                |                                   |
|                          | 14:                                                | Q                                 |
|                          | 15:                                                |                                   |
|                          | 16:                                                |                                   |
|                          | 17:                                                |                                   |
|                          | 18:                                                |                                   |
|                          | 20,                                                |                                   |
|                          | 21:                                                | No. 1                             |
|                          | 22:                                                | SAMPLE                            |
|                          | 23:                                                |                                   |
|                          | 24:                                                |                                   |
|                          | 25:                                                |                                   |
|                          | 20:                                                |                                   |
|                          | 28:                                                | VODC                              |
|                          | 29:                                                | KUKU Pa                           |
|                          | 30:                                                | le Viewer                         |
|                          | 31:                                                | v2.0 [ Build: 1604 ]              |
|                          | 32:                                                | ttings\cp\Desktop\alikian pa3.SET |
|                          |                                                    |                                   |
| Generate Report          | STY: Ver: 0 Rel: 2<br>PERF: Ver: 0 Rel: 3 // PA800 | 1                                 |
| C:\Documents and Setting | s\cp\Desktop\alikian pa3.SET\STYLE\I               |                                   |

# مديريت پد ها

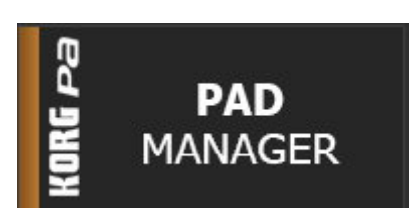

### پوشه ست را درگ کرده و روی PAD MANAGER ر ها کنید

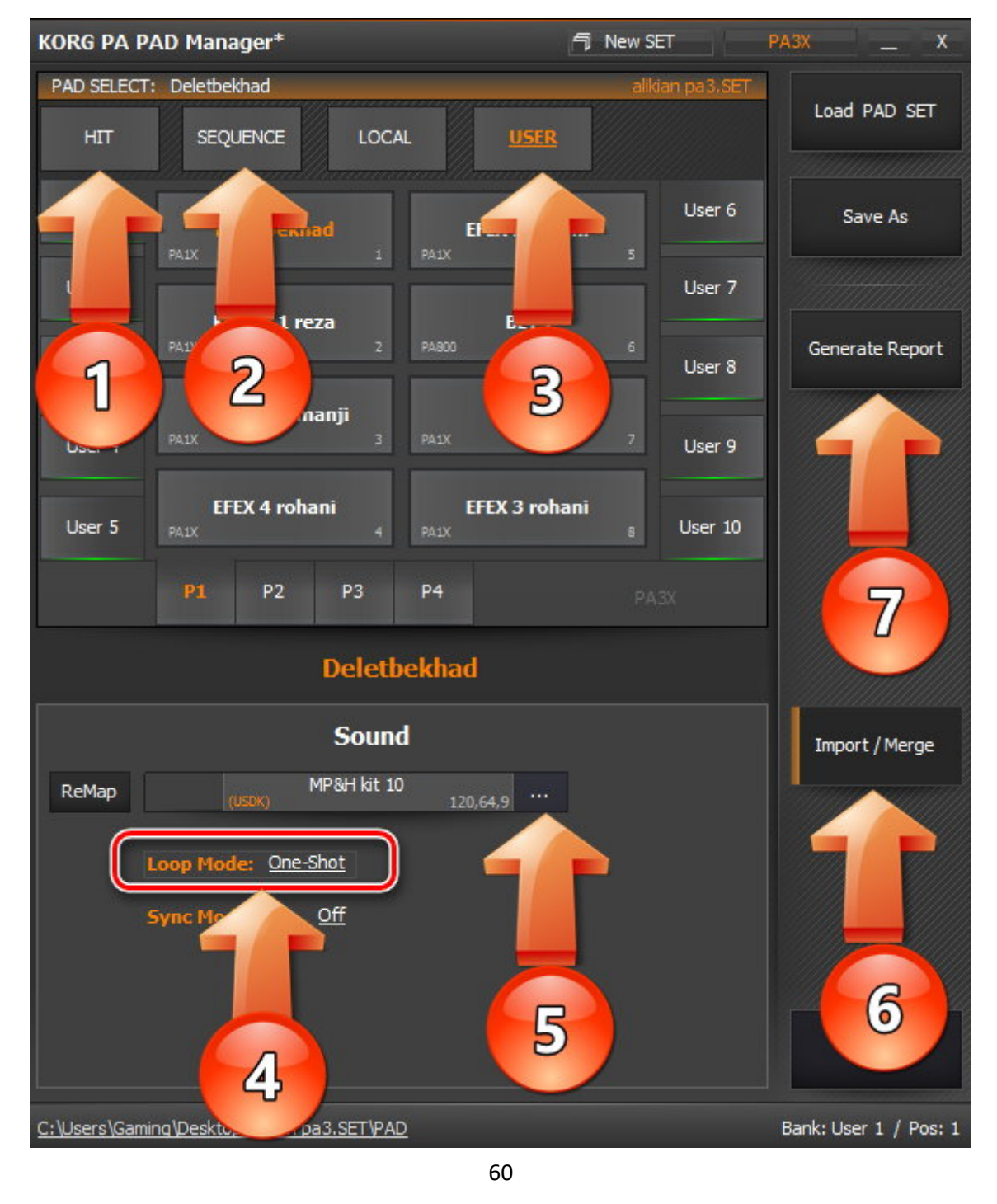

پد ها به دو صورت ساخته و اجرا می شوند HIT -1 – با هر بار فشار دادن دکمه، پد مربوطه فقط یکبار اجرا می شود SEQUENCE -2 -1ین دسته از پد ها هماهنگ با سرعت تمپو و به صورت لوپ(پیوسته) اجرا می شوند 3- پد های یوزر در این قسمت ذخیره و اجرا می شوند 4- در این قسمت نحوه اجرای پد ها مشخص می شود دارای دو حالت می باشد

ONE-SHOTE همان اجرای پد بصورت یکبار می باشد و LOOP اجرای پیوسته پد می باشد

5- با استفاده از بانک صداها ، می توان صدای پد را تغییر داد 6- جهت وارد کردن پد از ست دیگر 7- گزارش گیری از پد ها

# روش اکسپورت کردن سمپل پد

مرحله اول : شناسایی نت مربوط به پد مورد نظر مرحله دوم : شناسایی صدایی که سمپل پد در آن قرار دارد مرحله سوم : شناسایی سمپل مر بوطه و خروجی گرفتن آن

مرحله اول : شناسایی نت مربوط به پد مورد نظر ( از طریق کیبورد)

دکمه RECORD را بزنید و گزینه RECORD/EDIT PAD را انتخاب نمائید در لیست نمایش داده شده پد دلخواه را انتخاب نمائید ، دکمه MENU روی کیبورد را زده و گزینه EVENT EDIT را انتخاب نمائید . نت مربوط به سمپل را یادداشت نمائید .

| AD REC: EN          | vent Edit       |               |        |                | ~            |
|---------------------|-----------------|---------------|--------|----------------|--------------|
| Event E             | dit             |               |        | === CV: CV1 == |              |
| Position            | Туре            | Value1        | Value2 | Length         | An the state |
| M:001.01.0          | 300 Ctrl        | 11.           | 100    |                |              |
| M:001.01.0          | 000 Note        | G <b>#</b> -1 | 127    | D:000.03.074   |              |
| M:002.01.0          | 301 EndOfTr     |               |        |                |              |
|                     |                 | <b>G#-</b> 1  | 1      |                |              |
|                     | Go Mea          | s.            | Insert | Delete         |              |
|                     | AND A REPORT OF |               |        |                |              |
| vent<br>Edit Filter |                 |               |        |                |              |

مرحله دوم : شناسایی صدایی که سمپل پد در آن قرار دارد (از طریق نرم افزار)

ست را روی PAD MANAGER درگ نمائید

گزینه GENERATE REPORT را زده و با فرمت پیش فرش گزارش گرفته با نام PAD ذخیره نمائید

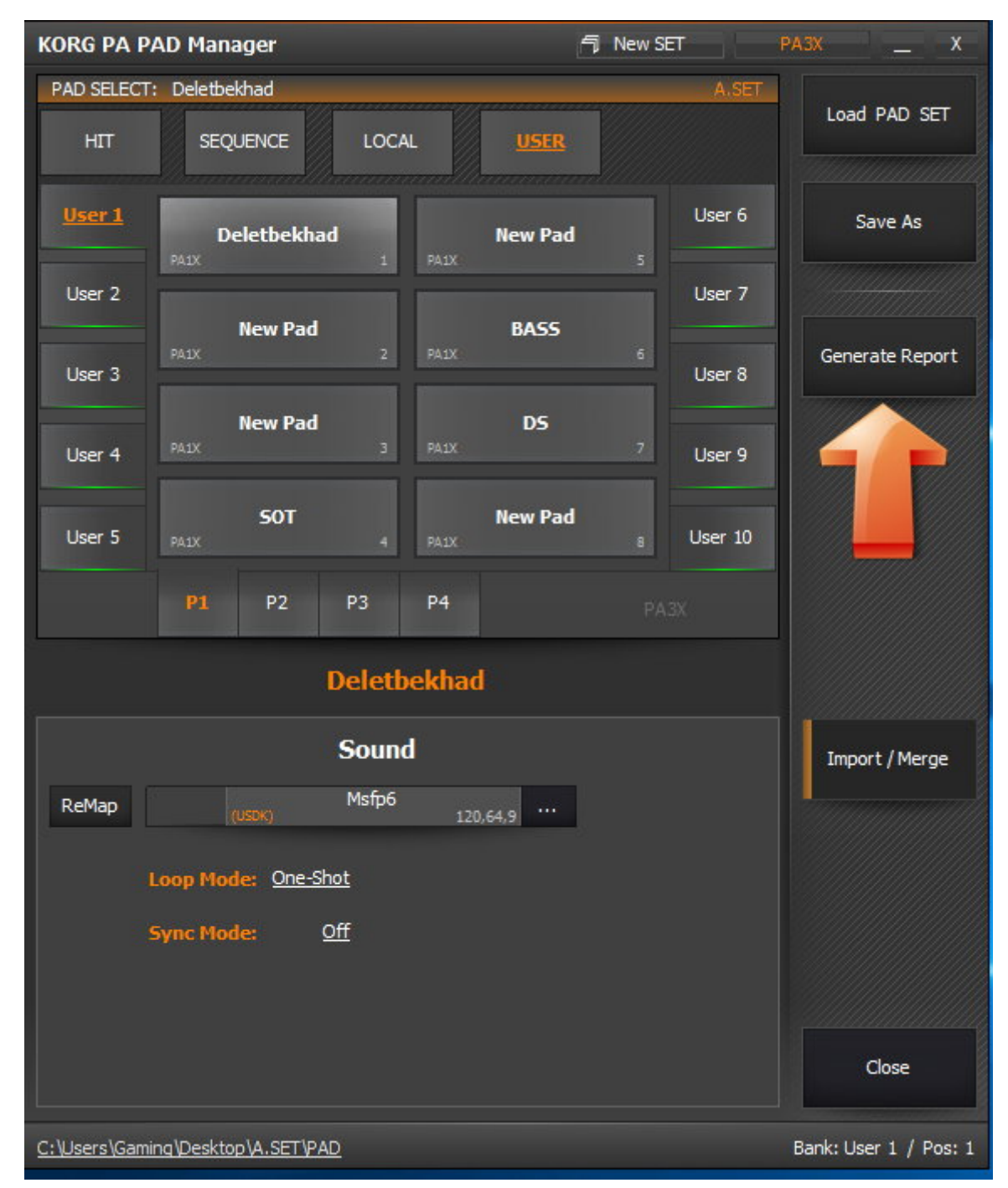

| PAD Name:   | Sound Name:     | Sound Type:              | Prog No:  | Loop<br>Mode: | Sync<br>Mode: |
|-------------|-----------------|--------------------------|-----------|---------------|---------------|
| Deletbekhad | Msfp6           | USDK                     | 120,64,9  | One-Shot      | Off           |
| New Pad     | Standard Kit GM | GM2/XG: Drum             | 120,0,0   | One-Shot      | Beat          |
| New Pad     | InverseSQwave   | US 2                     | 121,65,4  | One-Shot      | Beat          |
| SOT         | Auto Pilot2     | US 2                     | 121,65,39 | One-Shot      | Seek          |
| New Pad     | InverseSQwave   | US 2                     | 121,65,4  | One-Shot      | Seek          |
| BASS        | Finger Bass 1   | Factory: Bass            | 121,6,33  | One-Shot      | Beat          |
| DS          | Standard Kit GM | GM2/XG: Drum             | 120,0,0   | One-Shot      | Seek          |
| New Pad     | POrtO           | US 1                     | 121,64,0  | One-Shot      | Seek          |
| HANA        | O&M             | US 1                     | 121,64,83 | One-Shot      | Off           |
| HANA2       | O&M             | US 1                     | 121,64,83 | One-Shot      | Off           |
| FALL        | Trumpet Pro 2   | Factory: Trumpet & Trbn. | 121,11,56 | One-Shot      | Off           |

در گزارش ،آدرس صدای هر یک از پدها مشخص می باشد

مرحله سوم : شناسایی سمپل مر بوطه و خروجی گرفتن آن

PAD MANAGER را بسته و ست را روی SOUND MANAGER درگ کنید

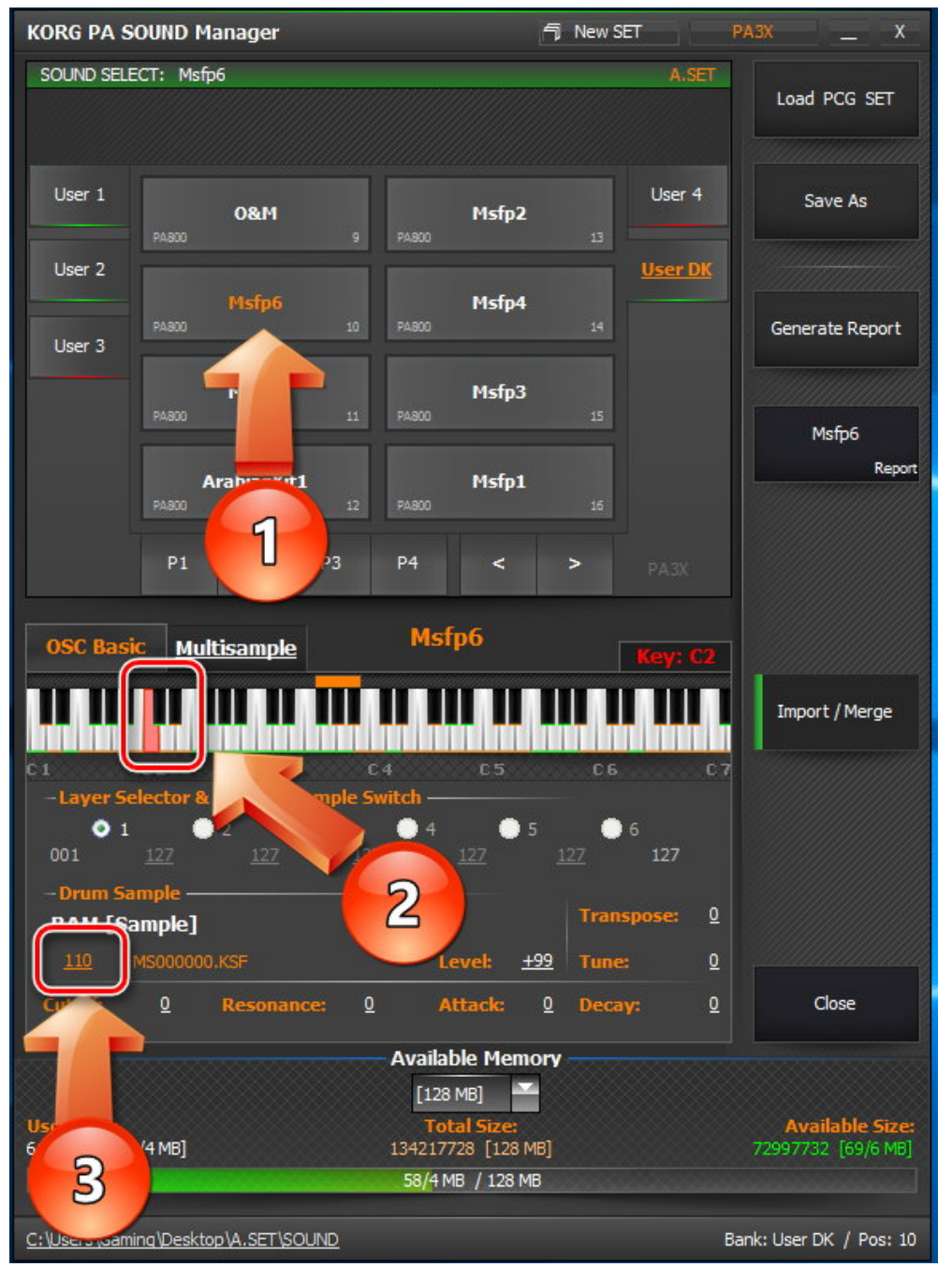

صدای مربوط به پد را انتخاب نمائید (گزینه 1) روی نت ی که از طریق کیبور د مشخص کرده بودید کلیک نمائید (گزینه 2) شماره سمپل مورد نظر را یادداشت نمائید (گزینه 3)

### SOUND MANAGER را ببندید و ست را روی SAMPLE MANAGER درگ کنید

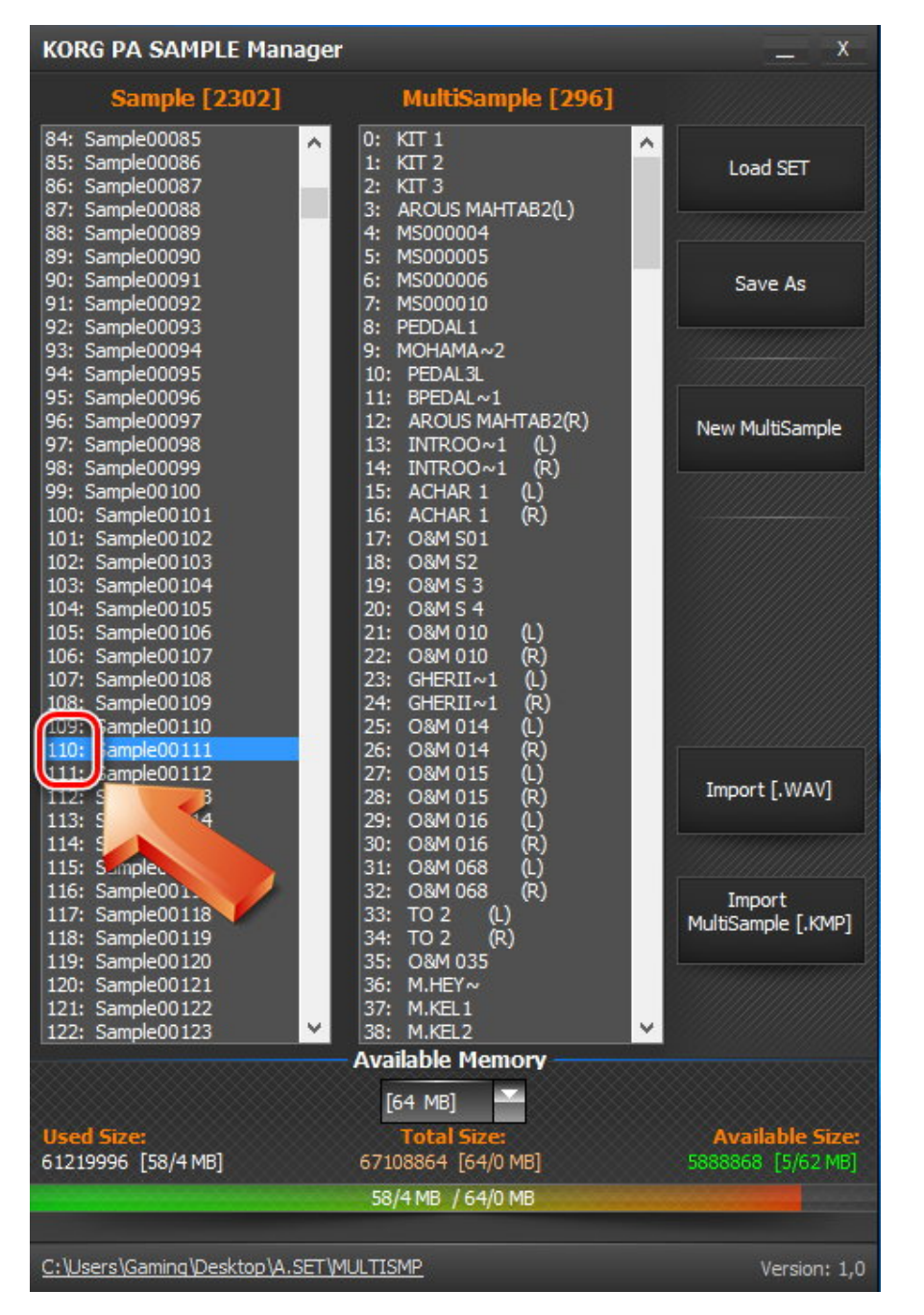

روی شماره سمپل مورد نظر کلیک راست کرده و گزینه EXPORT را بزنید

# روش ادغام پدهای دو ست با هم

اولین ست (ست A) را روی PAD MANAGER درگ کنید تا پنجره تنظیمات نمایش داده شود روی IMPORT/MERGE در ست B) را انتخاب نمائید

|       | KORG PA PAD Manager               | SET PA3X           | - x                |
|-------|-----------------------------------|--------------------|--------------------|
|       | PAD SELECT: Deletbekhad           | A.SET              |                    |
|       |                                   | SER                | Load PAD SET       |
|       | User 1<br>Deletbekhad New         | v Pad              | Save As            |
|       | User 2<br>New Pad B4              | User 7             |                    |
|       | User 3                            | 6 User 8           | Generate Report    |
|       | New Pad L<br>User 4 PAIX 3 PAIX   | 7 User 9           |                    |
| A.SET | SOT New<br>User 5 PAIX 4 PAIX     | v Pad<br>8 User 10 |                    |
|       | <b>P1</b> P2 P3 P4                | PA3X               |                    |
| B.SET | Deletbekhad                       |                    |                    |
|       | Sound                             |                    | Import / Merge     |
|       | ReMap (USDK) Msfp6 120,64,9       |                    |                    |
|       | Loop Mode: One-Shot               |                    |                    |
|       | Sync Mode: <u>Off</u>             |                    |                    |
|       |                                   |                    | Close              |
|       | C:\Users\Gaming\Desktop\A.SET\PAD | Ban                | k: User 1 / Pos: 1 |

با انتخاب ست B پیغامی نمایش داده می شود که یاد آور می شود با کپی کردن پد از یک ست به ست دیگر ، صداها ،سمپلها و پی سی ام ها بصورت اتومات منتقل نمی شود و شما باید بصورت دستی این کار را انجام دهید

| KORG PA PAD Manager               | New SET     PA3       | 3X _ X                         | Import from: B.SET                             | PA3X <                |
|-----------------------------------|-----------------------|--------------------------------|------------------------------------------------|-----------------------|
| PAD SELECT: Deletbekhad           | A.SET                 | Land DAD OF                    | PAD SELECT: New Pad                            | B.SET                 |
| HIT SEQUENCE LOCAL USER           |                       | Load PAD SET                   | HIT SEQUENCE LOCAL USER                        | Load PAD SET          |
| User 1<br>Deletbekhad New Pa      | d User 6              | Save As                        | User 1<br>New Pad                              | User 6                |
| User 2                            | User 7                |                                | User 2                                         | User 7                |
| PAIX 2 PAIX<br>User 3             | 6<br>User 8           | Generate Report                | 2 6<br>User 3                                  | User 8                |
| New Pad DS User 4 PAIX 3 PAIX     | 7 User KORG PA        | A Manager                      | × 7                                            | User 9                |
| User 5 PAIX 4 PAIX                | d <sub>s</sub> User i | Information:<br>KORG PA Manage | er Currently does NOT Automatically import any | User 10               |
| P1 P2 P3 P4                       | PA3X                  | associated Sound               | ds / Samples / MultiSamples / PCMs!            | PA3X                  |
| Deletbekhad                       |                       | You can do this w              | with the SOUND Manager.                        |                       |
| Sound                             |                       |                                | ОК                                             | Save Output           |
| ReMap (USBK) Msfp6                |                       |                                | Bright Piano GM 121,0,1                        |                       |
| Loop Mode: <u>One-Shot</u>        |                       |                                | Loop Mode: <u>One-Shot</u>                     |                       |
| Sync Mode: Off                    |                       |                                | Sync Mode: Off                                 |                       |
|                                   |                       |                                | Check Sound Existence                          |                       |
|                                   |                       | Close                          |                                                |                       |
| C:\Users\Gaming\Desktop\A.SET\PAD | Ba                    | ank: User 1 / Pos: 1           | C:\Users\Gaming\Desktop\B.SET\PAD              | Bank: User 1 / Pos: 1 |

در پنچره سمت راست روی پد مورد نظر کلیک کنید چنانچه در ساخت آن پد از صدای کارخانه ای استفاده شده و رنگ فیلد آن سبز می باشد با کپی کردن پد در پنجره سمت چپ پد بصورت کامل جابجا می شود اما اگر مطابق شکل زیر پد مورد نظر از صدای یوزر ساخته شده باشد و به رنگ نارنجی باشد پس از کپی کردن ، سمپلها هم باید به ست جدید منتقل شود که در ادامه توضیح داده خواهد شد

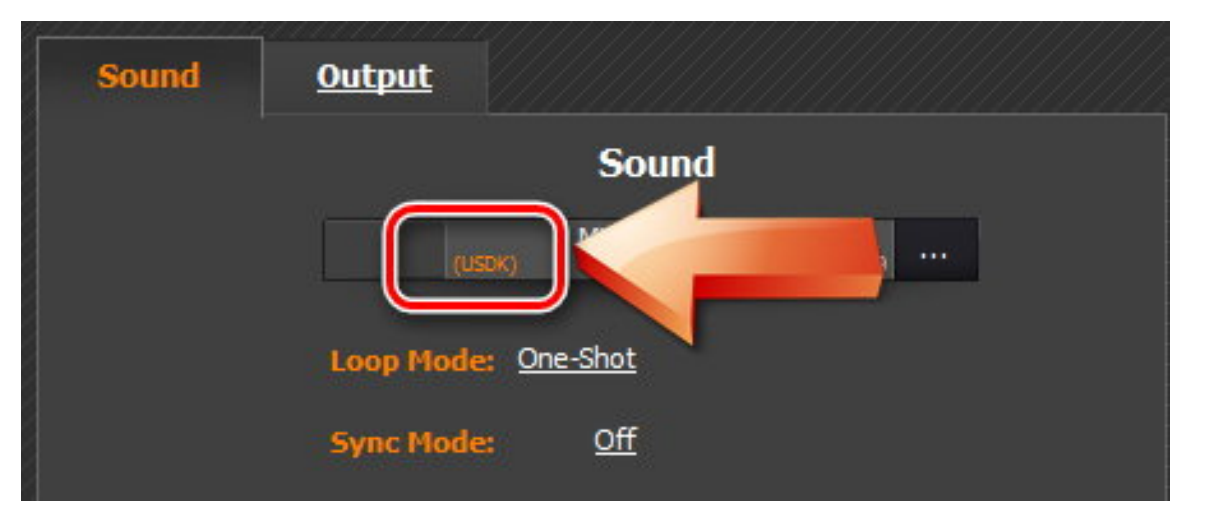

روی پد مورد نظر کلیک راست کرده ، گزینه کپی را انتخاب نمائید و در محل دلخواه در ست اول قرار دهید

| KORG PA PAD Manager* PAD SELECT: Delebekhad HIT SEQUENCE User 1 User 2 HANA2 User 3 User 4 User 4 User 5 P1 P2 ReMap Loop Mode: One-S Sync Mode: One-S Sync Mod | LOCAL USER<br>s<br>10<br>11<br>11<br>11<br>11<br>11<br>11<br>12<br>12 | New SET         A.SET           13         User 6           13         User 7           14         User 8           15         User 10           PAJK         Value 8 | PASX _ X<br>Load PAD SET<br>Save As<br>Generate Report                           | PAD SELECT: Delethed<br>HIT SEQU<br>User 1 DAX<br>User 2 RAX<br>User 3 FFF<br>User 4 DAX<br>User 5 DAX<br>P1<br>Sound Q<br>L<br>C: Users (Gaming Desktor | khad UENCE LOCAL SetETIPAD Kormanji 3 PALX EX 4 rohani 4 P2 P3 P4 UENCE Creck Sound Exist Sync Mode: One-Shot Creck Sound Exist SetETIPAD                                                                                                    | BeSET<br>USER<br>USER<br>S 2 rohani<br>DS<br>2<br>3 rohani<br>120.64.9<br>***<br>tence          | PA3X                             |
|----------------------------------------------------------------------------------------------------|----------------------------------------------------------------------------------------------------|----------------------------------------------------------------------------------------------------|----------------------------------------------------------------------------------|----------------------------------------------------------------------------------------------------|----------------------------------------------------------------------------------------------------|-------------------------------------------------------------------------------------------------|----------------------------------|
| HIT SEQUENCE                                                                                                    | LOCAL USER<br>5<br>10<br>11<br>11<br>11<br>12<br>12<br>13 P4<br>Deletbekhad<br>Sound<br>Msfp6 120.64.9 ···<br>120.64.9 ···                                                                                                    | Luser 6<br>User 7<br>User 7<br>User 9<br>User 9<br>User 10<br>PAEX                                                                                                    | Load PAD SET Save As Generate Report Import / Merge Close Bank: User 1 / Pos: 12 | HIT SEQU<br>User 1 De<br>User 2 KO<br>User 3 PAIX<br>User 4 PAIX<br>User 5 PAIX<br>P1<br>Sound Q<br>L<br>C:\Users\Gaming\Desktor                         | UENCE LOCAL  Clebekhad 1 PAIX  FFE PRD1 1 za 2 MAIX  FX 4 rohani 4 PAIX  FX 4 rohani 4 PAIX  FX 4 rohani 4                                                                                                    | USER USER USER USER USER USER USER USER                                                         | Load P/                          |
| User 1     HANA       User 2     HANA       User 3     FALL       User 4     Max Paulon       User 5     FALL       User 6     Paulon       User 7     Paulon       User 7     Paulon       User 7     Paulon       User 7     Paulon       Deletbekhs     P1       P2     P2                                                                                                    | s          10          11          nd          P3       P4         Deletbekhad          Sound          Msfp6       120.64.9         ndt          Off                                                                                                    | User 6<br>13<br>User 7<br>14<br>User 8<br>15<br>User 9<br>16<br>User 10<br>PA3X                                                                                       | Save As Generate Report Import / Merge Close Bank: User 1 / Pos: 12              | User 1<br>User 2<br>User 2<br>User 3<br>User 4<br>User 5<br>P1<br>Sound Q<br>L<br>Sound Q<br>L<br>Sound Q                                                | eletbekhad 1 PAIX EFE<br>PRDI 1 za 2 PAIX<br>evermanji 3 PAIX<br>EX 4 rohani 4 PAIX<br>P2 P3 P4<br>Utput<br>Sound<br>0000 Mode: One-Shot<br>sync Mode: Off<br>Check Sound Exist<br>298.SETIPAD                                                                                                    | X 2 rohani s User 6<br>BEYS 6<br>DS 7<br>X 3 rohani 8<br>120,64.9<br>tence                      | Save C<br>Save C<br>Bank: User : |
| HANA       User 2       User 3       PADDO       HANA2       User 3       PADDO       PADDO       User 4       PADDO       PADDO       P1       P2                                                                                                    | s                                                                                                    | 13<br>User 7<br>User 8<br>User 9<br>15<br>User 10<br>PASK                                                                                                    | Generate Report                                                                  | User 2<br>User 3<br>User 4<br>User 4<br>User 4<br>User 5<br>P1<br>Sound<br>Q<br>C:\Users\Gaming\Desktor                                                  | eletbekkad 1 EFE<br>DRD1 1 za 2 Pass<br>EX 4 rohani 4 Pass<br>P2 P3 P4<br>utput Sound<br>cuso: MP&H kt 10<br>coop Mode: One-Shot<br>Sync Mode: Off<br>Check Sound Exist                                                                                                    | X 2 rohani 5<br>BEYS 6<br>DS 7<br>X 3 rohani 8<br>User 9<br>User 9<br>User 9<br>User 10<br>PA3X | Save C<br>Save C<br>Bank: User 1 |
| User 2<br>User 3<br>User 4<br>User 4<br>Pauso<br>FALL<br>Pauso<br>Pauso<br>FALL<br>P1<br>P2<br>ReMap<br>Loop Mode: One-S<br>Sync Mode:<br>C: Wsers\Gaming\Desktop\A.SET\P4                                                                                                    | 10<br>11<br>ad<br>P3 P4<br>Deletbekhad<br>Sound<br>Msfp6 120.64.9 ···<br>AD                                                                                                    | User 7<br>User 7<br>User 9<br>15<br>User 9<br>16<br>User 10<br>PACK                                                                                                   | Generate Report                                                                  | User 2<br>User 3<br>User 4<br>User 4<br>PALX<br>P1<br>Sound Q<br>L<br>Sound Q<br>L<br>C:Users'Gaming'Desktor                                             | DRDI 1 22 2 PABOO<br>Kormanji 3 PAIX<br>EX 4 rohani 4 PAIX<br>P2 P3 P4<br>Utput<br>Utput<br>Sound<br>0000 Mode: One-Shot<br>Sync Mode: Off<br>Check Sound Exist<br>28.SET/PAD                                                                                                    | BEYS 0<br>DS 7<br>User 7<br>User 7<br>User 7<br>User 7<br>User 10<br>PA3X<br>120,64.9 ···       | Save C<br>Save C<br>Eank: User 1 |
| User 3<br>User 4<br>User 4<br>Passo<br>P1<br>P2<br>ReMap<br>(USDC)<br>Loop Mode: One-S<br>Sync Mode:<br>C:\Users\Gaming\Desktop\A.SETP2                                                                                                    | AD                                                                                                    | Lise 8<br>User 9<br>Is User 10<br>PA3X                                                                                                    | Close<br>Bank: User 1 / Pos: 12                                                  | User 3<br>User 4<br>User 4<br>User 5<br>Parx<br>P1<br>Sound<br>Q<br>C: Users (Gaming Desktor                                                             | EX 4 rohani<br>P2 P3 P4<br>P2 P3 P4<br>Utput<br>Sound<br>MP&H kit 10<br>Coop Mode: One-Shot<br>Sync Mode: Off<br>Check Sound Exist<br>SSETIPAD                                                                                                    | tence                                                                                           | Save C<br>Save C<br>Bank: User : |
| User 4     Autor       User 5     PLIX       Deletbekh       P1     P2         ReMap     Usso       Loop Mode:     One-S       Sync Mode:     S                                                                                                    | 11<br>P3 P4<br>P3 P4<br>Deletbekhad<br>Sound<br>Msfp6<br>120.64.9 ···                                                                                                    | 15 User 9<br>16 User 10<br>PA3X                                                                                                    | Import / Merge<br>Close<br>Bank: User 1 / Pos: 12                                | User 4 Park User 5 Park P1 Sound Q C:Users\Gaming\Desktor                                                                                                | EX 4 rohani 4 PAIX<br>EX 4 rohani 4 PAIX<br>P2 P3 P4<br>utput<br>Sound<br>USSS MP8H kt 10<br>Check Sound Exist<br>Sync Mode: Off<br>Check Sound Exist<br>2/8.SET/PAD                                                                                                    | 2 User 9<br>X 3 rohani a<br>120.64.9 ···<br>tence                                               | Save C<br>Save C<br>Bank: User 1 |
| User 5 P1 P2 ReMap User 5 Loop Hode: One-S Sync Mode: C:\Users\Gaming\Desktop\A.SET\P4                                                                                                    | AD                                                                                                    | 16 User 10                                                                                                    | Import / Merge<br>Close<br>Bank: User 1 / Pos: 12                                | User 5<br>P1<br>Sound Q<br>L<br>S<br>C:Users/Gaming/Deaktor                                                                                              | EX 4 rohani 4 EFE P2 P3 P4 Utput Utput Utp                                                                                                    | X 3 rohani a User 10<br>PA3X<br>120,64.9 ···                                                    | Save C<br>Save C<br>Eank: User 3 |
| P1 P2<br>ReMap (USDK)<br>Loop Mode: One-S<br>Sync Hode:<br>C: Wsers (Gaming Desktop \A.SET PA                                                                                                    | P3 P4  Deletbekhad  Sound  Msfp6 120,64,9  that  off                                                                                                    | PA3X                                                                                                    | Import / Merge<br>Close<br>Bank: User 1 / Pos: 12                                | P1 Sound Q L L L L L L L L L L L L L L L L L L                                                                                                    | P2 P3 P4<br>utput<br>Sound<br>MP&H kit 10<br>coop Mode: One-Shot<br>Sync Mode: Off<br>Check Sound Exist<br>2VB.SET(PAD                                                                                                    | PA3X<br>120.64.9 ***                                                                            | Save C                           |
| ReMap (USDA)<br>Loop Mode: One-S<br>Sync Mode:                                                                                                    | Deletbekhad<br>Sound<br>Msfp6 120,64.9<br>that<br>Off                                                                                                    |                                                                                                    | Import / Merge<br>Close<br>Bank: User 1 / Pos: 12                                | Sound Q                                                                                                    | Utput<br>Sound<br>(USOK) MP&H kit 10<br>(USOK) MP&H kit 10<br>( | 120.64.9 ···                                                                                    | Save C                           |
| ReMap     (USOK)       Loop Hode:     One-S       Sync Mode:                                                                                                    | Sound<br>Mefp6 120.64.9<br>shot<br>Off                                                                                                    |                                                                                                    | Import / Merge<br>Close<br>Bank: User 1 / Pos: 12                                | Sound Q                                                                                                    | UEDUL<br>Sound<br>USOS MP&H kit 10<br>.oop Mode: <u>One-Shot</u><br>Sync Mode: <u>Off</u><br>Check Sound Exist                                                                                                    | 120.64.9 ···                                                                                    | Save C                           |
| ReMap     (USDK)       Loop Hode:     One-S       Sync Mode:     Sync Mode:                                                                                                    | Msfp6 120,64,9<br>shot<br>Off                                                                                                    |                                                                                                    | Close<br>Bank: User 1 / Pos: 12                                                  | L<br>S<br>C:\Users\Gaming\Desktop                                                                                                    | very MP&H kit 10<br>very MP&H kit 10<br>very Mode: One-Shot<br>very Check Sound Exist<br>PVB.SET(PAD                                                                                                    | 120.64.9 ···                                                                                    | Bank: User :                     |
| Loop Mode: <u>One-S</u><br>Sync Mode:<br><u>Sync Mode:</u>                                                                                                    | off<br>AD                                                                                                    |                                                                                                    | Close<br>Bank: User 1 / Pos: 12                                                  | L<br>S<br><u>C:Wsers\Gaming\Desktor</u>                                                                                                    | Doop Mode: <u>One-Shot</u><br>Sync Mode: <u>Off</u><br>Check Sound Exist                                                                                                    | tence                                                                                           | Rank: User 1                     |
| Sync Mode:                                                                                                    | <u>off</u>                                                                                                    |                                                                                                    | Close<br>Bank: User 1 / Pos: 12                                                  | c:Users\Gaming\Desktor                                                                                                    | Sync Mode: Off<br>Check Sound Exist                                                                                                    | tence                                                                                           | Bank: User :                     |
| C: Users\Gaminq\Desktop\A.SET\P                                                                                                    | <u>AD</u>                                                                                                    |                                                                                                    | Close<br>Bank: User 1 / Pos: 12                                                  | <u>C: Wsers (Gaming Deskto</u>                                                                                                    | Check Sound Exist                                                                                                    | tence                                                                                           | Bank: User :                     |
| <u>C: Wsers (Gaming Desktop M. SET P</u>                                                                                                    | AD                                                                                                    |                                                                                                    | Close<br>Bank: User 1 / Pos: 12                                                  | <u>C: Wsers (Gaming Deskto</u>                                                                                                    | DIB.SETIPAD                                                                                                    |                                                                                                 | Sank: User :                     |
| C:\Users\Gaming\Desktop\A.SET\P.                                                                                                    | AD                                                                                                    |                                                                                                    | Bank: User 1 / Pos: 12                                                           | <u>C:\Users\Gaming\Deskto</u>                                                                                                    | <u>p\B.SET\PAD</u>                                                                                                    |                                                                                                 | Bank: User 3                     |
|                                                                                                    | -                                                                                                    |                                                                                                    |                                                                                  |                                                                                                    |                                                                                                    |                                                                                                 |                                  |
|                                                                                                    | 1P&H kit 10<br>ssing from y                                                                                                    | ] : (USD<br>our User                                                                                                    | )K)<br>Banks and                                                                 | will need t                                                                                                    | o be Importe                                                                                                    | d manually.                                                                                     |                                  |
|                                                                                                    |                                                                                                    |                                                                                                    |                                                                                  |                                                                                                    |                                                                                                    | 1                                                                                               |                                  |
| lf y                                                                                                    | ou don't [ D                                                                                                    | eletbekha                                                                                                    | ad ] may n                                                                       | ot sound c                                                                                                    | orrect.                                                                                                    |                                                                                                 |                                  |
|                                                                                                    |                                                                                                    |                                                                                                    |                                                                                  |                                                                                                    |                                                                                                    |                                                                                                 |                                  |
|                                                                                                    |                                                                                                    |                                                                                                    |                                                                                  |                                                                                                    |                                                                                                    | OK                                                                                              |                                  |
|                                                                                                    |                                                                                                    |                                                                                                    |                                                                                  |                                                                                                    |                                                                                                    | UK                                                                                              |                                  |
|                                                                                                    |                                                                                                    |                                                                                                    |                                                                                  |                                                                                                    |                                                                                                    |                                                                                                 |                                  |
|                                                                                                    |                                                                                                    |                                                                                                    |                                                                                  |                                                                                                    |                                                                                                    |                                                                                                 |                                  |
|                                                                                                    |                                                                                                    |                                                                                                    |                                                                                  |                                                                                                    |                                                                                                    |                                                                                                 |                                  |
|                                                                                                    |                                                                                                    |                                                                                                    | : ] : ]                                                                          | ک نہ اند                                                                                                    | 1.1                                                                                                    | و با ب                                                                                          | <b>5</b>                         |
|                                                                                                    | کلیی روی ۱۰                                                                                                    | یریں جابج<br>۱۰۱۰                                                                                                    | ، بعد از ام                                                                      | حپی نمانید<br>م                                                                                                    | . در سب اون                                                                                                    | ته نیار دارید<br>۲۰۱۰ «                                                                         | لدان بب د<br>پ<br>۱۰۰            |
|                                                                                                    | خيره تمانيد                                                                                                    | ) دلحواه د.                                                                                                    | ض در محر                                                                         | ت پیس فر م                                                                                                    | ا با همان فرما                                                                                                    | و حرارش ر                                                                                       | نمانيد ر                         |
|                                                                                                    |                                                                                                    |                                                                                                    |                                                                                  |                                                                                                    |                                                                                                    |                                                                                                 |                                  |
|                                                                                                    |                                                                                                    |                                                                                                    |                                                                                  |                                                                                                    |                                                                                                    |                                                                                                 |                                  |

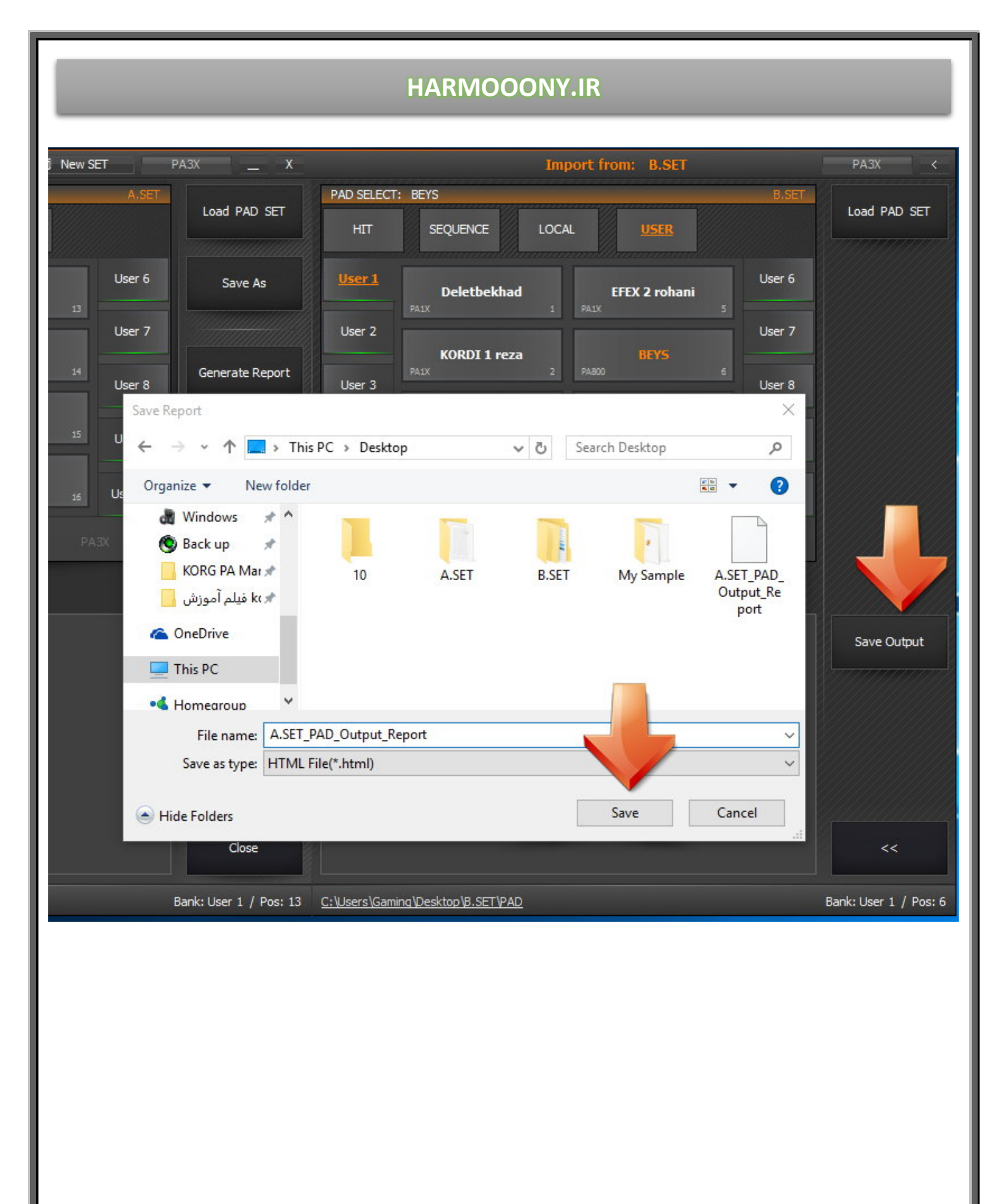

روی گزینه SAVE AS کلیک نمائید نام ست جدید را C قرار داده و ذخیره نمائید

| KORG PA PA                                                        | \D Manager <sup>∗</sup> |         | 5           | i New SET |         | PA3X            | _ X      |        |
|-------------------------------------------------------------------|-------------------------|---------|-------------|-----------|---------|-----------------|----------|--------|
| PAD SELECT:                                                       | BEYS                    |         |             |           | A,SET   |                 |          | PAD SE |
| HIT                                                               | SEQUENCE                | LOCAL   | <u>USER</u> |           |         | Load P          | AD SET   | HI     |
| <u>User 1</u>                                                     | HANA                    | 9 PA800 | BEY5        |           |         | Sav             | e As     | User   |
| User 2                                                            |                         |         |             |           | User 7  |                 |          | User   |
| Liser 3                                                           | HANA2                   | 10      |             | 14        | Liser 8 | Generat         | e Report | User   |
|                                                                   | FALL                    |         |             |           | USCI U  |                 |          | USCI   |
| User 4                                                            | PA900                   | 11      |             | 15        | User 9  |                 |          | User   |
| User 5                                                            | Deletbekhad             | 12      |             | 15        | User 10 |                 |          | User   |
| KORG PA Manager - Save SET As X                                   |                         |         |             |           |         |                 |          |        |
|                                                                   |                         |         |             |           |         |                 |          |        |
| C:\Users\Gaming\Desktop\ Save As                                  |                         |         |             |           |         | As              |          |        |
|                                                                   |                         |         |             |           |         |                 |          |        |
| Create SET Folder                                                 |                         |         |             |           |         |                 |          |        |
| ReMa C.SI                                                         | ET I                    |         |             |           |         |                 |          |        |
| <u>C:/U</u> s                                                     | sers\Gaming\Desktop\C   | SET     |             |           |         |                 |          |        |
| S                                                                 | ync Mode: Off           |         |             |           |         |                 |          |        |
|                                                                   |                         |         |             |           |         |                 |          |        |
|                                                                   |                         |         |             |           |         |                 |          |        |
|                                                                   |                         |         |             |           |         | Clo             | ose      |        |
| C:\Users\Gaming\Desktop\A.SET\PAD Bank: User 1 / Pos: 13 C:\Users |                         |         |             |           |         | <u>C:\Users</u> |          |        |

## پنجره را ببندید و از محیط PAD MANAGER خارج شوید

در مرحله بعدی باید صداها و سمپلها را از ست B به ست A منتقل کنید . ست A را روی SOUND MANAGER درگ نمائید ، روی IMPORT/MERGE کلیک نموده و ست B را انتخاب نمائید

| KORG PA SOUND Manager                                       | F New SET                         | PA3X _ X                              | Import from: B.SET                                                                                        | PA3X <                         |
|-------------------------------------------------------------|-----------------------------------|---------------------------------------|----------------------------------------------------------------------------------------------------|--------------------------------|
| SOUND SELECT: POrtO                                         | A.                                | Load PCG SET                          | SOUND SELECT: MP8H kit 10 B                                                                               | Load PCG SET                   |
| User 1<br>Porto                                             | ElectroLead User                  | 4 Save As                             | User 1 MP&H kit 09 9 MP&H kit 13 Use                                                                      | r 4                            |
| User 2<br>Dulcimer me<br>PA300 2                            | PhatSawLead<br>PhatO 6            | Generate Report                       | User 2<br>HP8:H kit 10<br>HP8:H kit 14<br>PALX 10<br>HP8:H kit 14<br>PALX 14<br>PALX 14                   |                                |
| <b>Big-Raw</b><br>PA800 3                                   | Arabic Strings<br>PA800 7         | User DK Report                        | MP&H kit 11 MP&H kit 15<br>Paux 11 Paux 15                                                                |                                |
| Strings meh<br>PA300 4                                      | <b>Big &amp; Raw</b><br>PA800 8   | Report                                | MP&H kit 12         MP&H kit 16           PALX         12         PALX         15                         |                                |
| P1 P2 P3                                                    | P4 < > PA3X                       |                                       | P1 P2 P3 P4 < > PA3                                                                                       |                                |
| OSC Basic <u>Multisample</u>                                | POrtO                             |                                       | OSC Basic <u>Multisample</u> <u>Output</u> Key:                                                           |                                |
| - OSC Multisample                                           | Level: 127<br>OSC 1               | Import / Merge                        |                                                                                                    | Save Output                    |
| Low         ROM [Factory]           20         E.Piano FM 2 | Level: <u>127</u> OSC 2<br>OSC 3  | •                                     | -Layer Selector & Velocity Sample Switch     -Layer Selector & Velocity Sample Switch     01              |                                |
| Oct: <u>-1</u> Tra<br>Tune: <u>Q</u> Ve                     | anspose: 0<br>I SW L->H: 1        | •                                     | -Drum Sample                                                                                              |                                |
| - OSC Trigger Mode                                          | lay: 0000ms                       | Close                                 | 196     MS000000.KSF     Level: +99     Tune: 0       Cutoff: 0     Resonance: 0     Attack: 0     Decay: | +63 <<                         |
|                                                             | Available Memory                  |                                       | Memory                                                                                                    |                                |
| Used Size:<br>61219996 [58/4 MB]                            | Total Size:<br>134217728 [128 MB] | Available Size:<br>72997732 [69/6 MB] | Used Size: Available Size:<br>133643516 [127 MB] 134217728 [128 MB]                                       | Total Size:<br>574212 [561 KB] |
|                                                             | 50/4195 / 120 MB                  |                                       | 127 MB / 128 MB                                                                                           |                                |
| C: \Users\Gaming\Desktop\A.SET\SOUND                        |                                   | Bank: User 1 / Pos: 1                 | C: <u> Users \Gaming \Desktop \B.SET \SOUND</u>                                                           | Bank: User DK / Pos: 10        |

# گزارشی که در مرحله قبل با فرمت پیش فرض ذخیره کرده بودید را اجرا نمائید .

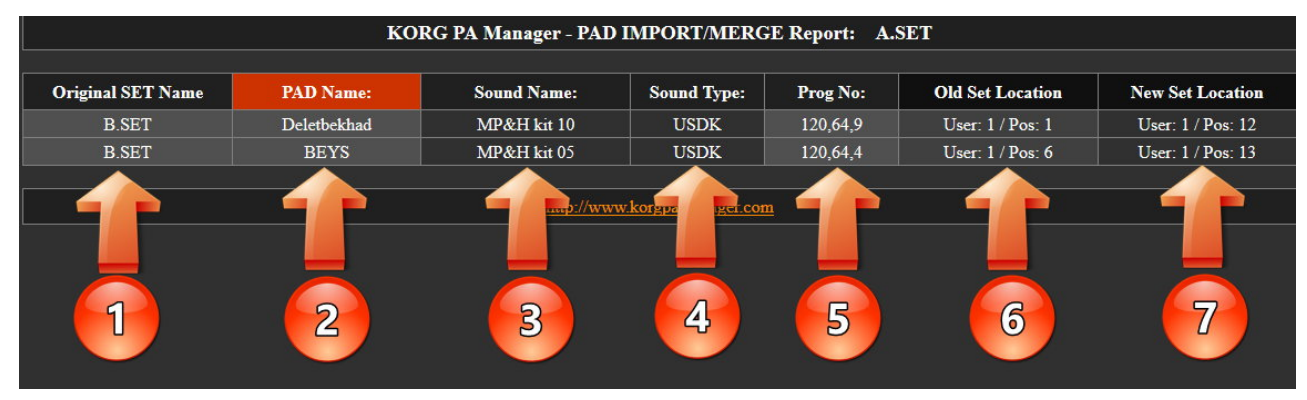

ا. نام ستى كه پد از آن انتخاب شد
 2. نام پد هايى كه جابجا شدند
 3. نام صداى مربوط به هر پد
 4. نام فيووريت صداى مورد نظر
 5. آدرس فيلدى كه صداى پد در آن قرار دارد . روش بدست آوردن محل دقيق فيلد
 120.64.9 ، شماره فيلد اين صدا 10
 مى باشد (شكل زير)
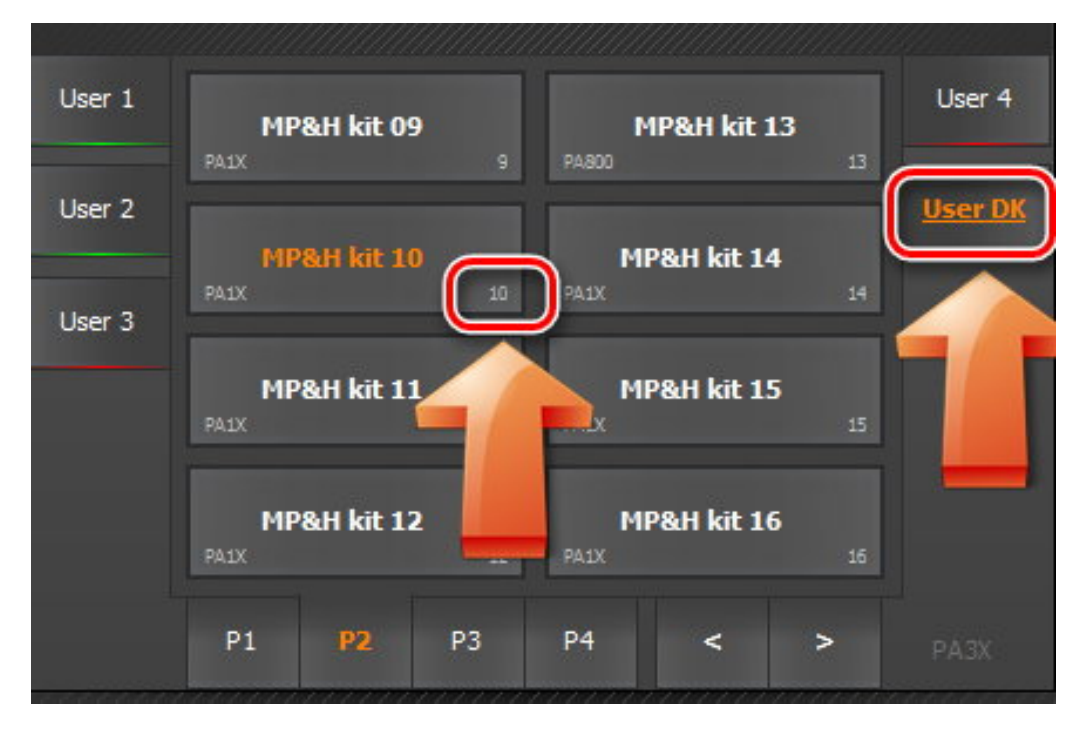

120.64.4 -- شماره فيلد اين صدا 5 مي باشد

6. جایگاه قبلی پد در ست B

C. جایگاه جدید پد در ست 7

مطابق گزارش صدای MP&H kit10 را از بانک USERDK و شماره فیلد 10 در یک جای خالی در ست A کپی می کنیم و همینطور صدای بعدی را کپی می کنیم

پس از پایان کپی روی SAVE OUTPUT کلیک نمائید و گزارش را با فرمت پیش فرض در محل دلخواه ذخیره نمائید

| f Ne                   | ew SET                                                             | PA3X .                            | X                                 |                  |                | Im                 | port from:          | B.SET                |                       | PA3X <                         |
|------------------------|--------------------------------------------------------------------|-----------------------------------|-----------------------------------|------------------|----------------|--------------------|---------------------|----------------------|-----------------------|--------------------------------|
|                        | A.SET                                                              | Load PC                           | g set                             | SOUND SELEC      | CT: MP&Hkit(   | 05                 |                     |                      | B.SET                 | Load PCG SET                   |
|                        | User 4                                                             | Save                              | As                                | User 1           | MP&H<br>PA800  | <b>kit 01</b>      | MP8<br>PA800        | &H kit 05<br>s       | User 4                |                                |
|                        | User DK                                                            | Generate                          | Report                            | User 2<br>User 3 | MP&H I<br>Paix | kit 02<br>2        | MP8<br>PAS00        | &H kit 06<br>6       | <u>User DK</u>        |                                |
|                        | 71                                                                 | MP&H I                            | sit 05                            |                  | MP&H I<br>Paix | kit 03<br>3        | MP&<br>PA1X         | <b>H kit 07</b><br>7 |                       |                                |
|                        | 72                                                                 |                                   | Report                            |                  | MP&H<br>PA900  | <b>kit 04</b><br>4 | <b>MP8</b><br>PA800 | &H kit 08<br>ه       |                       |                                |
| < >                    | Gave Report<br>← → ↔                                               | 1 🗖 > Th                          | is PC → De                        | sktop            | ~              | ට Search           | Desktop             | ×<br>م               | PA3X                  |                                |
| 05                     | Organize 🔻                                                         | New folde                         | er                                |                  |                |                    |                     |                      |                       |                                |
| 5<br>• 5<br><u>127</u> | کی Windo کے Windo کی Back د<br>Back د<br>KORG موزش<br>موزش CheDriv | ows 🖈 ^<br>ıp 🖈<br>PA Mar 🖈<br>/e | 10<br>A.SET_PA<br>Output_<br>port | A.S<br>AD_<br>Re | ΞET            | B.SET              | C.SET               | My Sample            | 5<br>====<br>6<br>=== | Save Output                    |
| <u>тзо</u> і<br>le 0 г | • Homea                                                            |                                   | SOUND OU                          | tout Report      |                |                    |                     |                      |                       | <                              |
| Memory —               | Save a                                                             | s type HTML                       | File(*.html)                      | apat_neport      |                |                    |                     | ~                    |                       |                                |
| ize:<br>[128 MB]       | lide Fold                                                          | ers                               |                                   |                  |                | S                  | ave                 | Cancel               | 4                     | Total Size:<br>574212 [561 KB] |
| 128 MB                 |                                                                    |                                   |                                   |                  |                |                    | 127 MB /            | 128 MB               |                       |                                |
|                        |                                                                    | Bank: User DK                     | / Pos: 66                         | C:\Users\Gamin   | iq\Desktop\B.S | ET\SOUND           |                     |                      | ſ                     | Bank: User DK / Pos: 5         |

## روی SAVE AS کلیک نمائید و ست جدید را با نام D ذخیره نمائید

| KORG PA SOUND Manager*                                                                     | F New SET                                             | PA3X          | _ x                           |                               |
|--------------------------------------------------------------------------------------------|-------------------------------------------------------|---------------|-------------------------------|-------------------------------|
| SOUND SELECT: MP&H kit 05                                                                  |                                                       | A.SET         | I PCG SET                     | SOUND SELECT: 1               |
| User 1 MP&H kit 10 PA1X 65                                                                 | 69                                                    | S             | ave As                        | User 1<br>PASO                |
| User 3                                                                                     | 70                                                    | Gene          | rate Report                   | User 3                        |
| KORG PA Manager - Save SET                                                                 | As                                                    |               |                               | X PA1X                        |
| Select a Path to Save USER Sour<br>C:\Users\Gaming\Desktop\                                | nd File(s).                                           |               | Save A                        | PA80                          |
| OSC D.SET                                                                                  |                                                       |               | Close                         | Basic I                       |
| C: Users (Gaming (Desktop) D.SET<br>C1 C2 C3 C4<br>- Layer Selector & Velocity Sample Swit | C5 C6                                                 |               |                               | SET: B.SET<br>Sound Name: MP& |
| 001 <u>127</u> <u>127</u> <u>127</u>                                                       | <u>127</u> <u>127</u>                                 | 127           |                               | Sound Name: MP8               |
| - Drum Sample<br>RAM [Sample]                                                              | Transpo                                               | se: 0         |                               |                               |
| Cutoff: <u>Q</u> Resonance: <u>Q</u>                                                       | Attack: <u>0</u> Decay:                               | <u>+63</u>    | Close                         |                               |
|                                                                                            | Available Memory [128 MB]                             |               |                               |                               |
| Used Size:<br>62460474 [59/6 MB] 1                                                         | Total Size:<br>.34217728 [128 MB]<br>59/6 MB / 128 MB | Av.<br>717572 | ailable Size:<br>54 [68/4 MB] | Used Size:<br>133643516 [127  |
| C:\Users\Gaming\Desktop\A.SET\SOUND                                                        |                                                       | Bank: User    | DK / Pos: 66                  | <u>C: \Users\Gaming\De</u>    |

در پایان این پنجره را ببندید

پوشه PAD را از ست C به ست D کپی نمائید ، ست A و ست D را باز نموده و با هم مقایسه نمائید هر پوشه ای که توی ست A بود ولی در ست D موجود نبود از ستA به D کپی نمائید . از جابجایی پوشه های همنام خودداری نمائید

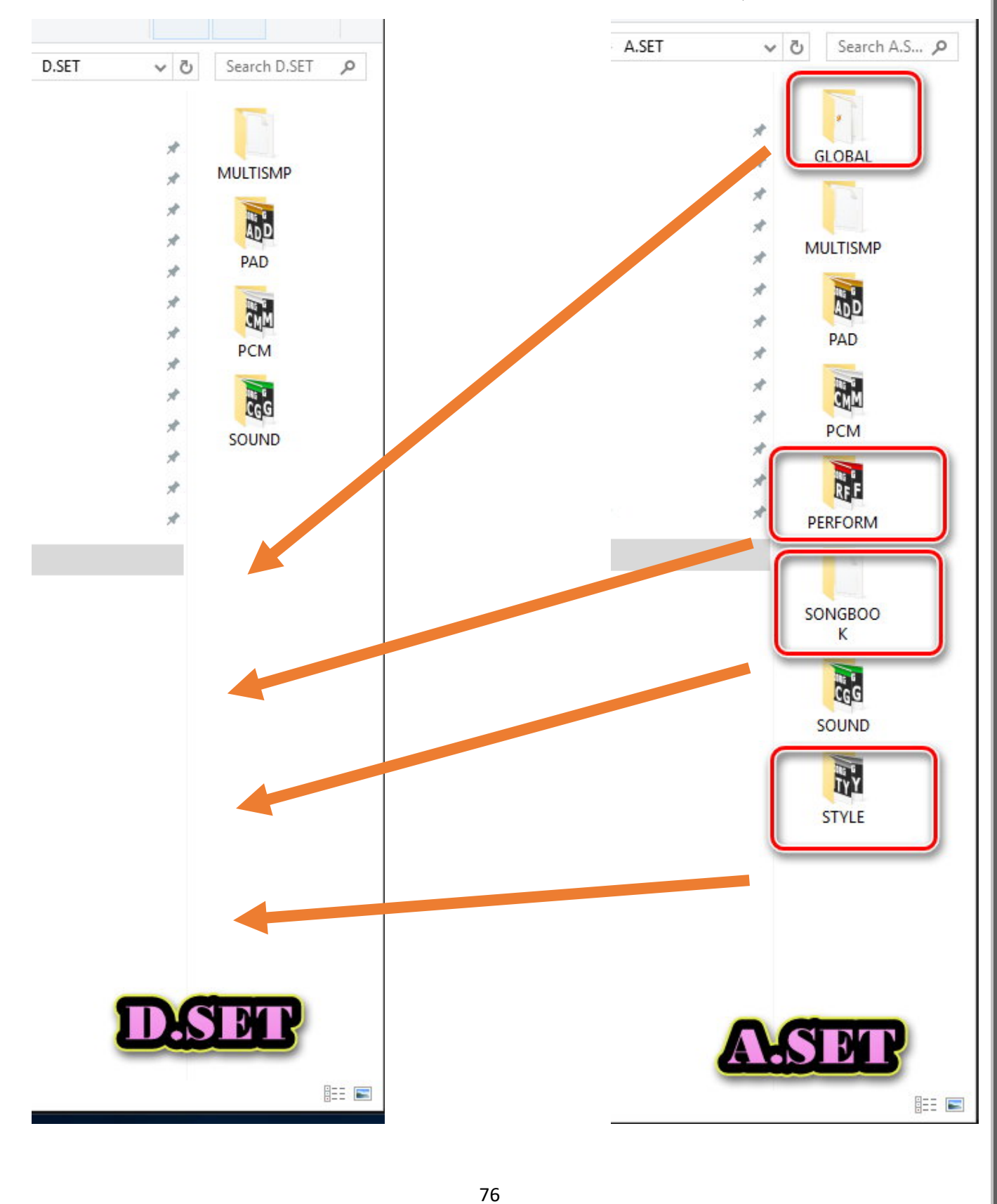

پس از کپی کردن پوشه ها ست D را در قسمت PAD MANAGER نرم افزار درگ نمائید با مراجعه به اولین گزارش به محلی که پد را کپی کردید بروید ، روی پد مورد نظر کلیک نمائید و روی علامت سه نقطه کلیک کنید

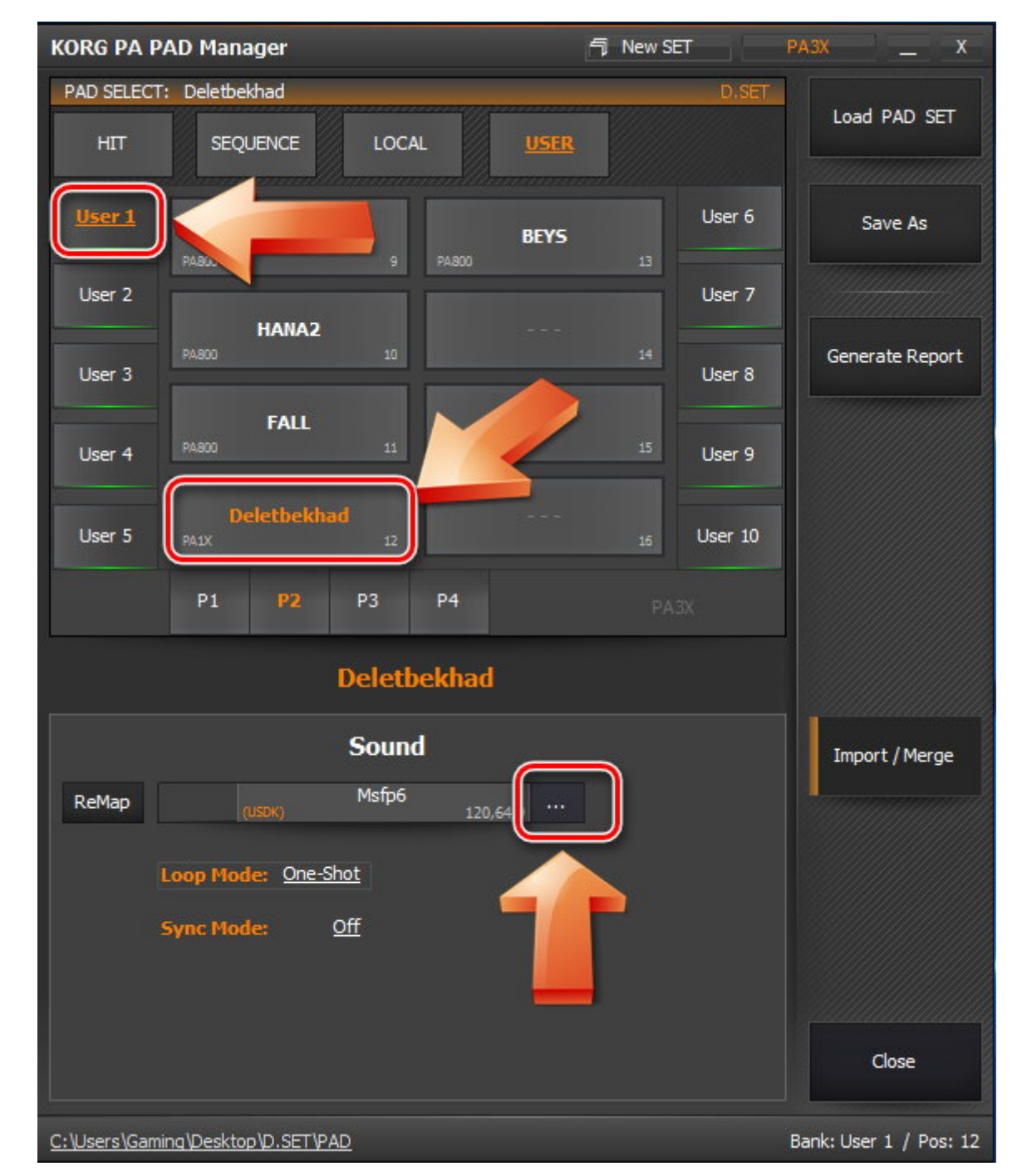

پنجره بانک صداها نمایش داده می شود . دومین گزارشی که گرفته بودید را باز نمائید ، در قسمت New Set Location محلی که صداها را کپی کردید مشخص می باشد .

| Original SET Name | Sound Name:         | Old Set Location        | New Set Locatio  |
|-------------------|---------------------|-------------------------|------------------|
| B.SET             | MP&H kit 10         | Bank: User DK / Pos: 10 | User DK / Pos: 6 |
| B.SET             | MP&H kit 05         | Bank: User DK / Pos: 5  | User DK / Pos: 6 |
|                   |                     |                         |                  |
|                   | <u>http://www.k</u> | orgpamanager.com        |                  |

در بانک صدا ، صداهای مورد نظر برای پد را انتخاب نمائید و روی Apply کلیک نمائید

|            |                                 | SOUND SELECT                    |       |
|------------|---------------------------------|---------------------------------|-------|
| SOUND SELE | ECT: User DK - MP&H kit 10      |                                 |       |
| Factory    | Legacy GM2/XC                   | i <u>User</u>                   | Apply |
| User 1     | MP&H kit 10                     | User 4                          |       |
| User 2     | 120,64,64 65                    | 120,64,68 69 User DK            |       |
| User 3     | 120,64,65 66                    | USERDK:Sound 70<br>120,64,69 70 |       |
|            | USER nd 67                      | USERDK:Sound 71                 |       |
|            | USERDK:Sound 68<br>120,64,67 68 | USERDK:Sound 72<br>120,64,71 72 |       |
|            | <b>P9</b> P10 P11               | P12 < >                         | Close |
|            |                                 | DASY                            |       |

برای بقیه پدها هم همین کار را انجام دهید

روی گزینه Save As کلیک نمائید و ست جدید را با نام E ذخیره نمائید .

| KORG PA PA                            | \D Manager*                   |               | 句 New SET            | PA3X             | X       |
|---------------------------------------|-------------------------------|---------------|----------------------|------------------|---------|
| PAD SELECT:                           | BEYS                          |               | D.S                  |                  | eet.    |
| HIT                                   |                               | L <u>USER</u> |                      |                  |         |
| <u>User 1</u>                         | HANA<br>PA800 9               | BEYS          |                      | Save As          |         |
| User 2                                | HANA2                         |               | User 7               |                  |         |
| User 3                                | PA800 10                      |               | 14<br>User 8         | Generate Re      | eport   |
| User 4                                | FALL<br>PA800 11              |               | <sup>15</sup> User 9 |                  |         |
| User 5                                | Deletbekhad<br>PA1X 12        |               | <sub>16</sub> User 1 | D                |         |
|                                       | P1 P2 P3                      | P4            | -D-8-D%              |                  |         |
| •                                     | (ORG PA Manager - Save        | SET As        |                      |                  | - X -   |
|                                       | Select a Path to Save the I   | PAD File(s).  |                      |                  |         |
|                                       | C:\Users\Gaming\Desktop\      |               |                      |                  | Save As |
| i i i i i i i i i i i i i i i i i i i |                               |               |                      |                  |         |
| ReMap                                 |                               | 1             |                      |                  |         |
|                                       | E.SET                         |               |                      |                  | Close   |
| L L                                   |                               |               |                      |                  |         |
| 2                                     | C:\Users\Gaming\Desktop\ E.SI | a             |                      |                  |         |
|                                       |                               |               |                      |                  |         |
|                                       |                               |               |                      |                  |         |
|                                       |                               |               |                      | Close            |         |
| <u>C:\Users\Gamin</u>                 | g\Desktop\D.SET\PAD           |               |                      | Bank: User 1 / F | Pos: 13 |

در آخرین مرحله محتویات ست E را در ست D کپی و جایگزین پوشه قبلی نمائید . ست D ست نهایی شما می باشد.

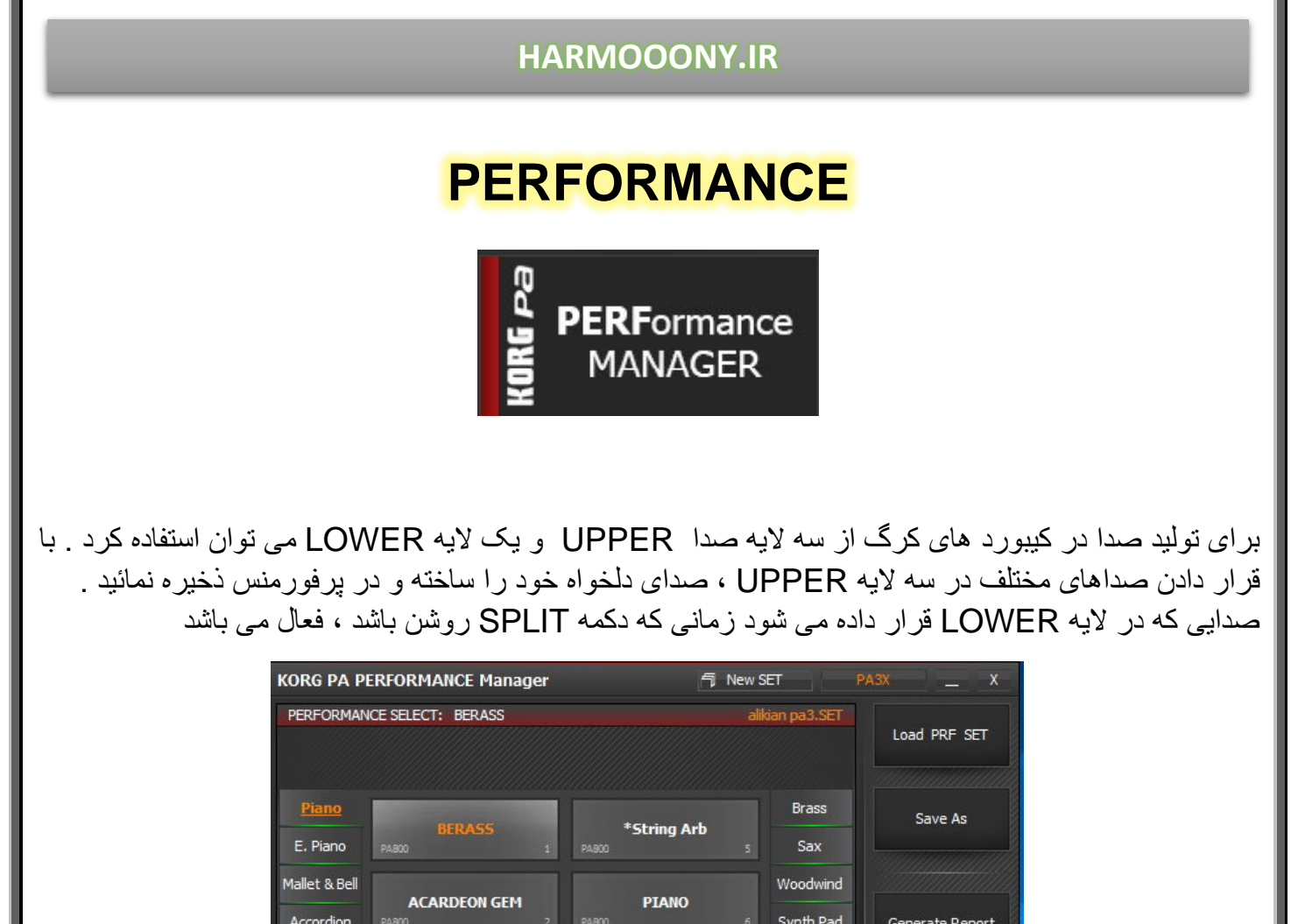

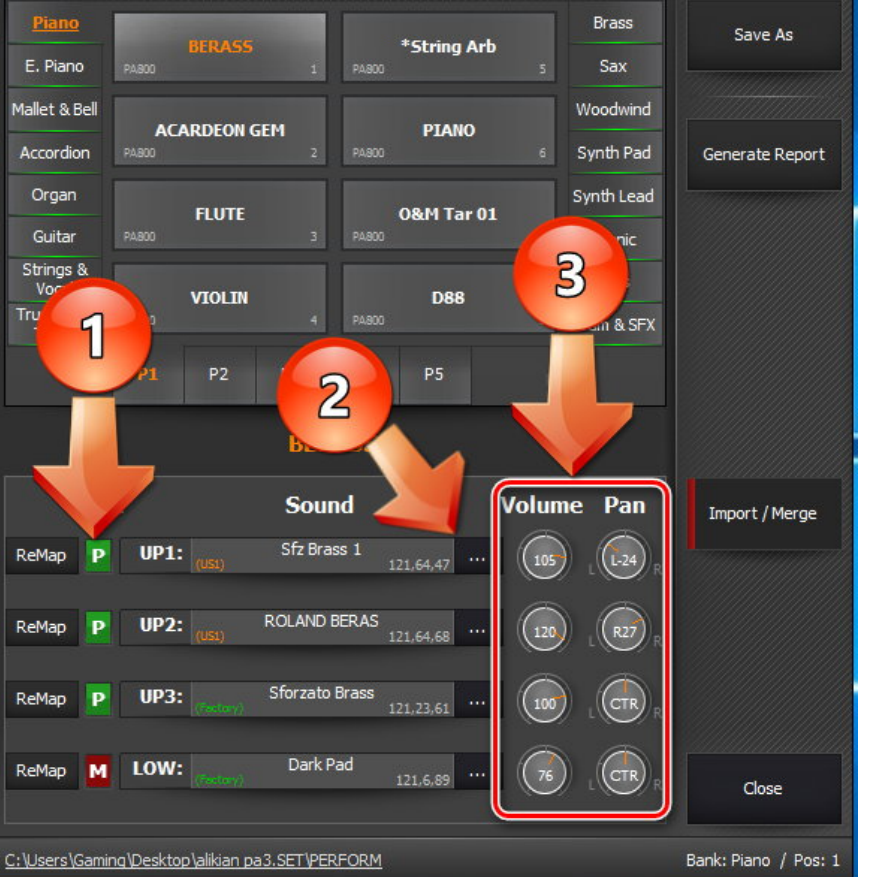

1 - P - لايه مورد نظر اجرا مى شود.
 2 جهت تغيير صداى هر لايه
 3 تنظيمات ولوم صدا و بالانس آن

80

🕅 — لایه مور د نظر پیصدا می ماند

# انتقال ریتم از ست های تبدیلی

در انتقال ریتم از یک ست تبدیلی (A) به ست دیگر (B) ، سمپلهای یوزر جابجا نخواهد شد و به همین خاطر ریتم بدون سمپل و ناقص اجرا می شود ، برای رفع این مشکل مراحل زیر را دنبال نمائید

ست A را در نرم افزار لود کنید ، روی ریتم مورد نظر دو بار کلیک کنید و از طریق گزینه Generate متهیه نمائید ، Report

| KORG PA STYLE M  | anager - Properties // Ha          | mSeDaa      |             |              |                          | X                      |
|------------------|------------------------------------|-------------|-------------|--------------|--------------------------|------------------------|
| INTRO            | vant In <u>Var 1</u> Var 2         | Var 3 Var 4 | Fill 1 Fill | L<br>2 Break | END<br>End 1 End 2 End 3 | Update Style           |
| ReMap            | Sound                              |             | Expression  | Low Key      | High Key                 |                        |
| ReMap            | DRUM: (USDK) Msfp19                | 120,64,7    | 127         | A0           | C8                       | Generate Report        |
| ReMap            | PERC: (USI) O&M                    | 121,64,109  | 115         | A0           | C8                       |                        |
| ReMap            | BASS: Fretless Bass                | GM 121,0,35 | 120         | A0           | C8 -                     |                        |
| ReMap            | ACC1: Solid Guitar                 | 121,21,27   | 115         | A0           | C8 -                     |                        |
| ReMap            | ACC2: RealFolk Gtr D               | NC          | 120         | A0           | C8 -                     |                        |
| ReMap            | ACC3: Master Pad                   | 121,2,89    | 127         | A0           | C8 -                     |                        |
| ReMap            | ACC4: Brass of Pow                 | er          | 100         | A0           | C8 -                     |                        |
| ReMap            | ACC5: 0&M                          | 121,64,66   | 110         | A0           | C8 -                     | Reset Style            |
| 🗹 Original Style | e Sounds                           |             |             |              |                          |                        |
| Apply these      | Sounds to All other Style Elements |             |             |              |                          | Close                  |
| Style: PA800 T   | act: 2/4 Tempo: <u>132</u>         |             |             |              |                          | Bank: User 1 / Pos: 16 |

| KORG PA Manager - STYLE Track Report |                        |                  |                       |                  |                       |                      |                     |  |  |
|--------------------------------------|------------------------|------------------|-----------------------|------------------|-----------------------|----------------------|---------------------|--|--|
|                                      |                        |                  |                       |                  |                       |                      |                     |  |  |
| SET Name:                            | STYLE                  | Name:            | STYLE Pos:            | Tact:            | Tempo: STYLE Version: |                      |                     |  |  |
| SADRA.SET                            | HamS                   | SeDaa Ba         | ink: User 1 / Pos: 16 | 2/4              | 1                     | 32                   | PA800               |  |  |
|                                      |                        |                  |                       |                  |                       |                      |                     |  |  |
|                                      |                        |                  |                       |                  |                       |                      |                     |  |  |
|                                      |                        |                  | STYLE Uses 8          | USER Sounds      |                       |                      |                     |  |  |
| No:                                  | Sound Name: Sound Pos: |                  |                       |                  |                       | Occurren             | ce:                 |  |  |
| 1                                    | Ms                     | fp19             |                       | 120,64,7         |                       | Used in 11 locations |                     |  |  |
| 2                                    | 04                     | &м               |                       | 121,64,109       |                       | Used in 13 locations |                     |  |  |
| 3                                    | Bamb                   | u Flute          |                       | 121,65,97        |                       | Used in 1 locations  |                     |  |  |
| 4                                    | Brass o                | of Power         |                       | 121,65,84        |                       |                      | Used in 3 locations |  |  |
| 5                                    | Big Ban                | d Brass 1        |                       | 121,65,74        |                       |                      | ations              |  |  |
| 6                                    | Brass                  | ImpacT           |                       | 121,65,68        |                       |                      | Used in 5 locations |  |  |
| 7                                    | Od                     | &М               |                       | 121,64,66        |                       |                      | Used in 5 locations |  |  |
| 8                                    | Stereo                 | Strings          |                       | 121,65,77        |                       | Used in 1 loc        | ations              |  |  |
|                                      |                        |                  |                       |                  |                       |                      |                     |  |  |
|                                      |                        |                  | Int                   | ro 1             |                       |                      |                     |  |  |
| DRUM:                                | PERC:                  | BASS:            | ACC1:                 | ACC2:            | ACC3:                 | ACC4:                | ACC5:               |  |  |
| Msfp19                               | O&M                    | Fretless Bass GM | Solid Guitar          | RealFolk Gtr DNC | Bambu Flute           | Brass of Power       | O&M                 |  |  |
| 120,64,7                             | 121,64,109             | 121,0,35         | 121,21,27             | 121,34,25        | 121,65,97             | 121,65,84            | 121,64,109          |  |  |
| (US:DK)                              | (US:1)                 | (Factory)        | (Factory)             | (Factory)        | (US:2)                | (US:2)               | (US:1)              |  |  |

در گزارش گرفته شده ، تعداد صداهای با سمپل یوزر استفاده شده در ریتم (گزینه 1) ، موقعیت صداها (گزینه 2) و تعداد دفعات استفاده شده در ریتم مورد نظر (گزینه 3) نمایش داده می شود .

طبق آموزشهای مراحل قبل ، ریتم مورد نظر را از ست تبدیلی(A) به ست دلخواه (B) کپی نمائید

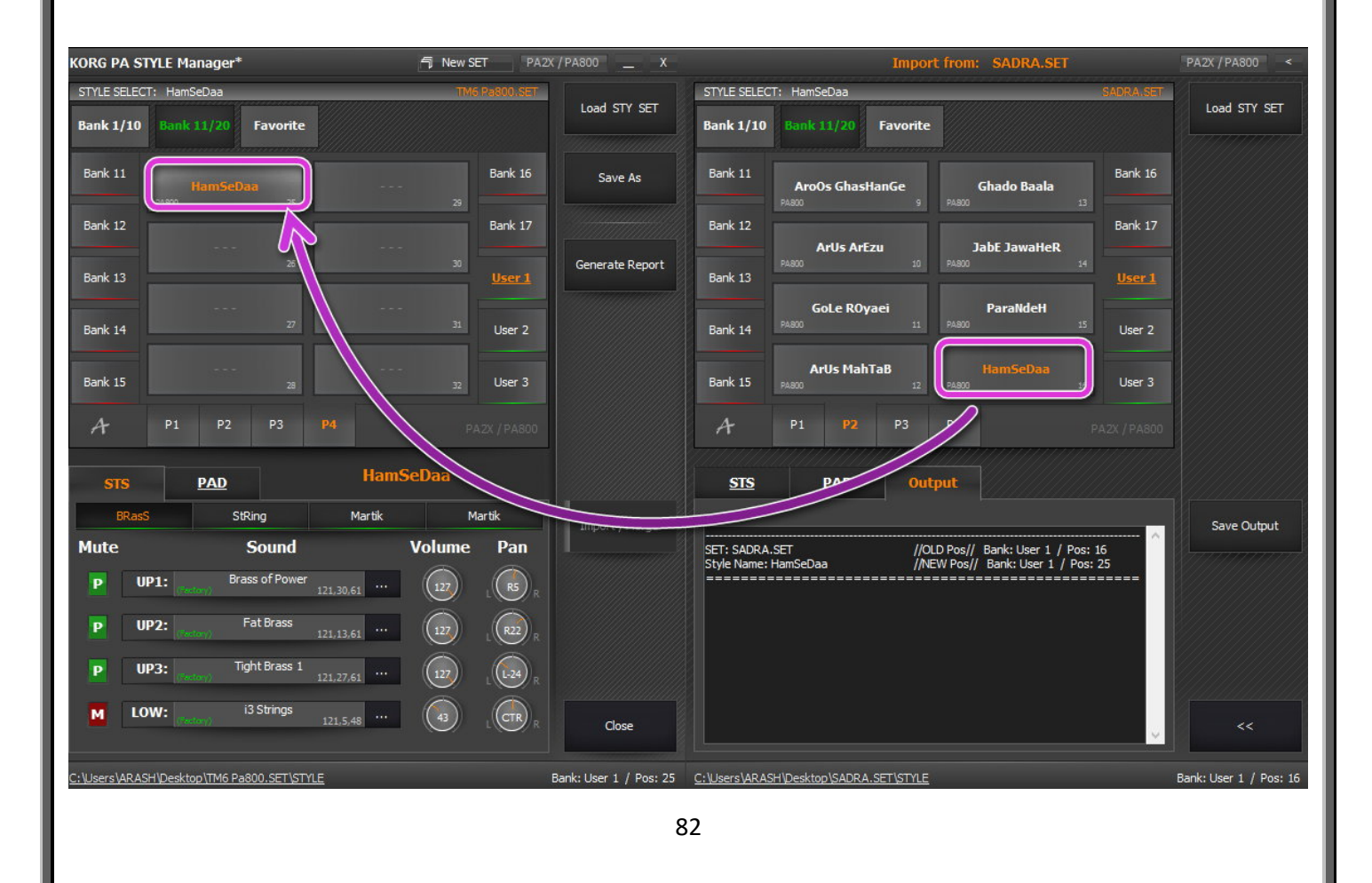

از طریق گزینه Save As ، تغییرات را در پوشه جدید با نام N ذخیره نمائید

| KORG PA Manager - Save SET As            | x       |
|------------------------------------------|---------|
| Select a Path to Save the STYLE File(s). |         |
| C:\Users\ARASH\Desktop\                  | Save As |
| Create SET Folder                        |         |
| N.SET                                    | Close   |
| C:\Users\ARASH\Desktop\N.SET             |         |

در مرحله بعدی صداهایی که در گزارش ریتم مشخص شده را از ست پایه (A) به ست مورد نظر (B) کپی نمائید

| Sound Pos: |  |
|------------|--|
| 120,64,7   |  |
| 121,64,109 |  |
| 121,65,97  |  |
| 121,65,84  |  |
| 121,65,74  |  |
| 121,65,68  |  |
| 121,64,66  |  |
| 121,65,77  |  |

برای پیدا کردن موقعیت هر صدا از طریق گزارش به اینصورت عمل کنید موقعیت هر صدا از سه بخش تشکیل شده ، مانند عدد زیر

# 120,46,7

سه رقم سمت چپ اگر 120 باشد صدا در قسمت درام کیت (USER DK) قرار دارد اگر 121 باشد صدا در یوزر ( USER) قرار دارد دو رقم میانی مشخص کننده شماره درام کیت یا یوزر می باشد عدد 64 معادل شماره 1 می باشد عدد 65 معادل شماره 2 می باشد

به عنوان مثال :

120,64 صدا در بانک در ام کیت شماره 1 (USER DK 1) قرار دارد

121,65 صدا در يوزر شماره 2 (USER 2) قرار دارد

اولين رقم سمت راست موقعيت دقيق صداي مورد نظر را مشخص مي كند با اين توضيح كه حتما بايد عدد 1 به آن اضافه شود

بطور مثال اگر رقم سمت راست 7 باشد ، صدای مورد نظر در فیلد شماره 8 (1+7) قرار دارد

- 120,64,7 در ام کیت شماره 1 ، خانه شماره 8
- 121,64,109 يوزر شماره 1 ، خانه شماره 110

121,65,77 يوزر شماره 2 ، خانه شماره 78

| KORG PA SOUND Manager*                                                                                                    | PA2X / PA800 X                                                                                            | Import from: SADRA.SET                                                               | PA2X / PA800 <                   |
|----------------------------------------------------------------------------------------------------|----------------------------------------------------------------------------------------------------|--------------------------------------------------------------------------------------|----------------------------------|
| SOUND SELECT: Stereo Strings TM6 Pa800.S                                                                                                    | Load PCG SET                                                                                              | eo Strings SADR                                                                      | Load PCG SET                     |
| User 1<br>PA000 41 PA000 41 PA000 45 User 2 User 1 PA000 PA000 PA000 PA000 PA000 PA000 PA000 PA000 PA000 PA000 PA00 PA0 PA | K Save As User 1                                                                                          | 08.M 08.M Use                                                                        | er DK                            |
| Bambu Flute O&M<br>PA300 42 PA300 46                                                                                                    | Generate Report PAIX                                                                                      | <b>O&amp;M</b> Stereo Strings<br>74 PA800 78                                         |                                  |
| Brass of Power Stereo Strings                                                                                                    | Big<br>PA800<br>Msfp19                                                                                    | Band Brass 1 0&M<br>75 PAIX 79                                                       |                                  |
| <b>Big Band Brass 1</b><br>PABOD 44 48                                                                                                    | Report                                                                                                    | 0&M 0&M<br>76 PAIX 90                                                                |                                  |
| PS P6 P7 P8 < > PA2X/PA                                                                                                    | 800 P9                                                                                                    | P10 P11 P12 < > PA2K /                                                               | PA800                            |
| OSC Basic Multisample Stereo Strings                                                                                                    | <u>OSC Basic</u> Mul                                                                                      | tisample Output                                                                      |                                  |
| High         ROM [Factory]         Level:         127           278         Strings Ensemble         OSC 1         0                                                                                                    | Import / Merge     All Imported 'User' Sou     Sound Name: Big Band     ================================= | ınds will be listed here.<br>d Brass 1 // NEW Pos // Bank: User 2 / Pos: 44          | Save Output                      |
| Low         ROM [Factory]         Level:         127         OSC 2         0           306         El. Guitar Stra 54 f                                                                                                    | SET: SADRA.SET<br>Sound Name: Brass In                                                                    | // OLD Pos // Bank: User 2 / Pos: 69<br>npacT // NEW Pos // Bank: User 2 / Pos: 45   |                                  |
| Oct: Q Transpose: Q<br>Tune: 2 Vel SW I ->H: 1                                                                                                    | SET: SADRA.SET<br>Sound Name: O&M                                                                         | // OLD Pos // Bank: User 1 / Pos: 67<br>// NEW Pos // Bank: User 2 / Pos: 46         |                                  |
| - OSC Trigger Mode                                                                                                    | SET: SADRA.SET<br>Sound Name: Stereo !<br>Close                                                           | // OLD Pos // Bank: User 2 / Pos: 78<br>Strings // NEW Pos // Bank: User 2 / Pos: 47 | =                                |
| Available Memory                                                                                                    |                                                                                                    | Memory                                                                               |                                  |
| [64 MB]           Used Size:           22947634           [21/9 MB]           67108864           [64/0 MB]           21/9 MB           21/9 MB                                                                                                    | Available Size:<br>44161230 [42/1 MB] 61219996 [58/4 MB                                                   | Available Size:<br>] 67108864 [64/0 MB]<br>58/4 MB / 64/0 MB                         | Total Size:<br>5888868 [5/62 MB] |
|                                                                                                    |                                                                                                    |                                                                                      |                                  |

بعد از انتقال تمامی صداهای ریتم مورد نظر ، روی گزینه Save Output کلیک کرده و گزارش مورد نظر را با نام pos ذخیره نمائید

گزینه Save As را بزنید و تغییرات را در همان پوشه N ذخیره نمائید

حال اگر پوشه N را باز نمائید پوشه PCM در آن وجود ندارد و این بدان معنی است که سمپلها به همراه صدا جابجا نشده است .

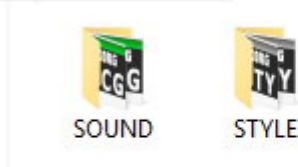

ما باید در ام کیتها و صداهای یوزر را همانند قبل در ست جدید بسازیم .

ست A را در Sound Manager بارگذاری کنید ، به آدری در ام کیت مورد نظر بروید و با زدن دکمه Report ، گزارش با نام Layout تهیه نمائید

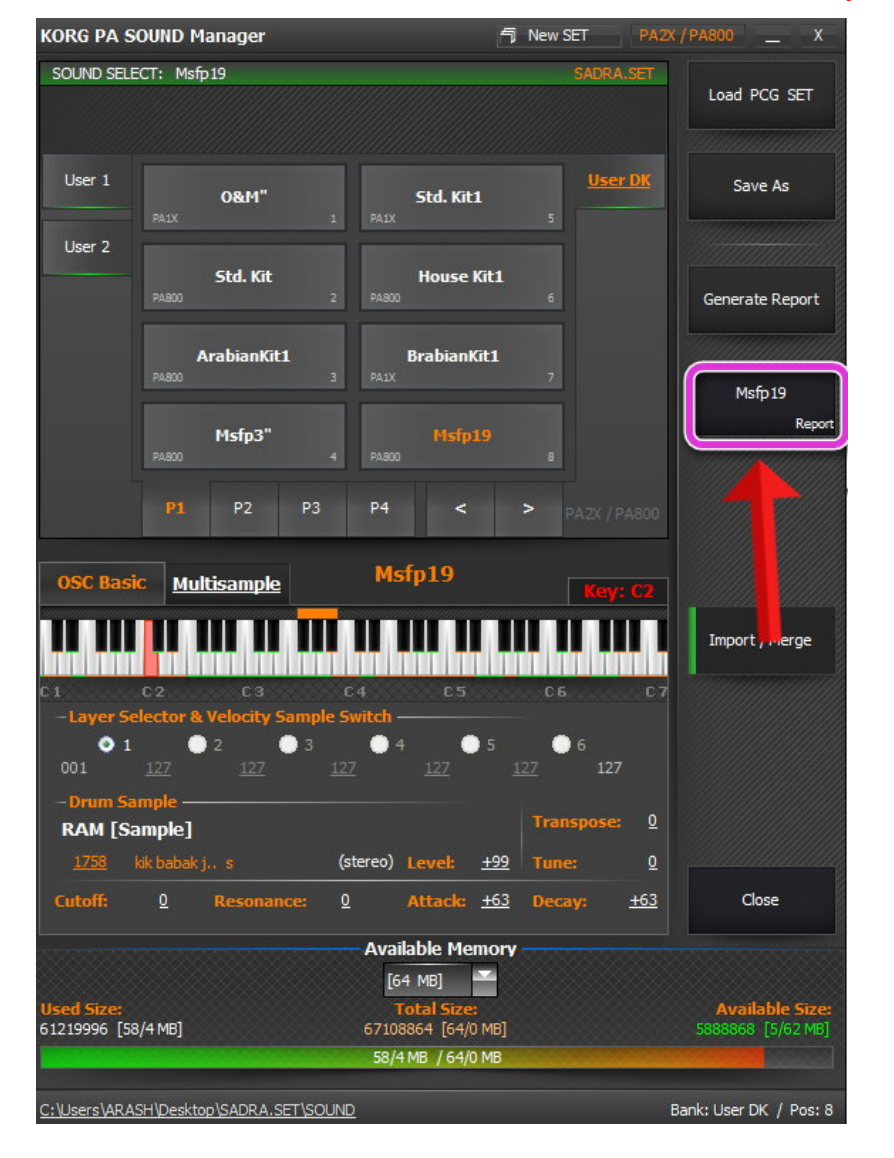

| Key        | Туре | Drum / Sample No | Sample Name     | Level  | Transpose | Tune | Cutoff | Resonance | Attack | Decay |
|------------|------|------------------|-----------------|--------|-----------|------|--------|-----------|--------|-------|
| C-1        | ROM  | Drum: 0          | BD Acoustic 1 p | 0      | 0         | 0    | 0      | 0         | 0      | 0     |
| C#-1       | ROM  | Drum: 0          | BD Acoustic 1 p | 0      | 0         | 0    | 0      | 0         | 0      | 0     |
| D-1        | ROM  | Drum: 0          | BD Acoustic 1 p | 0      | 0         | 0    | 0      | 0         | 0      | 0     |
| D#-1       | ROM  | Drum: 0          | BD Acoustic 1 p | 0      | 0         | 0    | 0      | 0         | 0      | 0     |
| E-1        | ROM  | Drum: 0          | BD Acoustic 1 p | 0      | 0         | 0    | 0      | 0         | 0      | 0     |
| F-1        | ROM  | Drum: 0          | BD Acoustic 1 p | 0      | 0         | 0    | 0      | 0         | 0      | 0     |
| F#-1       | ROM  | Drum: 0          | BD Acoustic 1 p | 0      | 0         | 0    | 0      | 0         | 0      | 0     |
| G-1        | ROM  | Drum: 0          | BD Acoustic 1 p | 0      | 0         | 0    | 0      | 0         | 0      | 0     |
| G#-1       | ROM  | Drum: 0          | BD Acoustic 1 p | 0      | 0         | 0    | 0      | 0         | 0      | 0     |
| A-1        | ROM  | Drum: 13         | BD MondoKill    | +43    | +1        | 0    | 0      | 0         | 0      | +7    |
| A#-1       | ROM  | Drum: 59         | SD Solid 1 f    | +67    | +7        | +49  | 0      | 0         | 0      | +9    |
| B-1        | ROM  | Drum: 123        | SD Vintage6     | +81    | +1        | 0    | 0      | 0         | 0      | +4    |
| C0         | ROM  | Drum: 54         | SD Piccolo 2 p  | +40    | 0         | -20  | 0      | 0         | 0      | +30   |
| C#0        | ROM  | Drum: 56         | SD Piccolo 2 f  | +73    | +1        | 0    | 0      | 0         | 0      | +15   |
| D0         | ROM  | Drum: 58         | SD Solid 1 mf   | +99    | +3        | -59  | 0      | 0         | 0      | +10   |
| D#0        | ROM  | Drum: 25         | BD House 4      | +24    | -5        | 0    | 0      | 0         | 0      | -14   |
| E0         | ROM  | Drum: 11         | BD Pillow       | -18    | 0         | -32  | 0      | 0         | 0      | -7    |
| F0         | RAM  | Drum: 45         | Sample00046     | +60    | 0         | 0    | +63    | 0         | 0      | +63   |
| F#0        | ROM  | Drum: 90         | SD Jazz Ring    | -10    | -1        | 0    | 0      | 0         | 0      | -27   |
| <b>G</b> 0 | RAM  | Drum: 84         | Sample00085     | +60    | 0         | +40  | 0      | 0         | 0      | +15   |
| G#0        | ROM  | Drum: 72         | SD Maple 2 mf   | +90    | -1        | -3   | 0      | 0         | 0      | +63   |
| A0         | ROM  | Drum: 47         | SD Wood 2 mf    | +50    | 0         | -20  | 0      | 0         | 0      | +5    |
| A#0        | ROM  | Drum: 124        | SD AmbiHop      | +99    | 0         | +70  | 0      | 0         | 0      | +2    |
| B0         | ROM  | Drum: 0          | BD Acoustic 1 p | 0      | 0         | 0    | 0      | 0         | 0      | -4    |
| C1         | RAM  | Drum: 95         | Sample00096     | +99    | 0         | -10  | 0      | 0         | 0      | +63   |
| C#1        | ROM  | Drum: 45         | SD Wood 2 pp    | +99    | -1        | 0    | -20    | 0         | 0      | -4    |
| D1         | ROM  | Drum: 121        | SD Vintage4     | -10    | +1        | -1   | 0      | 0         | 0      | 0     |
| D#1        | ROM  | Drum: 143        | Tom 3 Hi        | -10    | -4        | 0    | 0      | 0         | 0      | -64   |
| E1         | ROM  | Drum: 281        | DJ SD Rub       | -20    | +20       | 0    | 0      | 0         | 0      | -16   |
| F1         | ROM  | Drum: 145        | Tom 3 Floor     | -25    | -4        | 0    | 0      | 0         | 0      | -13   |
| F#1        | ROM  | Drum: 145        | Tom 3 Floor     | -40    | -9        | -50  | 0      | 0         | 0      | +27   |
| G1         | ROM  | Drum: 74         | SD Maple 2 ff   | -6     | -2        | 0    | 0      | 0         | 0      | -3    |
| G#1        | ROM  | Drum: 42         | SD Wood 1 p     | +60    | -1        | 0    | -20    | 0         | 0      | 0     |
| A1         | ROM  | Drum: 249        | Syn. SD 4       | -35    | -1        | 0    | 0      | 0         | 0      | -9    |
|            |      |                  |                 | 1.52.5 | 1.2.2     |      | 10110  |           |        |       |

در گزارش هر درام کیت ، تمام سمپلهای استفاده شده و محل دقیق آن مشخص شده است ، سمپلهایی که به رنگ سبز می باشد جزو سمپلهای کارخانه ای بوده و نیاز به جابجایی ندارد ، فقط سمپلهایی که به رنگ نارنجی می باشد را از طریق آموزشهای قسمت Sample Manager با فرمت Wave اکسپورت نمائید .

در مرحله بعدی به قسمت صداهای یوزر 1 و 2 رفته و روی صدای مورد نظر کلیک کنید . در قسمت مشخص شده در کادر زیر خواهید دید که در دو حالت High و Low ، از چه مولتی سمپلی استفاده شده . مطابق روش قبل اگه نام سمپل به رنگ سبز باشد آن سمپل نیاز به جابجایی ندارد ولی اگر به رنگ نارنجی باشد ، شماره مولتی سمپل مورد نظر را یادداشت نمائید .

| KORG PA S     | OUND Manager         |                                                                                                    |                | 🗊 New S  | ET PA2       | x / PA800 _ X          |
|---------------|----------------------|----------------------------------------------------------------------------------------------------|----------------|----------|--------------|------------------------|
| SOUND SELE    | CT: O&M              |                                                                                                    |                |          | SADRA.SET    |                        |
|               |                      |                                                                                                    |                |          |              | Load PCG SET           |
|               |                      |                                                                                                    |                |          |              | -                      |
|               |                      |                                                                                                    |                |          |              |                        |
| <u>User 1</u> | 08.14                |                                                                                                    | 08.M           |          | User DK      | Save As                |
|               | PABOD                | 65 PA80                                                                                                    | 0 Oddini       | 69       |              | L                      |
| User 2        | 2                    |                                                                                                    |                |          |              |                        |
|               | 0&M                  |                                                                                                    | 0&M            |          |              |                        |
|               | PA800                | 66 PA80                                                                                                    | o              | 70       |              | Generate Report        |
|               |                      |                                                                                                    |                |          |              |                        |
|               | 0&M                  |                                                                                                    | 0&M            |          |              |                        |
|               | PA800                | 67 PA80                                                                                                    | 0              | 71       |              | User DK Report         |
|               |                      |                                                                                                    |                |          |              | Report                 |
|               | O&M                  | 68 P680                                                                                                    | 0&M            | 72       |              |                        |
| 2             |                      |                                                                                                    | Χ.             | 12       |              |                        |
|               | P9 P10               | P11 P12                                                                                                    | <              | >        |              |                        |
|               |                      |                                                                                                    |                |          | near i noso. |                        |
|               |                      | 1                                                                                                    | N.M.           |          |              |                        |
| OSC Basi      | c <u>Multisample</u> |                                                                                                    |                | <u> </u> |              |                        |
| -OSC Mult     | tisamole             | -                                                                                                    |                |          |              |                        |
| High I        | RAM [MultiSamp       | le] 🔪 🌽                                                                                                    | Level:         | 127      |              | Import / Merge         |
| 2 <u>60</u> H | louse Loop 04-1      |                                                                                                    |                | (        | DSC 1 💿      | Banananan              |
| Low           | ROM [Eactory]        |                                                                                                    | Level          | 127      | nec 2 🛆      |                        |
| LUW           |                      |                                                                                                    | Leven          |          | 0002         |                        |
| <u> </u>      | AcousticPlano_L      |                                                                                                    |                |          | DSC 3 🕚      |                        |
| Oct:          | <u>+1</u>            | Transpose                                                                                                    | <u>0</u>       | 40       |              |                        |
| Tune:         | 0                    | Vel SW L-                                                                                                    | >H: 1          |          | JSC 4 🔍      |                        |
| -05C Trio     | ner Mode             |                                                                                                    |                |          | DSC 5 🍈      |                        |
| Mode: No      | ormal                | Delay:                                                                                                    | 0000ms         |          |              |                        |
|               |                      |                                                                                                    |                |          |              | Close                  |
|               |                      | Ava                                                                                                    | ilable Memo    | orv —    |              |                        |
|               |                      |                                                                                                    | 54 MB]         |          |              |                        |
| Used Size     |                      | Le contra de la contra de la co | Total Size:    | J.       |              | Available Size:        |
| 61219996 [58  | 8/4 MB]              | 6710                                                                                                    | 08864 [64/0 MI | 8]       |              | 5888868 [5/62 MB]      |
|               |                      | 58/                                                                                                    | 4 MB / 64/0 MI | В        |              | initial in the second  |
|               |                      |                                                                                                    |                |          |              |                        |
| C:\Users\ARAS | SH\Desktop\SADRA.S   | ET\SOUND                                                                                                    |                |          |              | Bank: User 1 / Pos: 71 |

در همین منو روی تب Multisample (گزینه شماره 1) کلیک نمائید

| KORG PA S                                                                                        | OUND Ma                                                                                    | anager                                  |         |                                   | ŕ                                             | 🗊 New S          | ET I     | PA2X / I | PA800                       | _ X                   |
|--------------------------------------------------------------------------------------------------|--------------------------------------------------------------------------------------------|-----------------------------------------|---------|-----------------------------------|-----------------------------------------------|------------------|----------|----------|-----------------------------|-----------------------|
| SOUND SELE                                                                                       | CT: O&M                                                                                    |                                         |         |                                   |                                               |                  | SADRA.SE | Ŧ        | Load PC                     | g set                 |
| <u>User 1</u>                                                                                    |                                                                                            | 0&M                                     | 65      |                                   | 0&M                                           |                  | User Dk  | <        | Save                        | As                    |
| User 2                                                                                           | PABOD                                                                                      | 0&M                                     | 66      | PA800                             | 0&M                                           | 70               |          |          | Generate                    | Report                |
|                                                                                                  | PASOD                                                                                      | 0&M                                     | 67      | PA800                             |                                               | 71               |          |          | User DK F                   | Report                |
|                                                                                                  | PA807                                                                                      | 08M                                     | 68<br>1 | PA800<br>P12                      | 0&M<br><                                      | 72<br>> p        |          | 00       |                             | Report                |
| OSC Basi<br>254: \$<br>255: \$<br>256: #<br>256: #<br>257: #<br>258: 0                           | C Mult<br>SAEID 13L<br>SAEID 13R<br>A&H<br>A&H<br>GOOGOSH1                                 | isample M                               | JLTIS   | O&                                |                                               | 3<br>lit MultiSa | mple     |          | Import /                    | Merge                 |
| 259: 0<br>260: F<br>261: F<br>262: M<br>263: M<br>264: 0<br>264: 0<br>265: 0<br>266: M<br>266: M | GOOGOSH:<br>House Loop<br>Naghare t1<br>Naghare t1<br>DMID-03<br>DMID-03<br>MS111<br>MS111 | 04-1<br>04-1<br>()<br>(R)<br>(R)<br>(R) | 2       |                                   | Get                                           | MultiSamp        | ole Info |          | Clos                        | e                     |
| Available Memory                                                                                 |                                                                                            |                                         |         |                                   |                                               |                  |          |          |                             |                       |
| <b>lsed Size:</b><br>1219996 [58                                                                 | 3/4 MB]                                                                                    |                                         |         | [64  <br>Tot<br>6710886<br>58/4 M | 4B]<br>al Size:<br>4 [64/0 MB]<br>3 / 64/0 MB |                  |          |          | <b>Availal</b><br>5888868 [ | ble Size:<br>5/62 MB] |
| .)                                                                                               |                                                                                            |                                         |         |                                   |                                               |                  |          |          |                             | 1                     |
| .: IOSERS VARAS                                                                                  | Shipesktor                                                                                 | DISADRA.SET ISI                         |         |                                   |                                               |                  |          | Bar      | ik: User 1                  | Pos: /]               |

از طریق گزینه شماره 2 نام مولتی سمپل مورد نظر را انتخاب نمائید و روی گزینه شماره 3 (Edit Multisample) کلیک نمائید

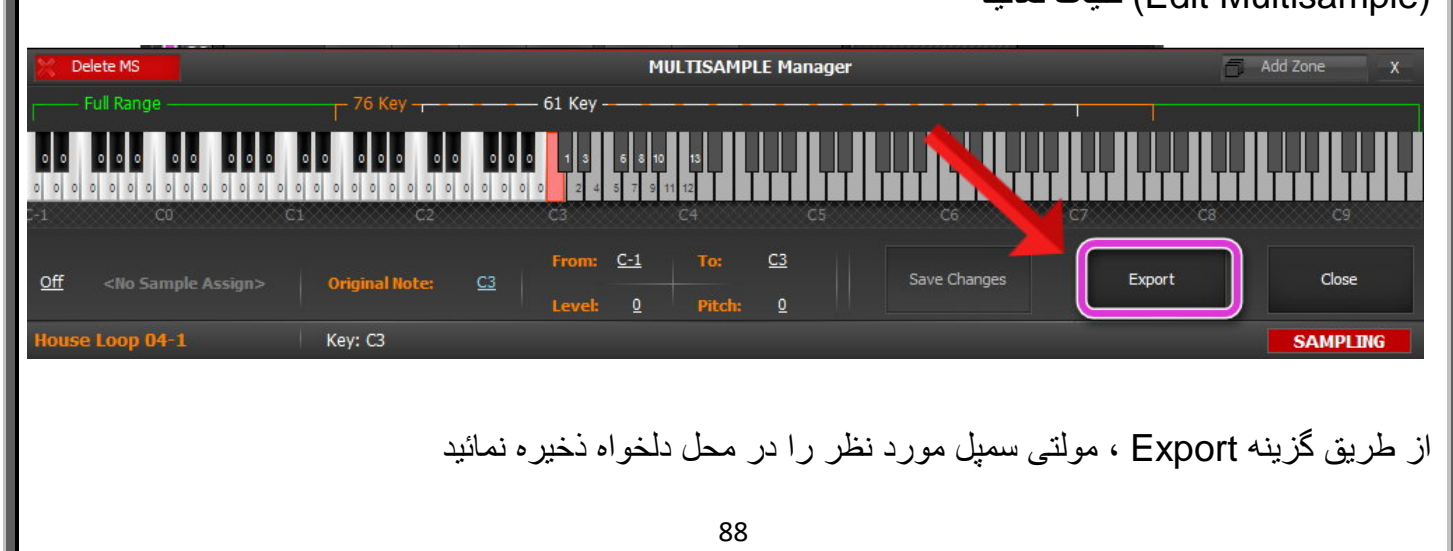

ست B و ست N را مقایسه کرده و هر پوشه ای که توی ست B بود ولی توی ست N نبود را در داخل ست N کپی نمائید . تمام سمپل ها و مولتی سمپلهایی که اکسپورت کرده بودید را در ست N ایمپورت نمائید

ست N را در قسمت Sound Manager بارگذاری نمائید

در بخش در ام کیت (USER DK) ، روی صدایی که از ست تبدیلی کپی کرده بودید کلیک نمائید .

| KORG PA S                                               | OUND Manager                                                                                                    | 🗊 New SET                                                                                                    | PA2X / PA800 X                       |
|---------------------------------------------------------|----------------------------------------------------------------------------------------------------|----------------------------------------------------------------------------------------------------|--------------------------------------|
| SOUND SELE                                              | ECT: Msfp MeDLy                                                                                                    | SAL                                                                                                    | Load PCG SET                         |
| User 1                                                  | <b>Msfp10</b><br>PA800 25                                                                                                    | Percus.Kit1<br>PA800 29                                                                                                    | ser DK Save As                       |
| User 2                                                  | <b>Msfp11</b><br>PA800 26                                                                                                    | O&M&<br>Raix 30                                                                                                    | Generate Report                      |
|                                                         | Msfp12<br>PA800 27<br>Msfpl                                                                                                    | Msfp18<br>PA300 31                                                                                                    | Msfp MeDLy<br>Report                 |
| OSC Basi<br>-Layer Sc<br>1<br>001<br>Drum Sa<br>RAM [Sa | PA800     28       P1     P2     P3       C     Multisample       C2     C3       C2     C3       C2     C3       C2     C3       C2     C3       C3     C3       C4     C3       C5     C3       C2     C3       C3     C3       C4     C3       C5     C3       C5     C3 </th <th>PA800     32       P4     &lt;       P4     &lt;       Msfp MeDLy       User       User</th> <th>127</th> | PA800     32       P4     <       P4     <       Msfp MeDLy       User       User | 127                                  |
| Cutoff                                                  | <u>V</u> Resonance:                                                                                                    | <u>0</u> Attack: <u>0</u> Decay:                                                                                                    | <u>-23</u><br><u>+63</u> Close       |
| Used Size:<br>61219996 [58                              | 3/4 MB]                                                                                                    | Available Memory<br>[64 MB]<br>Total Sizes<br>67108864 [64/0 MB]<br>58/4 MB / 64/0 MB                                                                                                    | Available Size:<br>5888868 [5/62 MB] |
| C: Users ARA                                            | SH\Desktop\SADRA.SET\SOUI                                                                                                    | <u>ND</u>                                                                                                    | Bank: User DK / Pos: 32              |

در کادر شماره 1 روی نت مورد نظر (رنگ نارنجی) ، کلیک کرده و با استفاده از گزارش Layout از طریق کادر شماره 2 ، سمپل مربوط به آنرا انتخاب نموده و به همین صورت تمام سمپل های یوزر را در محل مورد نظر قرار دهید

به قسمت صداهای یوزر در User 1 و User 2 رفته و مولتی سمپلهای هر صدا را وارد نمائید

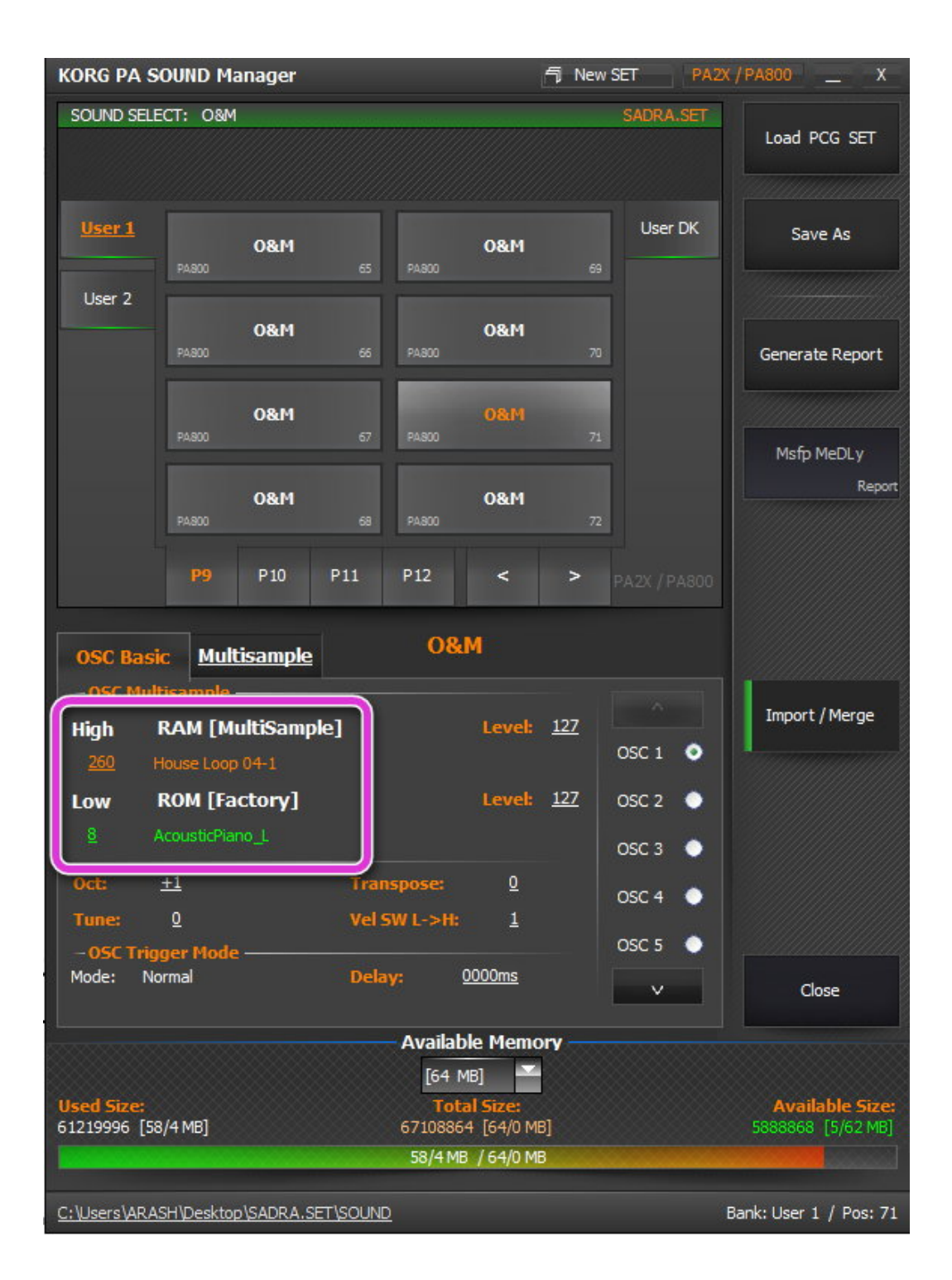

از طریق گزینه Save As تغییرات را در همان ست N ذخیره نمائید

ست A را در بخش Style Manager بارگذاری کنید ، روی ریتم مورد نظر دو بار کلیک کنید تا پنجره جزئیات آن نمایش داده شود

| KORG PA STYLE Manager - Properties // HamSeDaa |                     |                                   |           |              |               |                   |                        |  |
|------------------------------------------------|---------------------|-----------------------------------|-----------|--------------|---------------|-------------------|------------------------|--|
| INTRO Intro 2 Count In                         |                     | VARIATION<br>r1 Var 2 Var 3 Var 4 |           | Fill 1 Fill  | LL<br>2 Break | END               | d 3 Update Style       |  |
| ReMap                                          |                     | Sound                             |           | Expression   | Low Key       | High Key          |                        |  |
| ReMap                                          | DRUM: (USDK)        | Msfp19                            | 120,64,7  | 127          | A0            | C8                | Generate Report        |  |
|                                                | PERC: (USI)         | 08M<br>1                          | 21,64,109 | (115)        | A0            | C8                |                        |  |
| R ap                                           | BASS: (Tectory)     | Fretless Bass GM                  | 121,0,35  | 120          | A0            | C8                |                        |  |
| R iap                                          | ACC1:               | Solid Guitar                      | 121,21,27 | 115          | A0            | C8                |                        |  |
| ReMap                                          | ACC2:               | RealFolk Gtr DNC                  | 121,34,25 | 120          | A0 🎽          | C8                |                        |  |
| ReMap                                          | ACC3:               | Master Pad                        | 121,2,89  | 127          | A0            | C8                |                        |  |
| ReMap                                          | ACC4:               | Brass of Power                    | 121,30,61 | 100          | A0            | C8                |                        |  |
| ReMap                                          | ACC5: (USI)         | O&M                               | 121,64,66 | (110)        | A0            | C8                | Reset Style            |  |
| ☑ Original Style                               | Sounds              |                                   |           |              |               |                   |                        |  |
| Apply these                                    | Sounds to All other | Style Elements                    |           |              |               |                   | Close                  |  |
| Style: PA800   Ta                              | act: 2/4   1        | 'empo: <u>132</u>                 | _         |              |               |                   | Bank: User 1 / Pos: 16 |  |
|                                                |                     |                                   |           |              |               |                   |                        |  |
|                                                |                     |                                   |           |              |               |                   |                        |  |
|                                                |                     |                                   |           |              |               |                   |                        |  |
| تصحيح نمائيد                                   | ، مورد نظر          | را برای ریت                       | بد هر صدا | ، موقعيت جدب | گزارش pos     | ا و با استفاده از | از گزینه ReMap         |  |
|                                                |                     |                                   |           |              |               |                   |                        |  |